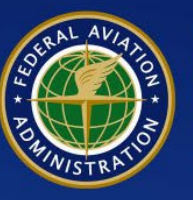

U.S. Department of Transportation Federal Aviation Administration

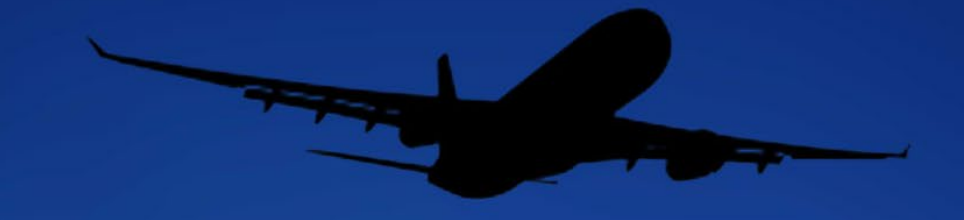

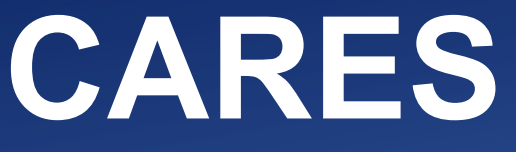

CIVIL AVIATION REGISTRY ELECTRONIC SERVICES

**User Guide** 

Version 1.0

December 2022

# **Revisions**

## UNCONTROLLED COPY WHEN DOWNLOADED

Check the revisions on this page to verify that this is the correct version before use.

| Rev. | Date         | Reason/Description For Changes | Revised<br>By | Sections Affected                         |
|------|--------------|--------------------------------|---------------|-------------------------------------------|
| 1    | Jan 25, 2023 | Corrected screengrabs          | ISDJ          | 05 Manage Aircraft<br>Registration (p 54) |
|      |              |                                |               |                                           |
|      |              |                                |               |                                           |
|      |              |                                |               |                                           |
|      |              |                                |               |                                           |
|      |              |                                |               |                                           |
|      |              |                                |               |                                           |
|      |              |                                |               |                                           |
|      |              |                                |               |                                           |
|      |              |                                |               |                                           |
|      |              |                                |               |                                           |

## Version 1.1 January, 2023

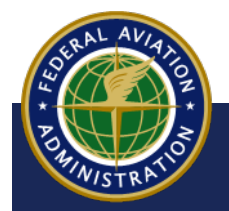

# Contents

Select a topic below to navigate to the step-by-step instructions:

## 01 Sign Up for Individual CARES Account

This user guide will show you how to access CARES Home Page and Select Sign Up/ Register, verify your Identity Using Last 4 Digits of Social Security Number (SSN) or government Issued ID and smart phone

## 02 First Time Sign In and Complete Profile

This user guide will show you how to activate your My Access account, setup Multifactor Authentication (MFA), and complete your CARES profile.

### 03 Reset Password

This guide covers the steps a user will take to reset a forgotten or lost CARES system password. Use this guide before calling the FAA Help Desk if you do not know your CARES password.

### 04 CARES User Interface

This guide provides a visual reference of CARES screens, buttons, icons, and other registry actions users can initiate in CARES

### 05 Manage Aircraft Registration

This guide will show you how to request, view, and/or download aircraft records and renew an aircraft registration

## 06 Aircraft Registration - Individual

This user guide will show you how to navigate to Aircraft Services, provide aircraft information (make, model, serial number), provide bill of sale and supporting documents, request N-Number services, and sign with Docusign

## 07 N-Numbers

This guide will show you how to locate aircraft information using an N-Number, request to reserve an N-Number, and request N-Number services through faa.gov/registry

## **08 Aircraft Registration Documents Table**

This guide explains the documents and forms required for aircraft registration in CARES or at <u>FAA Registry Services</u>

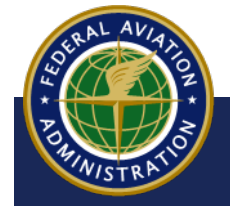

UNCONTROLLED COPY WHEN DOWNLOADED

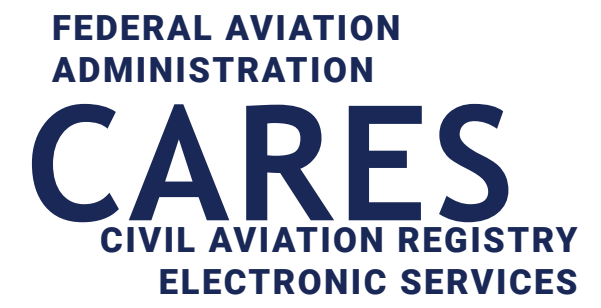

# 01 Sign up for Individual CARES Account

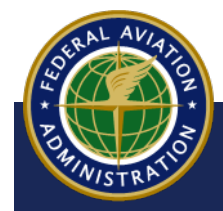

UNCONTROLLED COPY WHEN DOWNLOADED

01 Sign up for Individual CARES Account

<Back to Contents

## Access CARES Home Page and Sign Up

1 Type the URL **CARES.FAA.GOV** into your web browser then press the **ENTER** key on your keyboard:

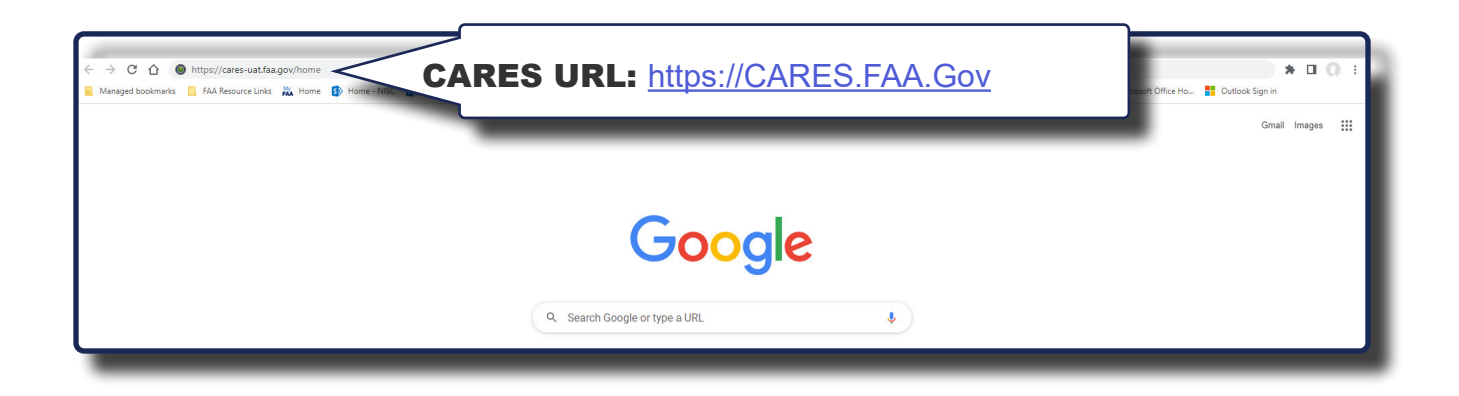

2 The CARES homepage appears. Select **Sign in/Register**:

| Ounited States Department of Transportation                   |                                                                                                    |                                                                            | About DOT Our Activities Areas of Focus                                                                                                    |
|---------------------------------------------------------------|----------------------------------------------------------------------------------------------------|----------------------------------------------------------------------------|----------------------------------------------------------------------------------------------------|
| FAA                                                           | Civil Aviation Registı<br>(CA                                                                                                    | ry Electronic Services<br>RES)                                             | Welcome, Guest                                                                                                    |
| YOU CAN HAVE THE<br>FAA REGISTRY<br>DOUCH FINGERTIPS          | stry gives you control over your FAA records,<br>while providing protection against fraud,<br>mation or request official copies of your |                                                                            | NOW CAN WE HELP YOU TODAY?<br>AIRCRAFT SERVICES<br>REGISTER, UPDATE OR MANAGE<br>AIRCRAFT RECORDS<br>SIGN IN / REGISTER ><br>LEARN MORE ><br>AIRMEN SERVICES<br>REGISTER, UPDATE OR MANAGE<br>AIRMEN INFORMATION<br>VISIT IACRA > |
| INFORMATION & RESOURCES                                       |                                                                                                    | FAA SOCIAL MEDIA                                                           |                                                                                                    |
| Civil Aviation Registry Aircr<br>User Guides & Resources Airm | aft Registration<br>en Certification                                                                                                    | Visit the FAA Facebook Page<br>Follow Us @FAANews<br>View FAA on Instagram | Connect with FAA on LinkedIn<br>Watch FAA's YouTube Channel                                                                                                    |
|                                                               |                                                                                                    |                                                                            |                                                                                                    |

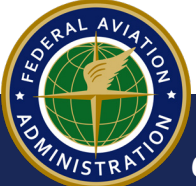

#### UNCONTROLLED COPY WHEN DOWNLOADED

**3** The **Welcome to FAA's MyAccess** login message appears. To sign up for a new CARES account, Select the **Register for an external account** button:

| First Time Here? Activate an existing external account |                                                |
|--------------------------------------------------------|------------------------------------------------|
| New User? Register for an external account             |                                                |
|                                                        |                                                |
| Sign in using MyAccess                                 | 1                                              |
| Email Address                                          |                                                |
|                                                        |                                                |
| Remember me                                            |                                                |
| Next                                                   |                                                |
| OR                                                     | NOTE                                           |
| Continue with DOT/FAA PIV                              | You can also select<br>the <b>Don't have a</b> |
| Continue with Federal CAC/PIV                          | button to create a new CARES accour            |
| Don't have an account? Sign up                         | t                                              |
|                                                        |                                                |

UNCONTROLLED COPY WHEN DOWNLOADED

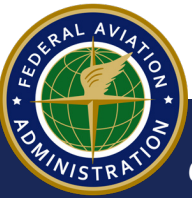

4 The **MyAccess External User Registration** page appears. Type your first and last name, and your email address in the required fields:

| FAA | MyAccess External User Registration                                                                                                    | () Contact |
|-----|----------------------------------------------------------------------------------------------------|------------|
|     | How we protect your privacy Registration Help                                                                                                    |            |
|     | <ul> <li>You are accessing a U.S. Government information system, which includes (1) this computer, (2) this computer network; (3) all computers connected to this network; and (4) all devices and storage media attached to this network or to a computer on this network. This information system is provided for U.S. Government-authorized use only. Unauthorized or improper use of this system may result in disciplinary action, as well as civil and criminal penalties. By using this information system, you understand and consent to the following. (1) You have no reasonable expectation of privacy regarding any communication or data transiting or stored on this information system. All any time, and for any lawful government purpose, the government may monitor, intercept, and search and seize any communications or data transiting or stored on this information system. (2) Any communications or data transiting or stored on this information system. (2) Any communications or data transiting or stored on this information system. (2) Any communications or data transiting or stored on this information system may be disclosed or used for any lawful government purpose.</li> <li>Please do not proceed if you are a Federal credentialed employee or contractor.</li> <li>Law Enforcement and Applicants who have Opted out of the Public Data will not be able to validate their identity until they Opt in.</li> </ul> |            |
|     | <sup>★</sup> You are registering for the access to the application UAT- Civil Avlation Registry Eler  v  Iddle Name:  Middle Name:                                                                                                    |            |
| ן ר | * You are registering for the access to the application                                                                                                    |            |
|     | Civil Aviation Registry Electronic Services (CARES)                                                                                                    |            |
|     | * First Name: Middle Name:                                                                                                    | _          |
| _   |                                                                                                    |            |
|     |                                                                                                    |            |
|     | * Last Name: Suffix:                                                                                                    |            |
|     | Select suffix                                                                                                    | v          |
|     | * Email Address:                                                                                                    |            |
|     | Select the option below for your Identity validation                                                                                                    |            |
|     | Last 4 digits of your SSN                                                                                                    |            |
|     | Capture Government issued ID document using mobile phone                                                                                                    |            |
|     |                                                                                                    |            |
|     | I'm not a robot                                                                                                    |            |
|     | Submit                                                                                                    |            |

RAL AVIATOR

#### UNCONTROLLED COPY WHEN DOWNLOADED

## Verify Identity - Last 4 of your Social Security Number

#### NOTE

The easiest and quickest way to verify your indentity is to use the last 4 digits of your Social Security number (SSN). For instructions on verifying your identity with government issued ID and mobile phone, follow the instructions on **pages 9-17** of this guide.

**5** Select the Last 4 digits of your SSN button, then select the I'm not a robot reCAPTCHA check-box. When complete, selet the Submit button:

| FAA | MyAccess External User Registration                                                                                                    | ⑦ Contact |
|-----|----------------------------------------------------------------------------------------------------|-----------|
|     | How we protect your privacy Registration Help                                                                                                    |           |
|     | You are accessing a U.S. Government information system, which includes (1) this computer, (2) this computer network, (3) all computers connected to this network, and (4) all devices and storage media attached to this network or to a computer on this network. This information system is provided for U.S. Government-authorized use only. Unauthorized or improper use of this system may result in disciplinary action, as well as civil and criminal penalties. By using this information system, you understand and consent to the following. (1) You have no reasonable expectation of privacy regarding any communication or data transiting or stored on this informations system. At any time, and for any lawful government purpose, the government may monitor, intercept, and search and seize any communications or data transiting or stored on this information system. (2) Any communications or data transiting or stored on this information system. (2) Any communications or data transiting or stored on this information system. (2) Any communications or data transiting or stored on this information system may be disclosed or used for any lawful government purpose. |           |
|     | Please do not proceed if you are a Federal credentialed employee or contractor.                                                                                                    |           |
|     | Law Enforcement and Applicants who have Opted out of the Public Data will not be able to validate their identity until they Opt in.                                                                                                    |           |
|     | * You are registering for the access to the application<br>UAT- Civil Aviation Registry Elet                                                                                                    |           |
|     | * First Name: Middle Name: John                                                                                                    |           |
|     | * Last Name: * Email Address:<br>Smith jsmith@gnail.com                                                                                                    |           |
|     | Select the option below for your Identity validation ast 4 digits of your SSN                                                                                                    |           |
| -   | * Email Address:                                                                                                    |           |
|     |                                                                                                    |           |
|     | Select the option below for your Identity validation                                                                                                    |           |
|     | Last 4 digits of your SSN                                                                                                    |           |
|     | Capture Government issued ID document using mobile phone                                                                                                    |           |
|     | l'm not a robot                                                                                                    |           |
|     | Submit                                                                                                    |           |
|     |                                                                                                    |           |

RAL AVIANO

#### UNCONTROLLED COPY WHEN DOWNLOADED

6 A popup appears, stating personal information will be collected to verify identity but will not be stored. Select the **Confirm** button to continue:

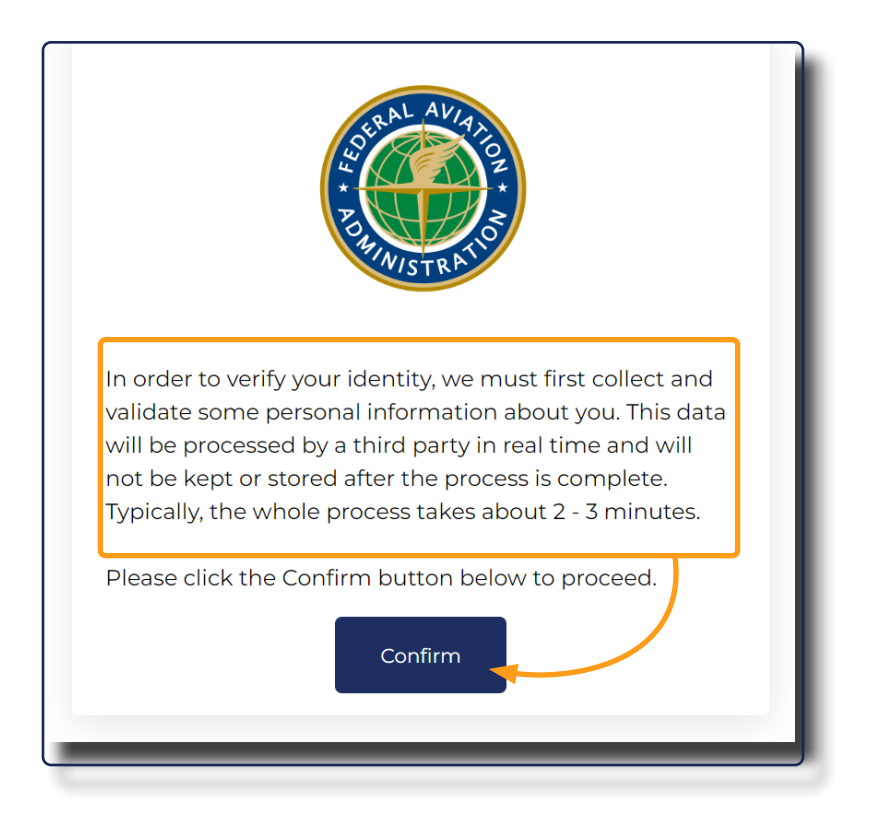

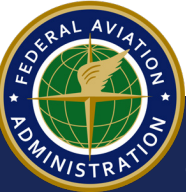

UNCONTROLLED COPY WHEN DOWNLOADED

- **7** The idenitification validation window appears. Type your information into the required fields:
  - a Full Name
  - b Residential address
  - c Mobile phone
  - d Date of Birth
  - e Last 4 Social Security Number

When complete, select the **Confirm Information** button:

| Strin.                                                                     | STRATO                                                           |
|----------------------------------------------------------------------------|------------------------------------------------------------------|
| In order to validate your iden<br>information about you. This i<br>stored. | tity, we need to collect some<br>nformation will not be saved or |
| Full Name *                                                                |                                                                  |
|                                                                            |                                                                  |
| Residential Address *                                                      |                                                                  |
|                                                                            |                                                                  |
| Edit                                                                       | Add Apt/Suite/P.O Box                                            |
|                                                                            | Enter address manual                                             |
| Mobile phone *                                                             |                                                                  |
|                                                                            |                                                                  |
| Date of Birth *                                                            |                                                                  |
|                                                                            |                                                                  |
|                                                                            |                                                                  |
| Last 4 Social Security Numb                                                | er*                                                              |
|                                                                            |                                                                  |
|                                                                            |                                                                  |
| 1                                                                          |                                                                  |
|                                                                            |                                                                  |

UNCONTROLLED COPY WHEN DOWNLOADED

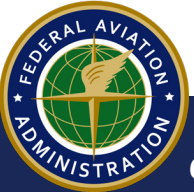

8 On the following screen, type your mobile phone number into the field provided, then select the **Confirm Information** button to receive a pin number via text message:

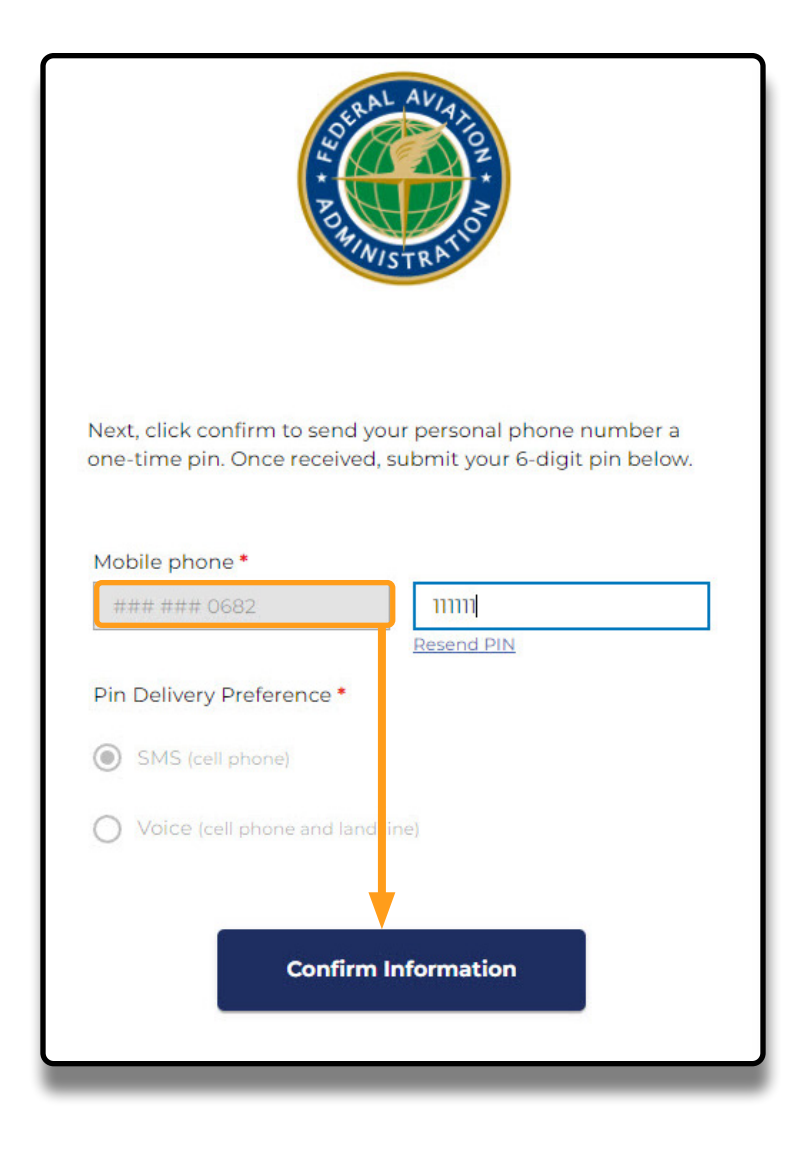

RAL AVIANOR BULAVIANOR BULAVIANOR BULAVIANOR UNCONTROLLED COPY WHEN DOWNLOADED

9 When you receive the text message, type the PIN into the field provided, then select the Confirm Information button:

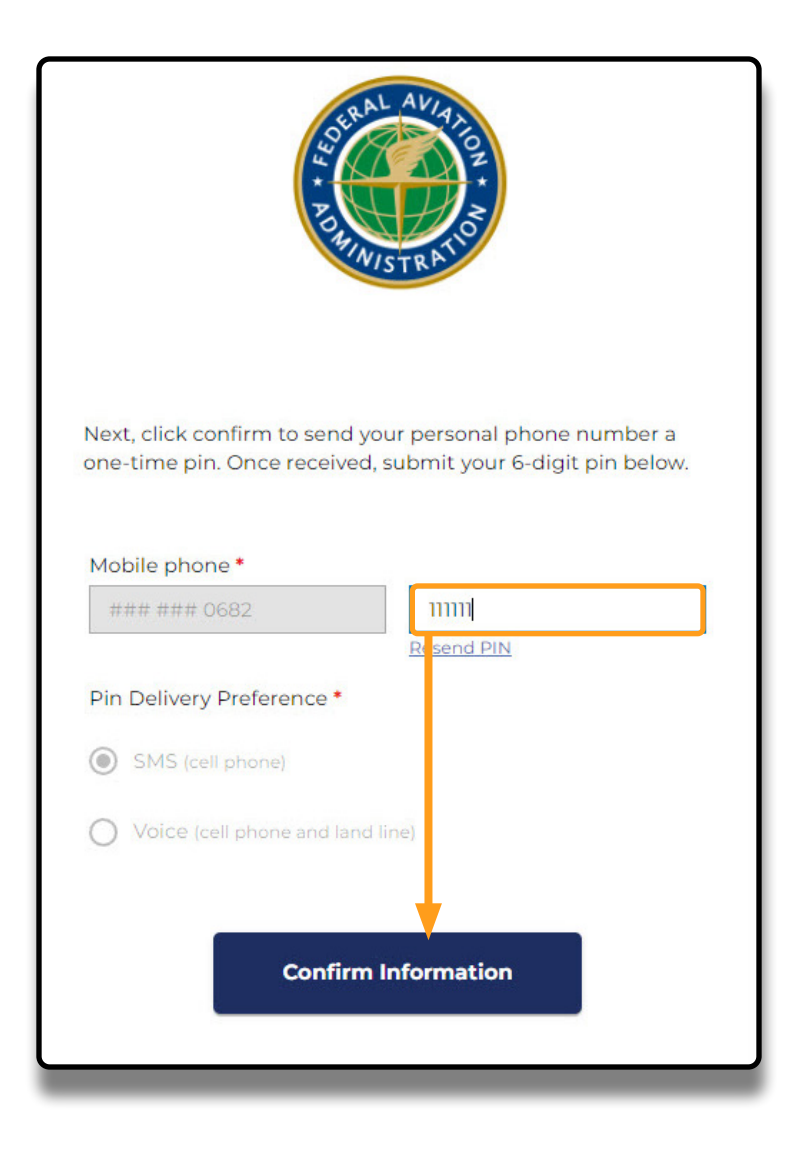

#### NOTE

When the PIN is confirmed, a success message will appear, and you will receive an email with steps to continue the sign up process. Refer to the **CARES First Time Sign In and Complete Profile** user guide for more information.

UNCONTROLLED COPY WHEN DOWNLOADED

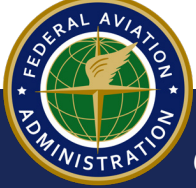

## **Verify Identity - Government ID and Mobile Phone**

1 If you choose to use your Government identification (rather than the last 4 of your SSN), on the **MyAccess External User Registration** page:

**NOTE** 

- a Select the Capture Governement issued ID document radio button
- **b** Select the **I'm not a robot** reCAPTCHA
- **c** Select the **Submit** button:

| FAA                                | MyAccess External User Registration                                                                                                    | ID types are: driver's<br>licence, passport, or<br>Government issued |
|------------------------------------|----------------------------------------------------------------------------------------------------|----------------------------------------------------------------------|
| Select the (<br>Last 4<br>Capture) | Your privace Registration Help <ul> <li>You are accessing a U.S. Government information system, which includes (1) hits computer, (2) hits computer network, (a) all computers connected to this network, and (a) all devices and storage media attached to this network or to a computer on this network, (b) all computers connected to this network, and (a) all devices and storage media attached to this network or to a computer on this network. This information system is provided for U.S. Government-autonezature use of this network or to a computer on this network. This information system, you guing the information system, you are used in system may result in disciplinary action, as we present the provide of the rub are no reasonable expectation of privacy regarding any communications or data transiting or stored on this information system way be disclosed or used for any lawful government purpose.</li> <li> Please do not proceed if you are a Pederal credentialed employee or contractor. </li> <li> What we registering for the access to the application    Out are registering for the access to the application Out are registering for the access to the application Please do not proceed ID document using mobile phone Into a robot Into a robot</li></ul> | identification card                                                  |
| G Submit                           |                                                                                                    |                                                                      |

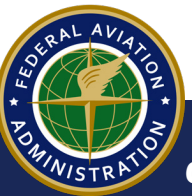

UNCONTROLLED COPY WHEN DOWNLOADED

2 In the popup that appears, select your country from the drop-down menu, then select the **Confirm Information** button:

| BUNISTRATION                                                                                                    |
|----------------------------------------------------------------------------------------------------|
| In order to verify your identity, we must first collect and<br>validate some personal information about you. This data will<br>be processed by a third party in real time and will not be kept<br>or stored after the process is complete. Typically, the whole<br>process takes about 2 - 3 minutes.<br>Please select your country below to begin the identity<br>proofing process. |
| Country *                                                                                                    |
| Confirm Information                                                                                                    |

RAL AV/4/102

UNCONTROLLED COPY WHEN DOWNLOADED

**3** A popup appears, stating personal information will be collected to verify identity but will not be stored. Select the **Confirm** button to continue:

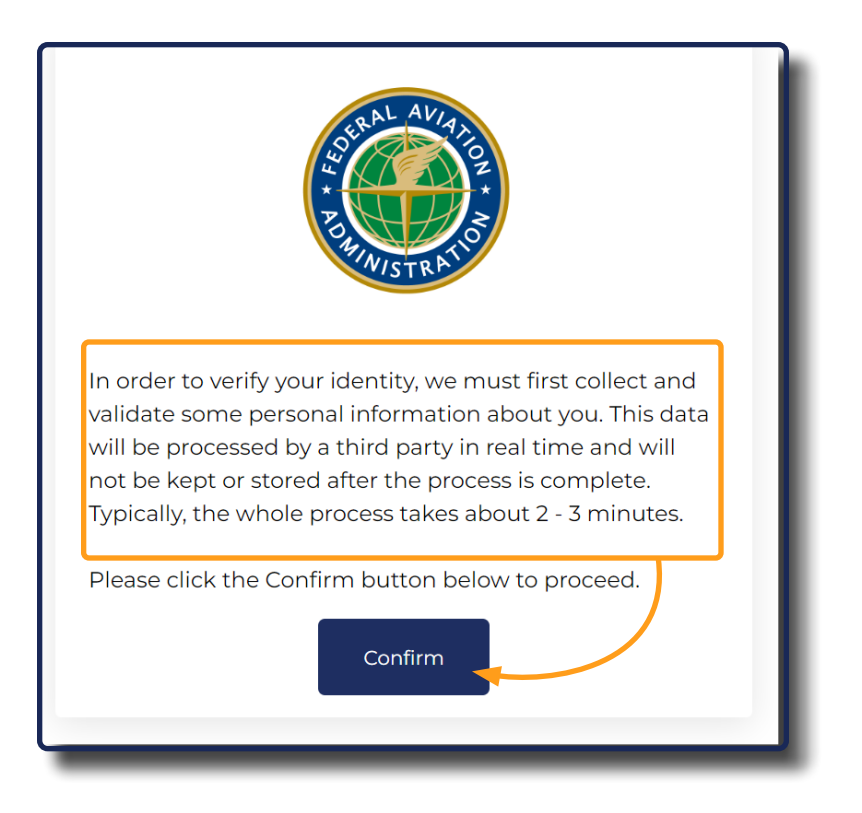

4 In the drop-down menu that appears, select the type of ID you will be using, then select the **Confirm** button:

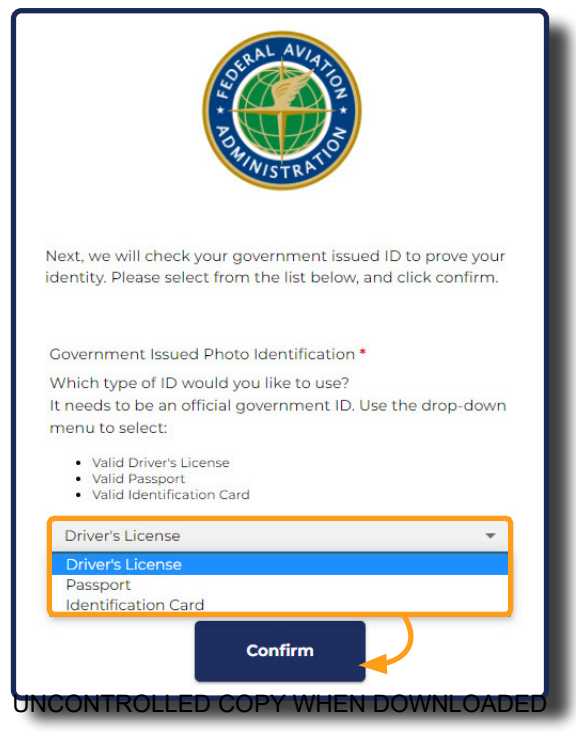

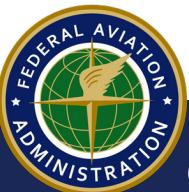

**5** You will be asked to provide pictures of your ID and a Facial Similarity Snapshot. Type your Mobile phone number in the required field, then select the **Continue on Mobile** button:

| Next, we will send you a text message to take pictures of<br>your government issued ID from your phone. When you<br>are ready, click "Continue on Mobile" below.<br>DO NOT CLOSE THIS BROWSER SESSION UNTIL<br>DENTITY VERIFICATION PROCESS COMPLETES<br>Full Name *<br>J*** D******<br>Mobile phone *<br>() Please capture via mobile levice<br>Status: Incomplete<br>Facial Similarity Snapshot *<br>() Please capture via mobile levice<br>Status: Incomplete | SERAL AVIA<br>SERAL AVIA<br>BUILDISTRATION                                                                                                    |  |
|----------------------------------------------------------------------------------------------------|----------------------------------------------------------------------------------------------------|--|
| Full Name *<br>J*** D****** Mobile phone *                                                                                                    | Next, we will send you a text message to take pictures of<br>your government issued ID from your phone. When you<br>are ready, click "Continue on Mobile" below.<br>DO NOT CLOSE THIS BROWSER SESSION UNTIL<br>IDENTITY VERIFICATION PROCESS COMPLETES |  |
| J*** D****** Mobile phone *  I +1  Drivers License *  Please capture via mobile levice Status: Incomplete  Facial Similarity Snapshot *  Please capture via mobile levice Status: Incomplete  Continue on Mobile                                                                                                    | Full Name *                                                                                                    |  |
| Mobile phone *  I +1  Drivers License *  Please capture via mobile levice Status: Incomplete  Facial Similarity Snapshot *  Please capture via mobile levice Status: Incomplete  Continue on Mobile                                                                                                    | J**** D******                                                                                                    |  |
| Drivers License *      Please capture via mobile levice     Status: Incomplete  Facial Similarity Snapshot *      Please capture via mobile levice     Status: Incomplete  Continue on Mobile                                                                                                    | Mobile phone *                                                                                                    |  |
| Please capture via mobile levice Status: Incomplete  Facial Similarity Snapshot *  Please capture via mobile levice Status: Incomplete  Continue on Mobile                                                                                                    | Drivers License *                                                                                                    |  |
| Status: Incomplete Facial Similarity Snapshot *  Please capture via mobile Status: Incomplete Continue on Mobile                                                                                                    |                                                                                                    |  |
| Facial Similarity Snapshot *                                                                                                    | Please capture via mobile levice                                                                                                    |  |
| Please capture via mobile levice     Status: Incomplete     Continue on Mobile                                                                                                    | Please capture via mobile levice<br>Status: Incomplete                                                                                                    |  |
| Status: Incomplete<br>Continue on Mobile                                                                                                    | Please capture via mobile levice<br>Status: Incomplete                                                                                                    |  |
| Continue on Mobile                                                                                                    | Please capture via mobile levice Status: Incomplete Facial Similarity Snapshot * Please capture via mobile levice                                                                                                    |  |
|                                                                                                    | Please capture via mobile levice     Status: Incomplete  Facial Similarity Snapshot *      Please capture via mobile levice     Status: Incomplete                                                                                                    |  |

RAL AV/4/102

UNCONTROLLED COPY WHEN DOWNLOADED

**6** Open the messaging app on your mobile phone, then select the link in the message from **CARES** to capture documents:

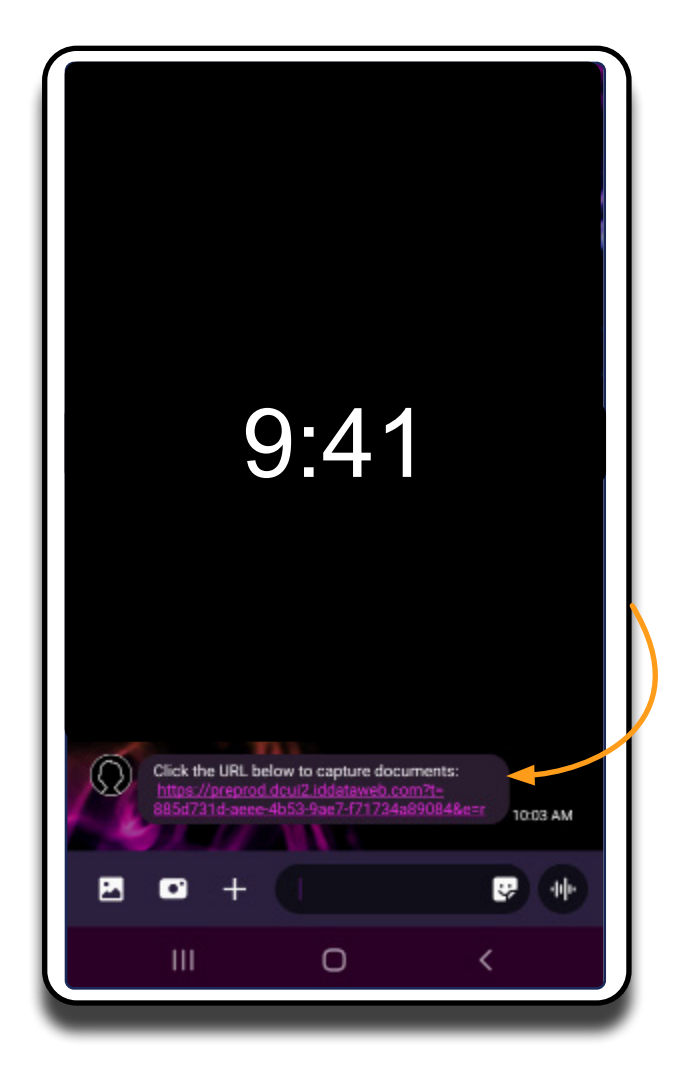

UNCONTROLLED COPY WHEN DOWNLOADED

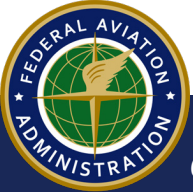

7 The **Capture & Compare** screen appears. Select the **Start** button:

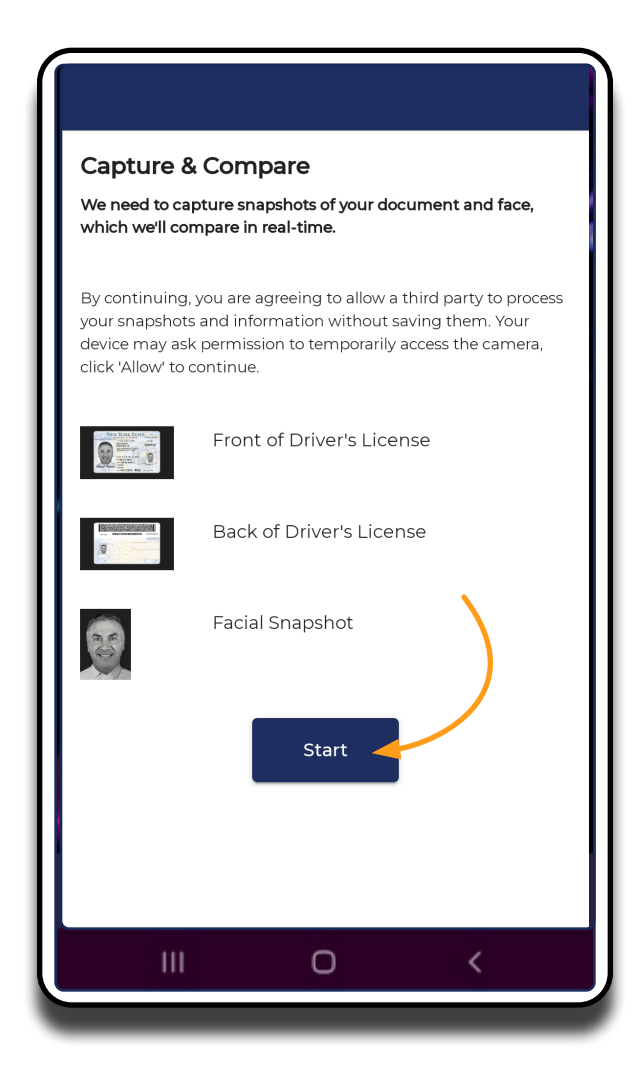

UNCONTROLLED COPY WHEN DOWNLOADED

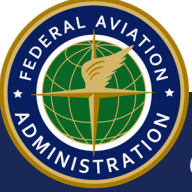

8 Follow the instructions to take a clear photo of the front side of your ID, then select the **Capture Using Your Phone Camera** button:

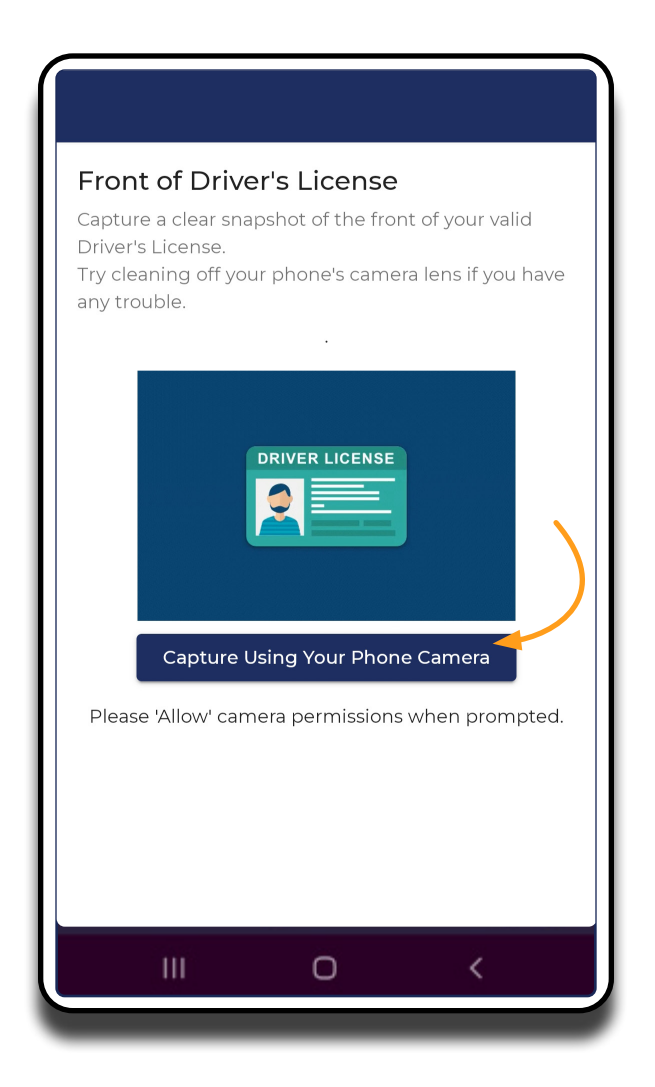

UNCONTROLLED COPY WHEN DOWNLOADED

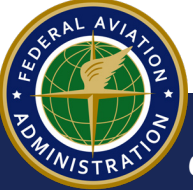

**9** Continue to capture the backside of your ID, and a selfie using your phone's camera. When complete, select the **Confirm Information** button:

| Full Nam   | e*                                    |          |                |                                                                                |
|------------|---------------------------------------|----------|----------------|--------------------------------------------------------------------------------|
| R*** S. L  | ******                                |          |                |                                                                                |
| Mobile pl  | hone *                                |          |                | NOTE                                                                           |
|            |                                       |          |                | NOTE                                                                           |
| Drivers Li | icense •<br>Click on any image to pre | eview it | <br> <br> <br> | f the photo veril<br>process fails, you<br>pe instructed ho<br>proceed in CARE |
|            | Status: Complete✔                     | e.       |                |                                                                                |
| Facial Sin | nilarity Snapshot *                   |          |                |                                                                                |
|            | Click on the image to pre             | view it  |                | _                                                                              |
|            | Confirm Informat                      | ion      |                |                                                                                |

#### NOTE

When your ID and photos are confirmed, a success message will appear, and you will receive an email with steps to continue the sign up process. Refer to the **CARES First Time Sign In and Complete Profile** user guide for more information.

UNCONTROLLED COPY WHEN DOWNLOADED

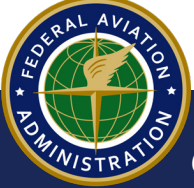

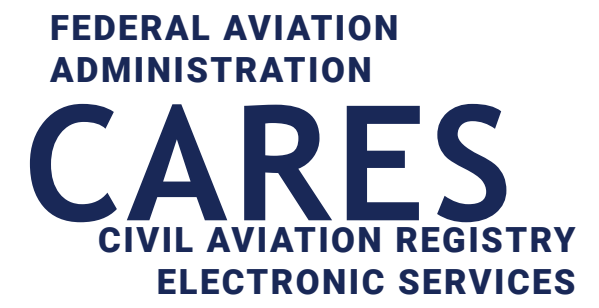

# 02

# First Time Sign-in and Complete Profile

Before you get started:

• Begin the **Sign-Up** process in CARES by visiting CARES.FAA.GOV and selecting **Sign Up/Register**. Refer to section 04 Sign Up for Individual CARES Account for more information.

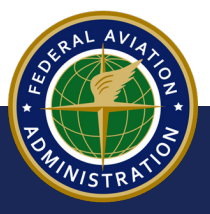

UNCONTROLLED COPY WHEN DOWNLOADED

## **Activate with MyAccess**

**1** When you sign up for a CARES account, you will receive an email from FAA's MyAccess. Select the **Activate MyAccess Account** button:

| Access Management                                                                                                    | intzon W                 |
|----------------------------------------------------------------------------------------------------|--------------------------|
|                                                                                                    | Many, Sol 25 at 151 PM + |
| MyAccess                                                                                                    |                          |
| Velcome to FAA's MyAccess Customer Identity<br>nd Access Management                                                                                                    |                          |
| Access to the FAA's secure single sign-on service used by the public to sign<br>to FAA web and mobile applications. MyAccess enables users to log in to<br>A applications using the same usersame and passward. |                          |
| Now these step to complete account setup:                                                                                                    |                          |
| Click on the following link (which can anly be dans once) to activity your<br>vaccess account                                                                                                    |                          |
| Activate MyAccess Access Trains way only be used anon ond societe after7 days                                                                                                    |                          |
| Upon completing the account activation process, continue to<br>tout/convexed/locyacy/home to login.                                                                                                    |                          |
| you experience difficulties logging in, send a help request to : <u>NATL-</u>                                                                                                    |                          |
|                                                                                                    | Access Management        |

2 You will be directed to a password creation screen. Type a password that meets the requirements, then select the **Create My Account** button:

| AND THE REAL PROPERTY OF |                                                                                                    |
|--------------------------|----------------------------------------------------------------------------------------------------|
|                          | Welcome to MyAccess CIAM, I Create your MyAccess CIAM account                                                    |
|                          | Enter new paseword  Pessword requirements:  At least 8 characters  No parts of your usename  Repeat new password |
|                          | Creets My Account                                                                                                |

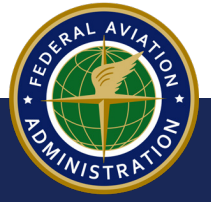

**3** The CARES homepage appears. Select the **Sign In/Register** button:

| FAA                                             | Civil Aviation Registry Electror<br>(CARES)                                                                                                    | nic Services Sign In / Search Contact<br>Register Search Us                                                                                                    |
|-------------------------------------------------|----------------------------------------------------------------------------------------------------|----------------------------------------------------------------------------------------------------|
| YOU CAN HAVE THE<br>FAA REGISTRY<br>DUCK FINGER | Y<br>TIPS<br>ion Registry gives you control over your FAA records, increases<br>hile providing protection against fraud. Whether you need to<br>uest official copies of your records, we've got you covered. | HOW CAN WE HELP YOU TODAY?<br>AIRCRAFT SERVICES<br>REGISTER, UPDATE OR MANAGE<br>AIRCRAFT RECORDS<br>SIGN IN / REGISTER<br>LEARN MORE<br>AIRMEN SERVICES<br>REGISTER, UPDATE OR MANAGE<br>AIRMEN INFORMATION<br>VISIT IACRA |

If the CARES homepage does not open automatically, navigate to **CARES.FAA.GOV** and select Sign In/Register.

4 On the MyAccess Welcome page, type the email address you signed up for a CARES account with, then select the **Next** button:

| O United States Department of Transportation |                                                                                                    | About DOT | Our Activities | Areas of Focus |
|----------------------------------------------|----------------------------------------------------------------------------------------------------|-----------|----------------|----------------|
|                                              | Welcome to the FAA's new MyAccess login<br>Federal PIV/CAC Holder? Proceed to sign-in below<br>First Time Here? Activate an existing external account<br>New User? Register for an external account |           |                |                |
|                                              | ٢                                                                                                    |           |                |                |
|                                              | Sign in using MyAccess                                                                                                    |           |                |                |
|                                              | Email Address                                                                                                    |           |                |                |
|                                              | OR                                                                                                    |           |                |                |
|                                              | Continue with DOT/FAA PIV                                                                                                    |           |                |                |

UNCONTROLLED COPY WHEN DOWNLOADED

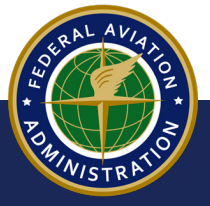

NOTE

**5** Next, type your password into the MyAccess login Password field, then select the Verify button:

| Welcome to th<br>Federal PIV/CAC F<br>First Time Here? Ac<br>New User? Re | e FAA's new MyAccess login<br>Holder? Proceed to sign in below<br>tivate an existing external account<br>gister for an external account                                                                                                    |
|---------------------------------------------------------------------------|----------------------------------------------------------------------------------------------------|
|                                                                           | Contraction of the second second seco |
| Password                                                                  | lasword                                                                                                    |
|                                                                           | •                                                                                                    |
|                                                                           | Verify                                                                                                    |
| Help                                                                      | Back to sign in                                                                                                    |
| Тес                                                                       | chnical Support:                                                                                                    |
| 1 (844) FAA                                                               | -MYIT or 1 (844) 322-6948                                                                                                    |
| he                                                                        | lpdesk@faa.gov                                                                                                    |

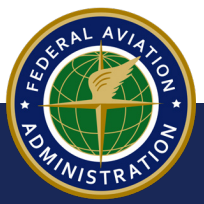

UNCONTROLLED COPY WHEN DOWNLOADED

FAA's MyAccess uses multifactor authentication (MFA), to securely sign you into CARES. The authentication method you set up when first registering for a CARES account will also be used to recover your password. Depending on the authenticator you chose, you need to have its app on your smartphone - Google Authenticator, Windows Hello, or Okta Verify. You can download these from the Google Play store (Android) or Apple App store (iPhone).

# **Setup Google Authenticator**

6 The Set up multifactor authentication screen appears. Select the Setup button for the Google Authenticator option:

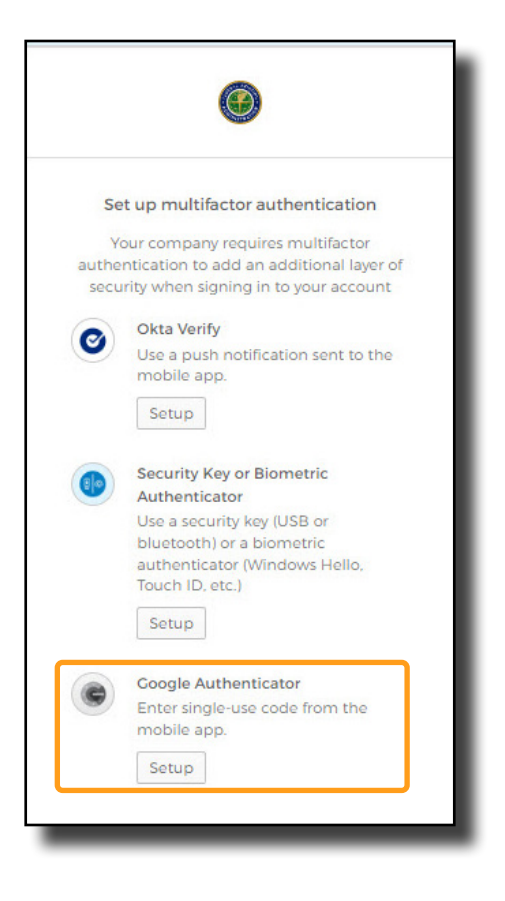

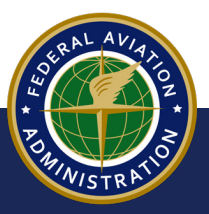

UNCONTROLLED COPY WHEN DOWNLOADED

7 Select a radio button for the type of phone you have (iPhone or Android). A message appears, displaying instructions to download software to your mobile device to facilitate multi-factor authentication. Select the **Next** button to continue:

| Welcome to the FAA's new MyAccess login<br>Federal PIV/CAC Holder? Proceed to sign-in below<br>First Time Here? Activate an existing external account<br>New User? Register for an external account |                                                                                         |
|----------------------------------------------------------------------------------------------------|-----------------------------------------------------------------------------------------|
| Setup Coogle Authenticator<br>Select your device type                                                                                                    | Setup Google Authenticator<br>Select your device type<br>iPhone<br>Android              |
| () iPhone                                                                                                    |                                                                                         |
| Android                                                                                                    | Download Google Authenticator from<br>the Google Play Store onto your<br>mobile device. |
|                                                                                                    | Next                                                                                    |

UNCONTROLLED COPY WHEN DOWNLOADED

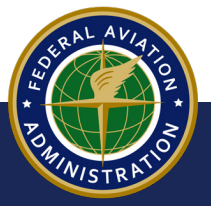

8 Follow instructions to launch the Google Authentication app on your phone and scan the barcode that appears. Select the Next button to continue:

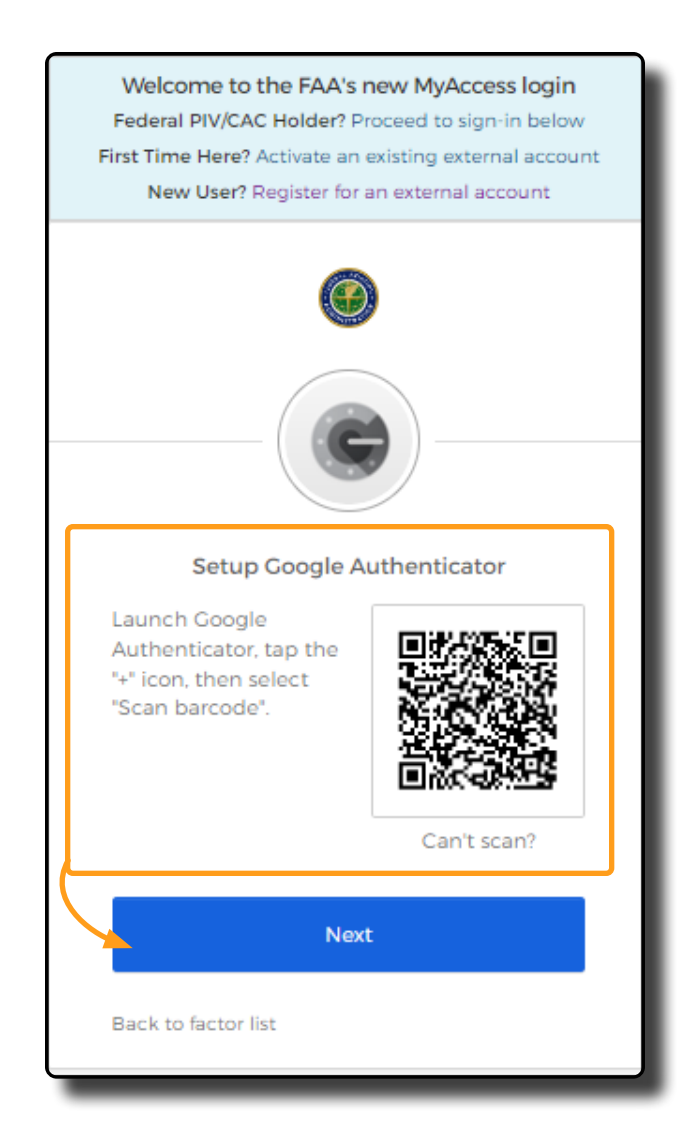

A success message appears, indicating you are able to login to CARES:

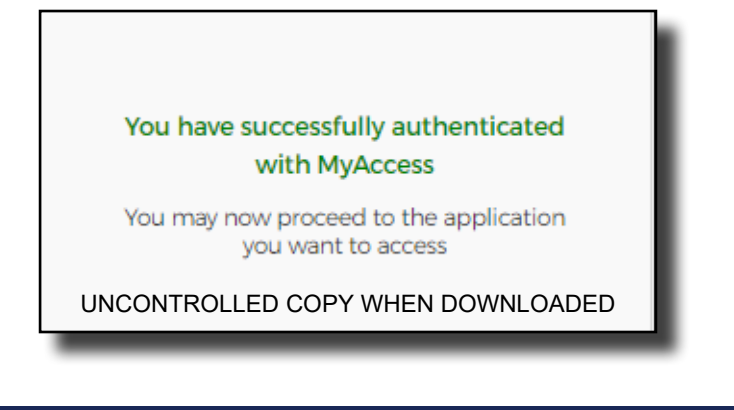

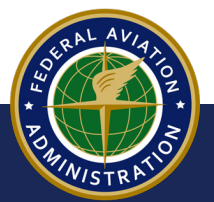

# **Setup OKTA Verify**

9 Select the **Setup** button for the Okta Verify option:

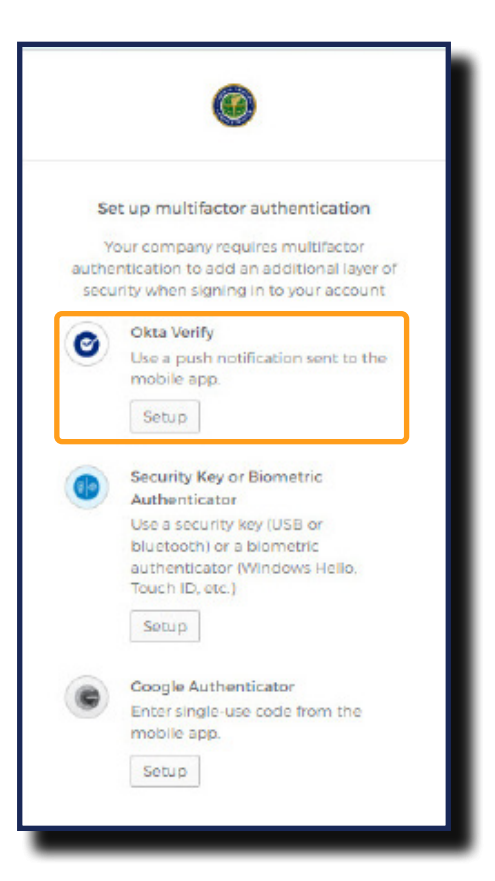

**10** Select the radio button that corresponds with type of phone you have. A message appears, displaying instructions to download software to your mobile device to facilitate multifactor authentication. Select the **Next** button to continue:

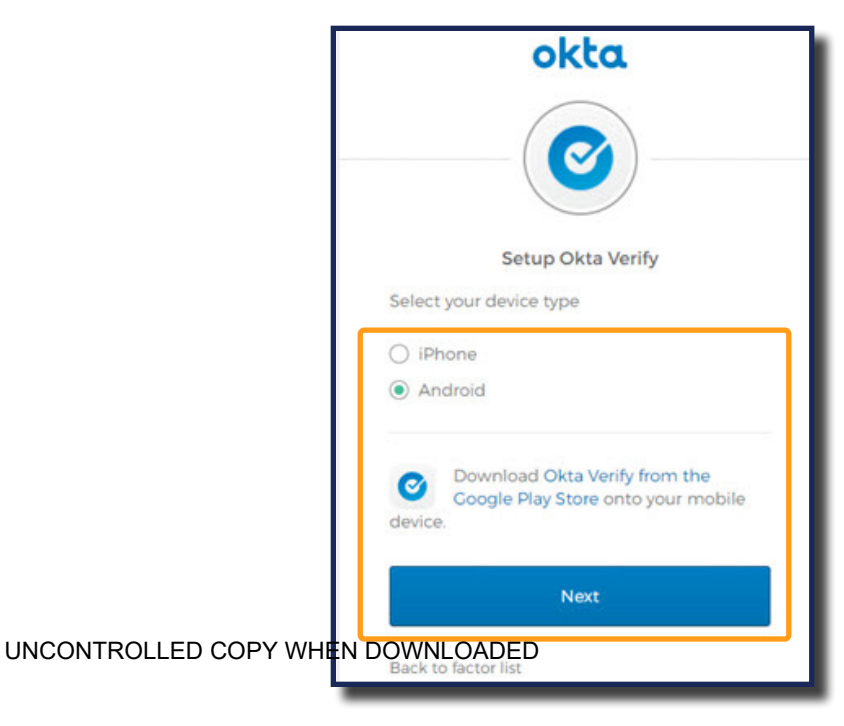

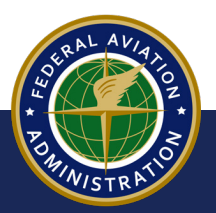

# **Complete Your CARES Profile**

11 Navigate to the CARES homepage at CARES.FAA.GOV, then select Sign In/Register:

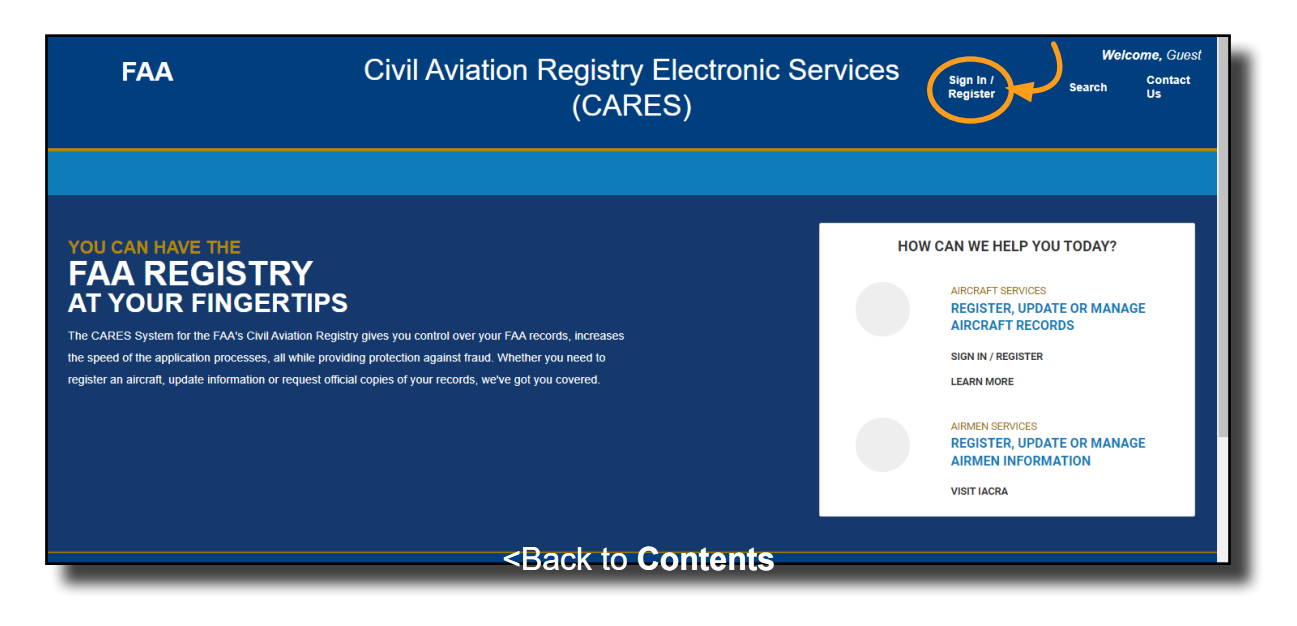

- **12** The MyAccess Login screen appears:
  - a Type your email into the Email Address field, then select the **Next** button:
  - **b** Type your password into the Password field, then select the **Verify** button:

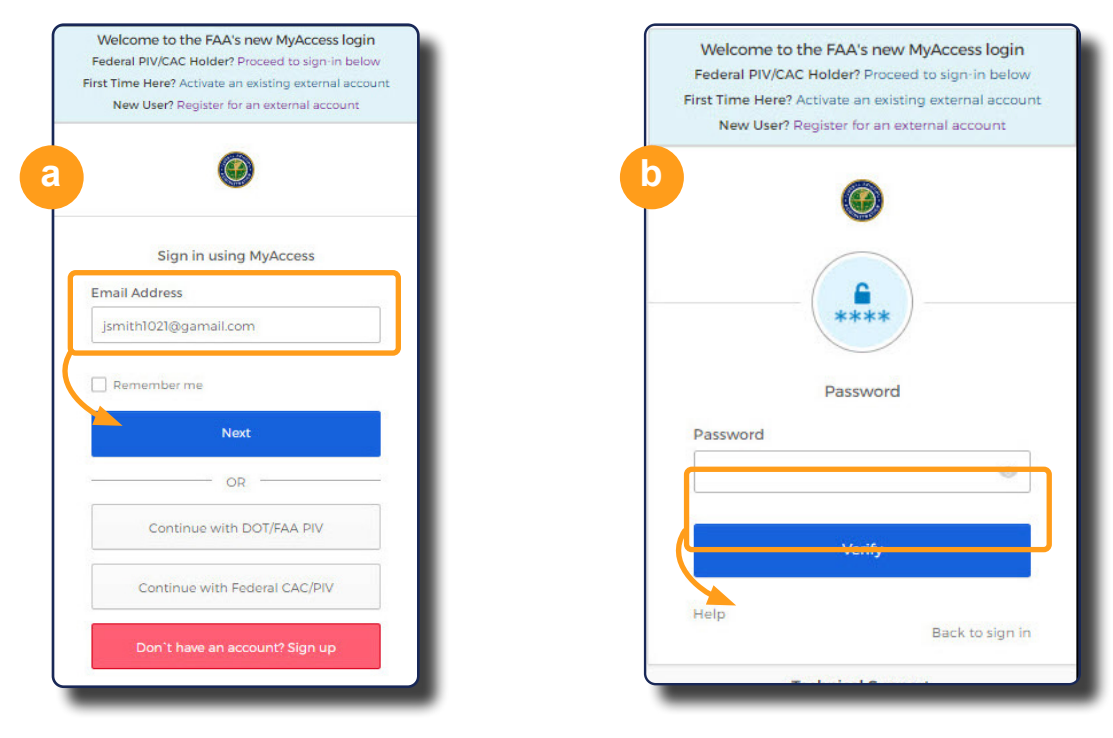

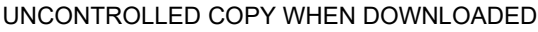

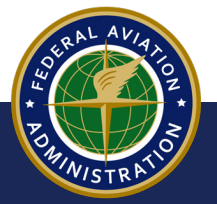

**13** The **CARES TERMS OF SERVICE** appears. Select the **I AGREE** button to continue:

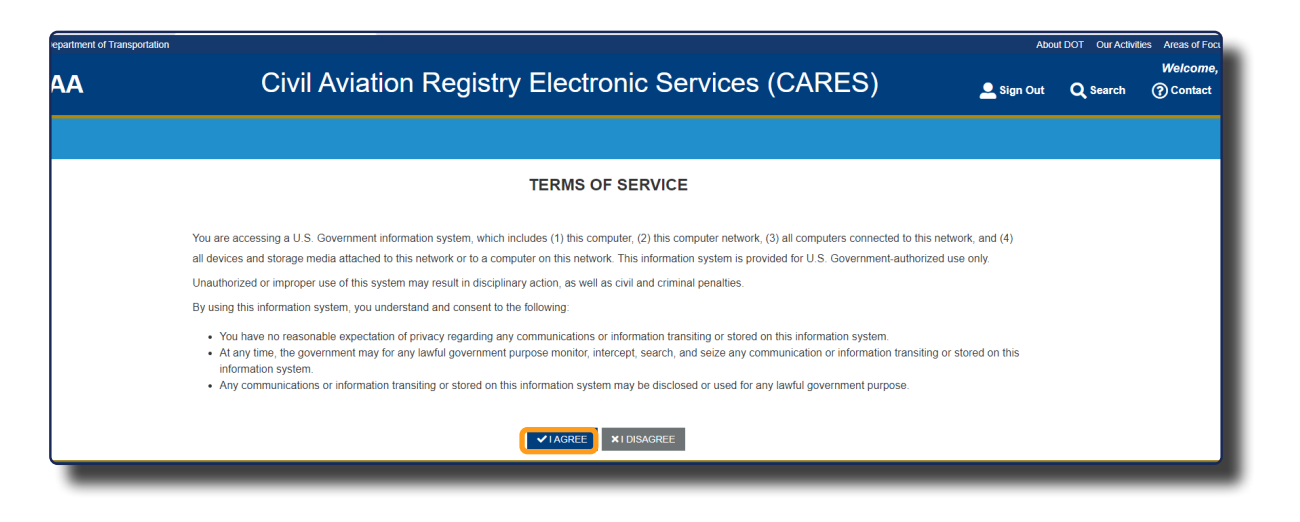

**14** The Complete Profile screen appears. Select Yes or No from the **ARE YOU A US CITIZEN** drop-down, then select the **CONTINUE** button:

| ation                   |                                                                                                    | We/                 | lcome.                        |
|-------------------------|----------------------------------------------------------------------------------------------------|---------------------|-------------------------------|
| ion<br>Registry         | 🙎 sign Out                                                                                                    | Contact Us          | 🐂 Shopping Car                |
|                         | GREAT LET'S GET YOUR PROFILE COMPLETED!<br>WELL START WITH YOUR CURRENT CITIZENSHIP STATUS.<br>The first thing we will need to know is your current Country of Citizenship. Please complete the questions below.<br>Wid do we need this?<br>By providing your Citizenship status, we are able to ensure that users meet the citizenship requirements for various FAA Civil Aviation Registry services, where applicable. Prov<br>create a smooth process, allowing you to digitally submit your documents.<br>ME "VOLA US CITIZEN?<br>Ves<br>CICIC | viding this informa | Step 1 of 4<br>tion will help |
|                         |                                                                                                    | V.1                 | release/1.0.0-dev-172         |
| ral Aviat<br>inistratio | ion<br>on                                                                                                    |                     |                               |

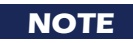

If you are not a U.S. citizen, you can still create an account, but CARES will only allow you to search for public FAA Registry records and reserve/search N-Numbers.

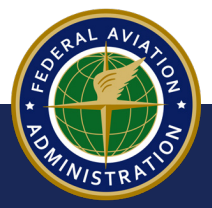

UNCONTROLLED COPY WHEN DOWNLOADED

**15** Type your physical/residential address in the provided fields, then select the **Continue** button:

|             | NE                 | EXT, WE'LL VERIFY YOUR RESIDENCY STAT                                                                                                    | US.                                                                                                    |                                                                                                    |
|-------------|--------------------|----------------------------------------------------------------------------------------------------|----------------------------------------------------------------------------------------------------|----------------------------------------------------------------------------------------------------|
| INDEPENDENT | We                 | need to know your current Physical Address of Residency. Please<br><b>y do we need this?</b>                                                                                                    | complete the questions below.                                                                                                    |                                                                                                    |
| Dashboard   | Pla<br>dap<br>inte | iceholder text integer nec finibus tellus. Duis leo neque, mollis vel ij<br>pibus bibendum massa, vitae tristique massa viverra malesuada. N<br>erdum orci sed ullamcorper fermentum. Suspendisse ac vestibulur | psum ac, sagittis venenatis erat. Cras efficitur ac nulla accumsan iac<br>unc bibendum felis condimentum augue efficitur venenatis nec sed e<br>n augue. | ulis. Ut et sagittis urna. Curabitur dignissim a nisi vitae varius. Fusce<br>ex. Fusce eu consequat nunc. Proin finibus elementum tincidunt. Cras |
|             | PI                 | HYSICAL / RESIDENTIAL ADDRESS                                                                                                    |                                                                                                    |                                                                                                    |
|             | 00                 | DUNTRY                                                                                                    |                                                                                                    |                                                                                                    |
|             |                    | United States of America (the)                                                                                                    |                                                                                                    | •                                                                                                    |
|             | AE                 | DDRESS LINE 1                                                                                                    |                                                                                                    |                                                                                                    |
|             | Str                | reet Address, Rural Route                                                                                                    |                                                                                                    |                                                                                                    |
|             | AE                 | DDRESS LINE 2 - Optional                                                                                                    |                                                                                                    |                                                                                                    |
|             | Ар                 | partment, suite, unit, building, floor, etc.                                                                                                    |                                                                                                    |                                                                                                    |
|             | or                 | тү                                                                                                    | STATE                                                                                                    | ZIP / POSTAL CODE                                                                                                    |
|             |                    |                                                                                                    | Two-Character State Code                                                                                                    |                                                                                                    |
|             | cc                 | DUNTY - Optional                                                                                                    |                                                                                                    |                                                                                                    |
|             |                    |                                                                                                    |                                                                                                    |                                                                                                    |
|             | < BAC              | ж                                                                                                    |                                                                                                    | CONTINUE >                                                                                                    |
|             |                    |                                                                                                    |                                                                                                    |                                                                                                    |
|             |                    |                                                                                                    |                                                                                                    |                                                                                                    |

**16** Type your mailing address and contact information in the appropriate fields, then select the **Continue** button:

| LASTLY, HERE ARE SOME HELPFUL OPTION                                                                                                    | AL ITEMS.                                                                                                    |                                                                                                    |
|----------------------------------------------------------------------------------------------------|----------------------------------------------------------------------------------------------------|----------------------------------------------------------------------------------------------------|
| We would all like a little more time in the day. By completing the pro-<br>skip this step, you can go to your Profile and add this information in<br><b>Why do we need this?</b><br>Many of the processes within the CARES system require a valid mail<br>able to get right to business. | viding the following additional items now, you will be able t<br>at a later time.<br>ling address and phone number in order to complete and s | o speed up your registration processes within the CARES system. If you decide to ubmit to the FAA Registry for review. By providing these items now you will be |
| MAILING ADDRESS                                                                                                    |                                                                                                    |                                                                                                    |
| COUNTRY<br>United States of America (the)                                                                                                    | \$                                                                                                    | SAME AS PHYSICAL ADDRESS                                                                                                    |
| ADDRESS LINE 1                                                                                                    |                                                                                                    |                                                                                                    |
| 123 Main Street<br>Street Address, Rural Route                                                                                                    |                                                                                                    |                                                                                                    |
| ADDRESS LINE 2 - Optional                                                                                                    |                                                                                                    |                                                                                                    |
| Apartment, suite, unit, building, floor, etc.                                                                                                    |                                                                                                    |                                                                                                    |
| CITY                                                                                                    | STATE                                                                                                    | ZIP / POSTAL CODE                                                                                                    |
| Orlando                                                                                                    | FL                                                                                                    | 32826                                                                                                    |
| COUNTY - Optional                                                                                                    |                                                                                                    |                                                                                                    |
| CONTACT INFORMATION PHONE +1 407 222-1234 Format: +1 555 5555                                                                                                    |                                                                                                    |                                                                                                    |
| < BACK                                                                                                    | SKIP THIS STEP                                                                                                    | continue>                                                                                                    |

POWINISTRATIO

#### UNCONTROLLED COPY WHEN DOWNLOADED

**17** The Review screen appears. Review the information you provided, then select the ATTESTATION check-box. When complete, select **Continue** button. To make changes to your information, select the BACK button:

| ICON | GREATI LET'S GET YOUR PROFILE COMPLETED!<br>LET'S REVIEW WHAT YOU'VE SUBMITTED.                            |                                                                                           | Step 4 of 4 |
|------|----------------------------------------------------------------------------------------------------|-------------------------------------------------------------------------------------------|-------------|
|      | Before we complete this step, we will need you to attest that the information you've shared is true and co | prrect.                                                                                   |             |
|      | CITIZENSHIP STATUS                                                                                         |                                                                                           |             |
|      | ARE YOU A U.S. CITIZEN?<br>Yes                                                                             |                                                                                           |             |
|      | ADDRESSES                                                                                                  |                                                                                           |             |
|      | PHYSICAL ADDRESS<br>896 Mason Drive<br>Titusville, FL 32780<br>United States of America (the)              | MAILING ADDRESS<br>T23 Main Street<br>Orlando, FL 32826<br>United States of America (the) |             |
|      | CONTACT INFORMATION                                                                                        |                                                                                           |             |
|      | PHONE<br>+1 407 222-1234                                                                                   |                                                                                           |             |
|      | ATTESTATION                                                                                                |                                                                                           |             |
|      | I DECLARE THAT THE ABOVE STATEMENTS ARE TRUE AND ACCURATE TO THE BEST OF MY KNOWLEDGE, INFOR               | MATION AND BELIEF.                                                                        |             |
|      | < BACK                                                                                                    |                                                                                           | SUBMIT >    |
|      |                                                                                                    |                                                                                           |             |

You have completed your CARES profile. Return to the CARES homepage at CARES.FAA.GOV and select Sign In/Register to use available registry services.

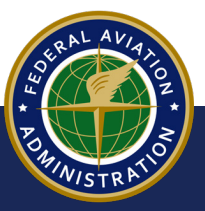

UNCONTROLLED COPY WHEN DOWNLOADED

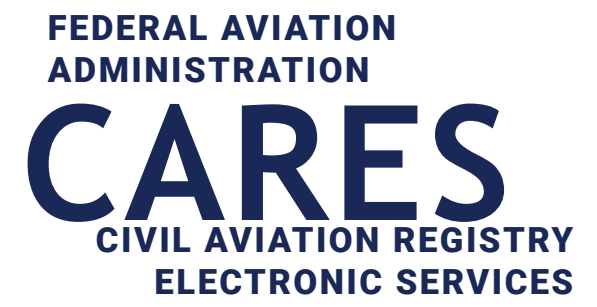

# 03 Reset Password

This guide covers the steps a user will take to reset a forgotten or lost CARES system password. Use this guide before calling the FAA Help Desk if you do not know your CARES password.

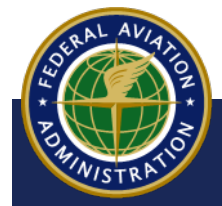

UNCONTROLLED COPY WHEN DOWNLOADED

**03 Reset Password** 

<Back to Contents

1 On the CARES homepage found at cares.faa.gov, select **Sign In/Register**:

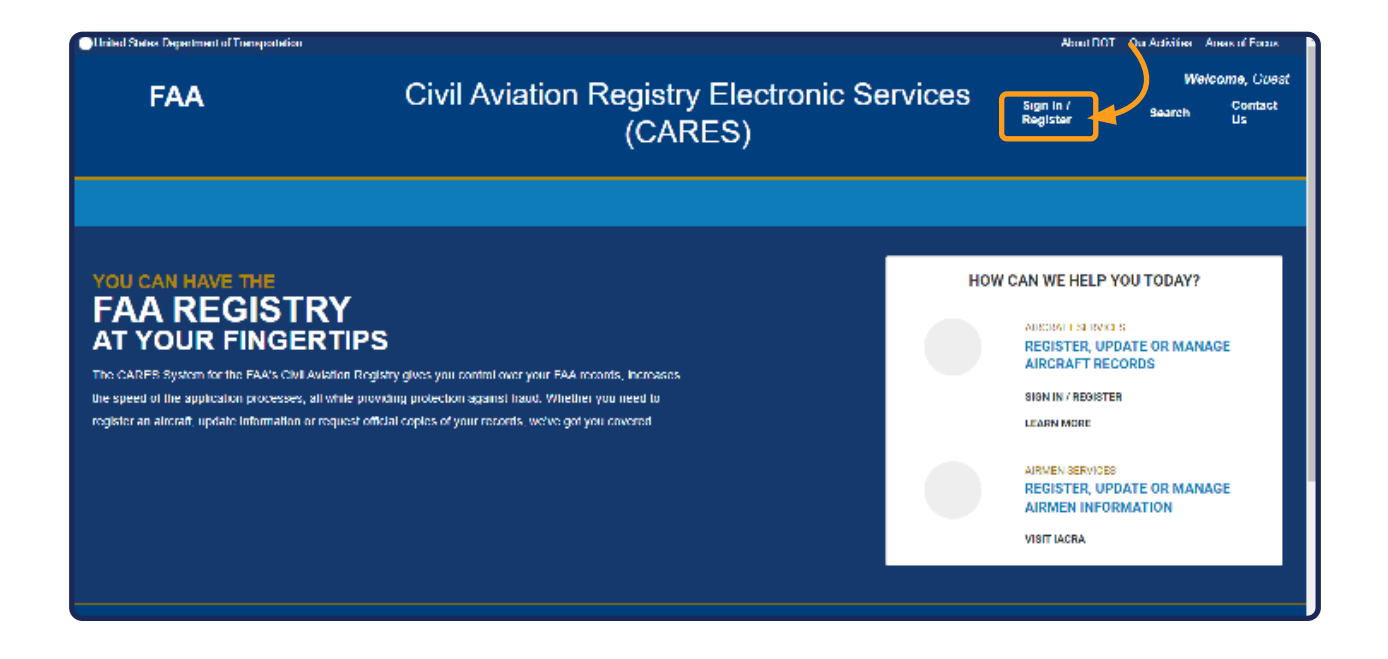

**2** The MyAccess login screen appears. Select the **Forgot Password?** link:

| Sign in using MyAccess              |
|-------------------------------------|
| Email Address                       |
|                                     |
| This field cannot be left blank     |
| Remember me                         |
| Next                                |
| OR                                  |
| Continue with DOT/FAA PIV           |
| Continue with Federal CAC/PIV       |
| Continue with DOT/FAA PIV (Legacy)  |
| Don't have an account? Sign up      |
| Forgot passward?<br>Unlock account? |
| Help                                |
| UNCONTROLLED COPY WHEN DOWNLOADE    |

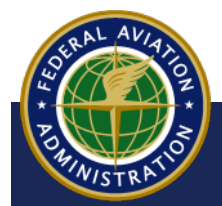

<u>03 Reset Passw</u>ord

**3** The Reset Password screen appears. Type the email address associated with your CARES account into the email field, then select the **Reset via Email** button:

| United SI | United States Department of Transportation |                                                                                                    |  |
|-----------|--------------------------------------------|----------------------------------------------------------------------------------------------------|--|
| ut DOT    | Our Activities                             | Areas of Focus                                                                                                    |  |
|           |                                            | Welcome to the FAA's new MyAccess login         Federal PIV/CAC Holder? Proceed to sign-in below         First Time Here? Activate an existing external account         New User? Register for an external account |  |
|           |                                            | Reset Password<br>Email Address                                                                                                    |  |
|           |                                            | Reset via Email<br>Back to sign in                                                                                                    |  |
|           |                                            | Technical Support:<br>1 (844) FAA-MYIT or 1 (844) 322-6948<br>helpdesk@faa.gov<br>ist Time Here? Activate an existing external accou                                                                               |  |
|           | A                                          | An Email sent! message appears Email sent!<br>Email has been sent to<br>CARESISDTeam@gmail.com with instruction:<br>on resetting your password.                                                                    |  |
|           |                                            | Back to sign in                                                                                                    |  |

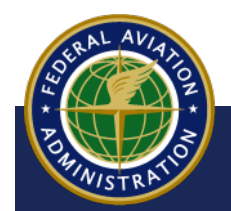

UNCONTROLLED COPY WHEN DOWNLOADED

**03** Reset Password

4 You will receive an email from **FAA's MyAccess** with further instructions. Open the email, then select the **Reset Passoword** button within the message:

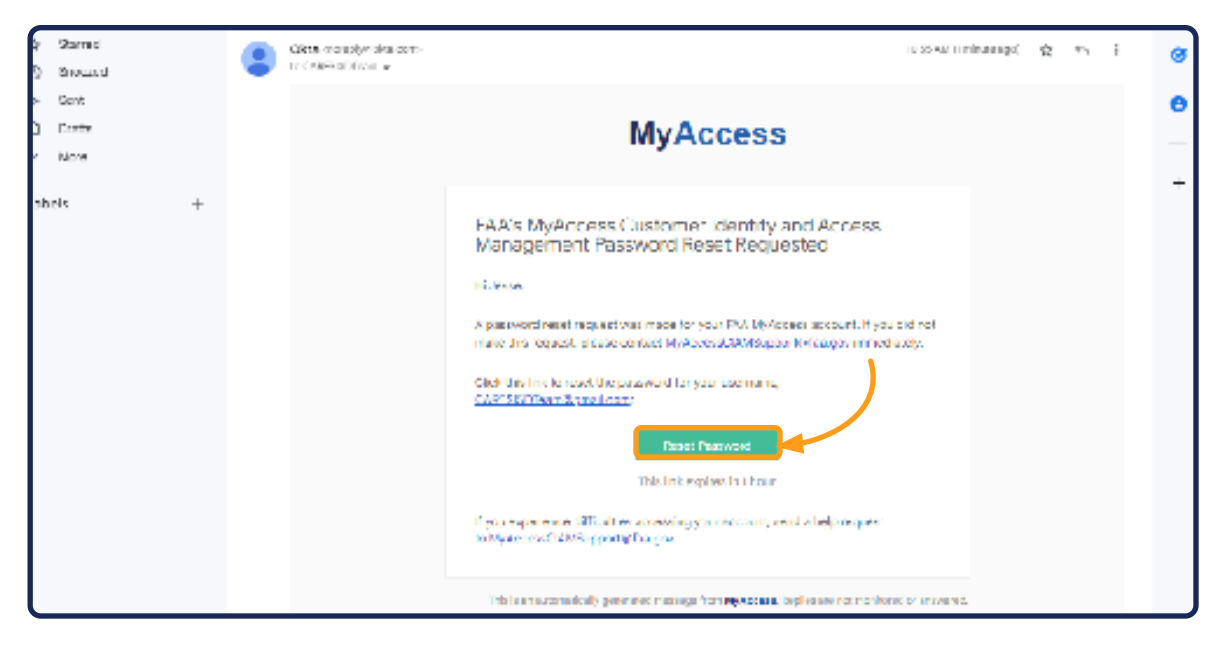

#### NOTES

- The Reset Password link expires in one hour following receipt.
- Check your email's spam/junk folder if you don't see the message in your Inbox
- The email will come from noreply@okta.com

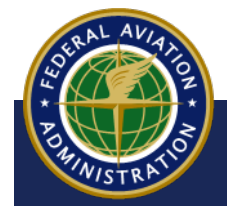

UNCONTROLLED COPY WHEN DOWNLOADED

**03** Reset Password
5 The MyAccess Reset your password screen appears. Type a new password into the New password and Repeat Password fields, then select the Reset Password button:

| O United States Department of Liansports | tion                                                                                                    | Abort DO | Con Activities | Areas of Locus |
|------------------------------------------|----------------------------------------------------------------------------------------------------|----------|----------------|----------------|
|                                          | Welcome to the FAA's new MyAccess login<br>Pederal FIV/CAC Holder? Proceed to sign in below<br>First Time Here? Activate an existing external account<br>New User? Register for an external account |          |                |                |
|                                          | ۲                                                                                                    |          |                |                |
|                                          | Reset your password                                                                                                    |          |                |                |
|                                          | Password requirements:                                                                                                    |          |                |                |
|                                          | <ul> <li>At least 8 characters</li> <li>No parts of your username</li> </ul>                                                                                                    | _        |                |                |
|                                          | New password                                                                                                    |          |                |                |
|                                          | Dencel persuand                                                                                                    |          |                |                |
|                                          |                                                                                                    | Р        |                |                |
|                                          | Reset Password 🦂                                                                                                    |          |                |                |
|                                          | Back to sign in                                                                                                    |          |                |                |
|                                          | Technical Support.<br>I (844) FAA-MYIF or I (844) \$22-6943<br>he pdesk@daa.gov                                                                                                    |          |                |                |

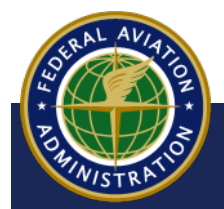

UNCONTROLLED COPY WHEN DOWNLOADED

**03** Reset Password

#### NOTE

FAA's MyAccess uses multifactor authentication (MFA), which you set up during the first time registration for CARES. The authentication method you set up when first registering for a CARES account will be used to recover your password. Depending on the authenticator you chose, you need to have its app on your smart-phone - Google Authenticator, Windows Hello, or Okta Verify. You can download these from the Google Play store (Android) or Apple App store (iPhone).

6 Open the authenticator app on your smart phone, then type the code you received into the **Enter Code** field. When complete, select the **Verify** button:

| (3) United States Department of Transporte | tron                                                                                                    | About DO | Cur Activities | Areas of Locus | - |
|--------------------------------------------|----------------------------------------------------------------------------------------------------|----------|----------------|----------------|---|
|                                            | Welcome to the FAA's new MyAccess login<br>Federal PIM/CAC Holder? Proceed to sign in below<br>First Time Liere? Activate an existing external account<br>New User? Projector for an activitial account |          |                |                |   |
|                                            |                                                                                                    |          |                |                |   |
|                                            | Google Authenticator                                                                                                    |          |                |                |   |
|                                            | Enter your Google Authent cator passoode                                                                                                    |          |                |                |   |
|                                            | Enter Code<br> <br>Verify                                                                                                    |          |                |                |   |
|                                            | Listp.<br>Back to sign in                                                                                                    |          |                |                |   |
|                                            | Technical Support:<br>1 (***) FOO-MYIT of 1 (****) *22-8948<br>helpdesk@faa.gov                                                                                                    |          |                |                |   |

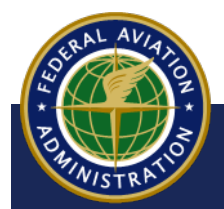

UNCONTROLLED COPY WHEN DOWNLOADED

03 Reset Password

7 Once multifactor authentication is verified, navigate to CARES and select **Sign In/Register**, then use your CARES email and *new* password to sign in:

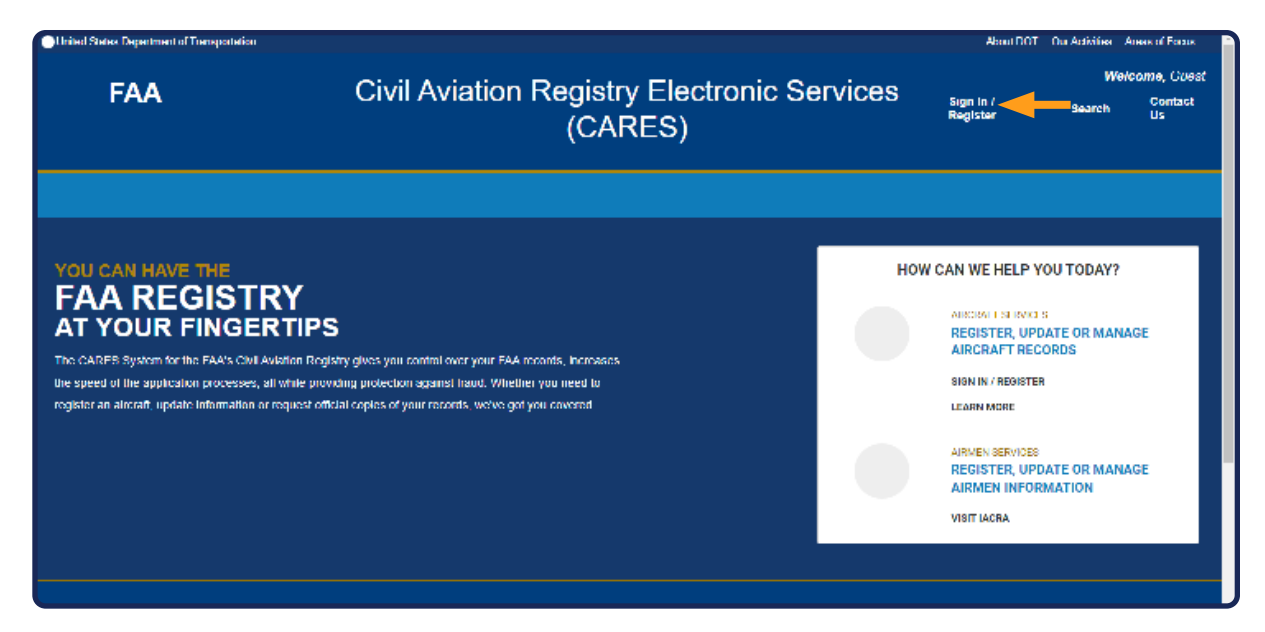

#### NOTES

- You will not be automatically re-directed to CARES to login upon verification. Use the link in the confirmation email you receive, or navigate to CARES at CARES.FAA.GOV.
- If you continue to have difficulty logging in, select the **Contact Us** link to view contact informatoin for the FAA MyIT Help Desk:

| Holied States Department of Transportation            |                                                             | About f                                                | OT Our Addivision Annus of Foraus      |
|-------------------------------------------------------|-------------------------------------------------------------|--------------------------------------------------------|----------------------------------------|
| FAA                                                   | Civil Aviation Registry Electronic Serv<br>(CARES)          | VICES Sign In /<br>Register                            | Welcome, Cuest<br>Search Contact<br>Us |
| If you have questions or con                          | cerns using the CARES system, please contact the FAA helpde | rsk:                                                   |                                        |
| Phone: 1-844-FAA-MYIT (32)<br>Email: helpdesk@faa.gov | 2-6948)                                                     |                                                        |                                        |
|                                                       |                                                             | AIRMEN BERVY<br>REGISTER,<br>AIRMEN INI<br>VISIT IACRA | DEE<br>UPDATE OR MANAGE<br>FORMATION   |
|                                                       |                                                             |                                                        |                                        |

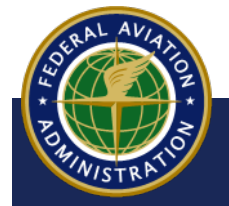

UNCONTROLLED COPY WHEN DOWNLOADED

**03 Reset Password** 

<Back to Contents

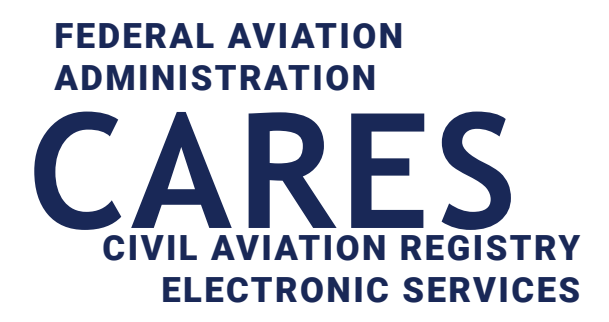

## 04 CARES User Interface (UI)

#### Before you get started:

- You must have a CARES Individual account to access the CARES dashboard and other registry services screens
- For help creating a CARES Individual account, refer to the Sign Up for Individual CARES Account user guide
- · Sign into CARES at CARES.FAA.GOV using your email and CARES password

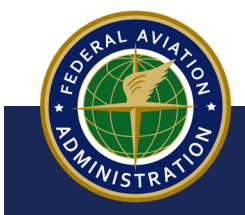

UNCONTROLLED COPY WHEN DOWNLOADED

<Back to Contents

## The CARES Homepage

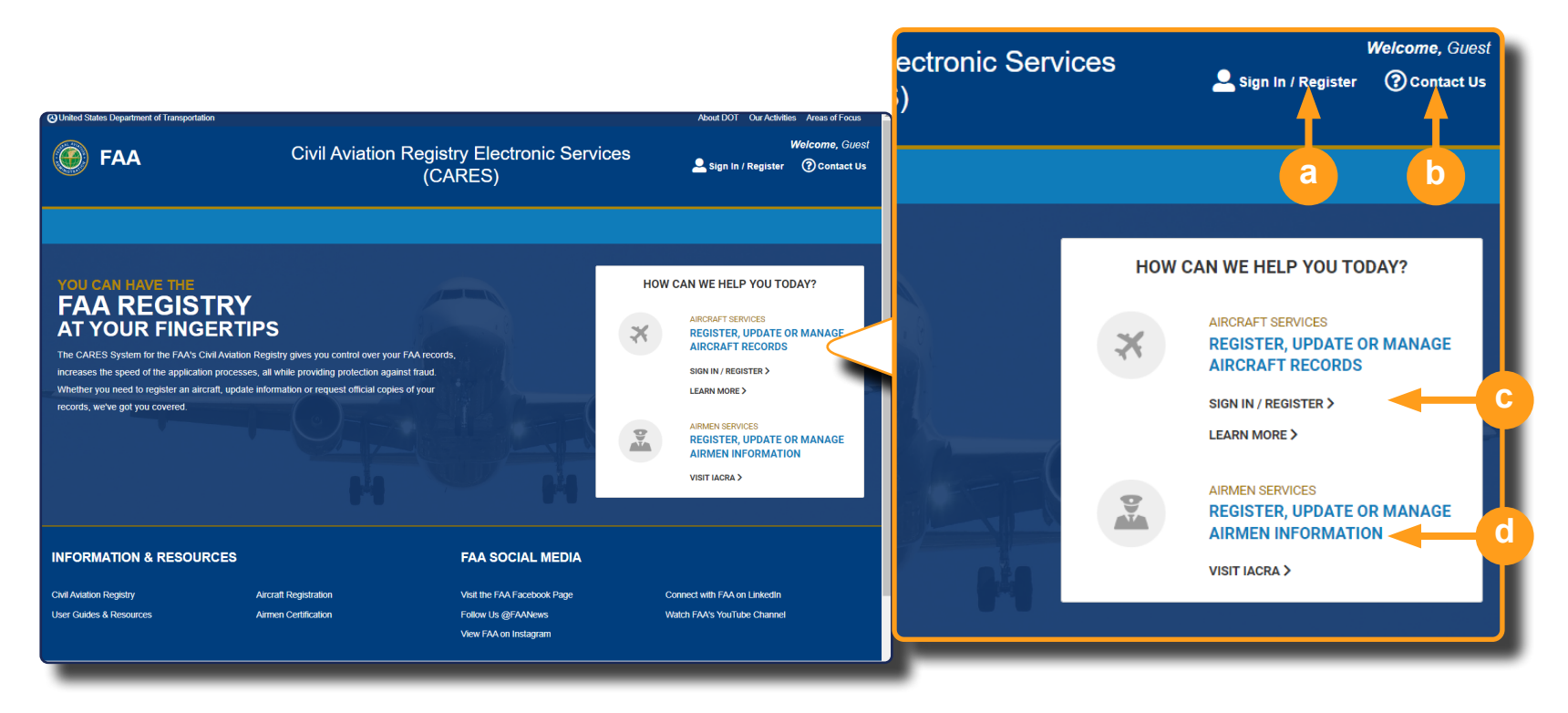

- a Use the Sign In/Register link to sign into CARES, or to sign up for a new account.
- **b** Use the **Contact Us** link to call the MyIT Service (Help) Desk and open a technical support ticket.
- **C** Select **REGISTER, UPDATE, OR MANAGE AIRCRAFT RECORDS** to sign into your CARES account
- d Select REGISTER, UPDATE, OR MANAGE AIRMEN INFORMATION to visit IACRA

#### NOTE

Use the Google Chrome browser for best results.

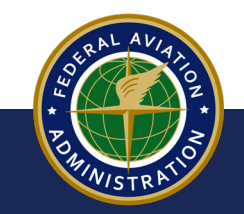

UNCONTROLLED COPY WHEN DOWNLOADED

### Dashboard

Upon successful sign in, if you have pending actions in CARES or other activity on your Dashboard, your Dashboard will appear. If you have not used CARES to take action on an aircraft registration, you will have no activity on your Dashboard, and you will be taken to the main options screen, shown on page 4.

| Federal Aviation<br>Administration<br>Civil Aviation Registry |                                                                             |                   |                     | 💄 Sign Out 🛛 🔋 Co     | intact Us 🏋 Shopping Cart | t   |
|---------------------------------------------------------------|-----------------------------------------------------------------------------|-------------------|---------------------|-----------------------|---------------------------|-----|
|                                                               | INVITATIONS                                                                 |                   |                     |                       | CONNECT WITH PIN          | I   |
|                                                               | Aircraft Registration                                                       |                   |                     |                       |                           | L   |
| INDIVIDUAL                                                    | PENDING AGENCY REVIEW                                                       |                   |                     |                       |                           |     |
| GET STARTED                                                   | DESCRIPTION                                                                 | REGISTRATION TYPE | SUBMITTED           | ESTIMATED REVIEW DATE | STATUS 🛛                  |     |
| Dashboard                                                     | Registered Aircraft Services - Renew Aircraft Registration<br>- 1234/985214 | Individual        | Sep 6, 2022         | Apr 13, 2023          | Pending                   |     |
| Profile                                                       | APPLICATIONS IN PROGRESS                                                    |                   |                     |                       |                           |     |
|                                                               | PROCESS                                                                     | DATE STARTED      | PERCENTAGE COMPLETE |                       |                           |     |
|                                                               | Aircraft Registration                                                       | Sep 1, 2022       |                     |                       | ET'S CONTINUE             | REM |
|                                                               | Aircraft Registration                                                       | Aug 31, 2022      |                     |                       | ET'S CONTINUE             | REF |
| Federal Avia                                                  | Aircraft Registration                                                       | Aug 30, 2022      |                     |                       | ET'S CONTINUE             | REM |
| A drainia trat                                                | the desidence                                                               | Aur 20, 2022      |                     |                       | ET CONTINUE               |     |

- a Select the **GET STARTED** button to view all registry services
- **b** Switch between **Dashboard** and **Profile** view
- c Pending actions appear in the APPLICATIONS IN PROGRESS section
- d Select LET'S CONTINUE to open a registration in progress, or select RE-MOVE to delete it

UNCONTROLLED COPY WHEN DOWNLOADED

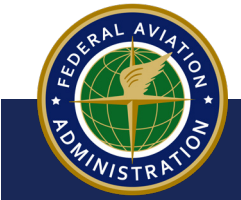

### **Dashboard (Continued)**

| Federal Aviation<br>Administration<br>Civil Aviation Regis | try                   |              |                     | a Sign Out ③ Cont | Welcome,                |
|------------------------------------------------------------|-----------------------|--------------|---------------------|-------------------|-------------------------|
|                                                            | INVITATIONS           |              |                     |                   | CONNECT WITH PIN        |
|                                                            | Aircraft Registration |              |                     |                   |                         |
| INDIVIDUAL                                                 | APPLICATIONS IN PROGR | RESS         |                     |                   |                         |
| GET STARTED                                                | PROCESS               | DATE STARTED | PERCENTAGE COMPLETE |                   |                         |
|                                                            | Aircraft Registration | Oct 3, 2022  |                     | LET'S CONTINUE    | REMOVE                  |
| Dashboard                                                  |                       |              |                     |                   |                         |
| Profile                                                    |                       |              |                     |                   | v.release/1.0.0-test-79 |
| Federal A<br>Administ                                      | viation               |              |                     |                   |                         |
|                                                            |                       |              |                     |                   |                         |
|                                                            |                       |              |                     |                   |                         |

- a Select **Sing Out** to log out of CARES
- b Select the Shopping Cart icon to view registry actions awaiting payment, and to pay with PAY.gov
- c Select **CONNECT WITH PIN** to accept or reject invitations from other users

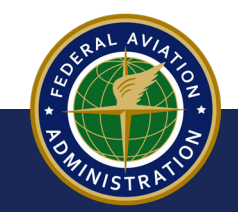

UNCONTROLLED COPY WHEN DOWNLOADED

## **Main Options**

Upon successful sign in, the Main Options screen will appear if you have no pending actions on your Dashboard. You can also use the **GET STARTED** button on your Dashboard to open this screen.

| INDIVIDUAL  | HOW CAN WE HELP YOU TODAY?                                                                                                    |
|-------------|----------------------------------------------------------------------------------------------------|
| GET STARTED | If you represent a Corporation and/or a Limited Liability Company, please create a Company Account and Company Profile using the Account Management option in addition to your individual user account. Once you are done, you may proceed to Aircraft Services to complete all of your transactions. |
| Dashboard   | Other business types are not available at this time. Please proceed to Aircraft Services to complete all of your transactions.                                                                                                    |
| Profile     | MOTE COUNT MANAGEMENT and AIRMEN SERVICES are not available at this time. Iservices MANAGEMENT and AIRMEN SERVICES                                                                                                    |
|             | < DASHBOARD                                                                                                    |

- a Select **Dashboard** to open your user dashboard
- **b** Select **AIRCRAFT SERVICES** to view aircraft registry options

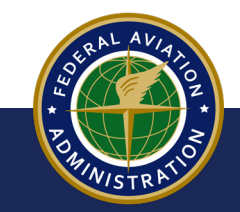

UNCONTROLLED COPY WHEN DOWNLOADED

## **AIRCRAFT SERVICES**

When you select **AIRCRAFT SERVICES** on the Main Options screen, all aircraft registry services appear. This guide will provide a brief overview of **REGISTER AN AIRCRAFT, N-NUMBER SERVICES, REQUEST AIRCRAFT RECORDS**. Refer to individual CARES User Guides for details on other Aircraft Services.

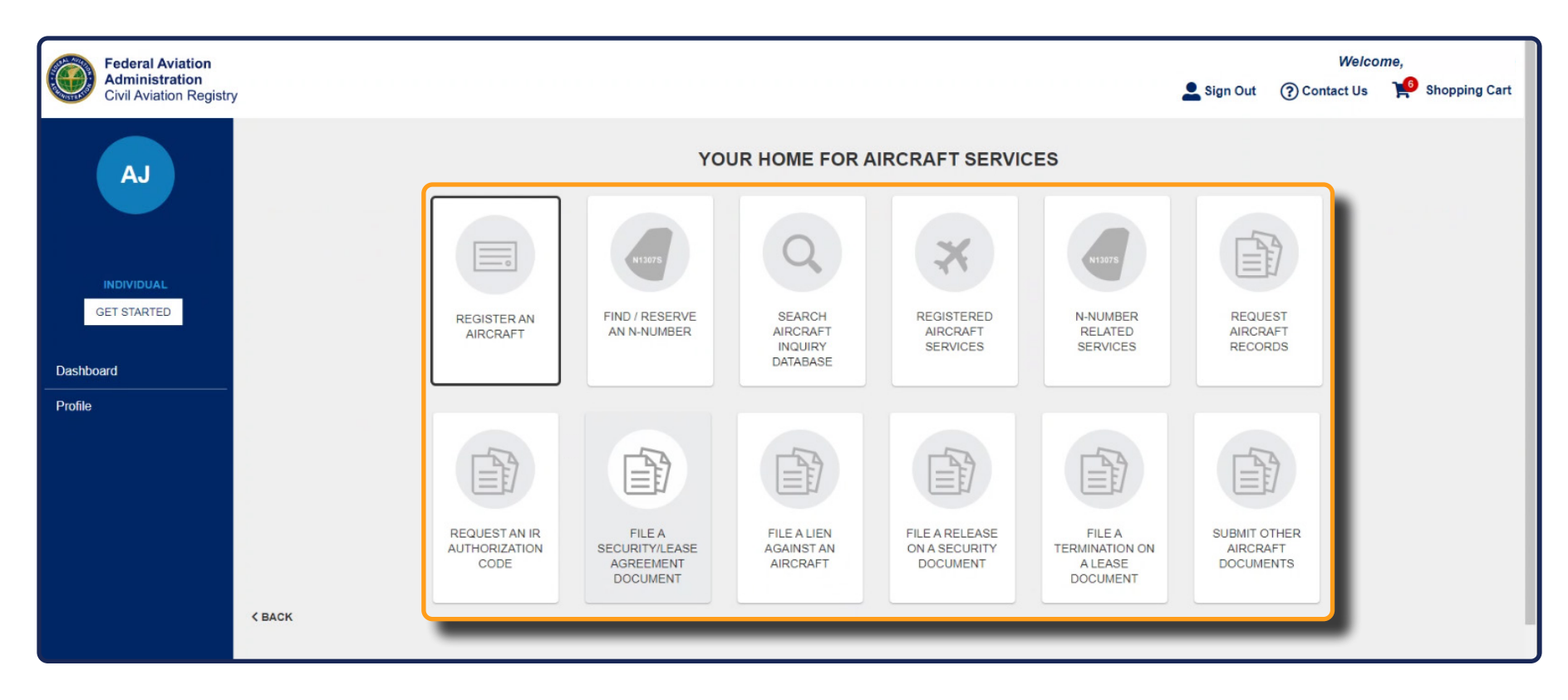

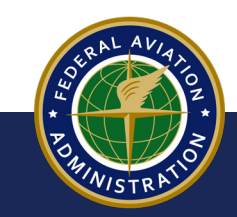

UNCONTROLLED COPY WHEN DOWNLOADED

#### **Buttons, Icons, & Indicators**

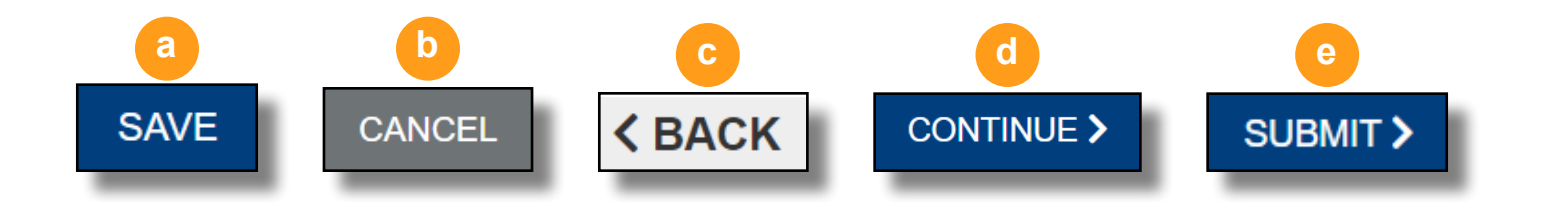

You will see these buttons often in CARES:

- **SAVE** button- clicking this button will store the information in CARES
- **CANCEL** button- clicking this button will terminate whatever information was input or process was begun
- **BACK** button- clicking this button will return you to the previous screen
- **d CONTINUE** button- clicking this button will advance you to the next screen and step in whichever process you began
- e **SUBMIT** button- clicking this button will send your information to be processed by FAA examiners

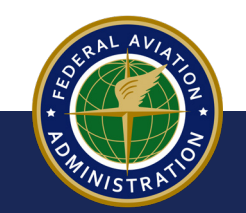

UNCONTROLLED COPY WHEN DOWNLOADED

## **Buttons, Icons, & Indicators**

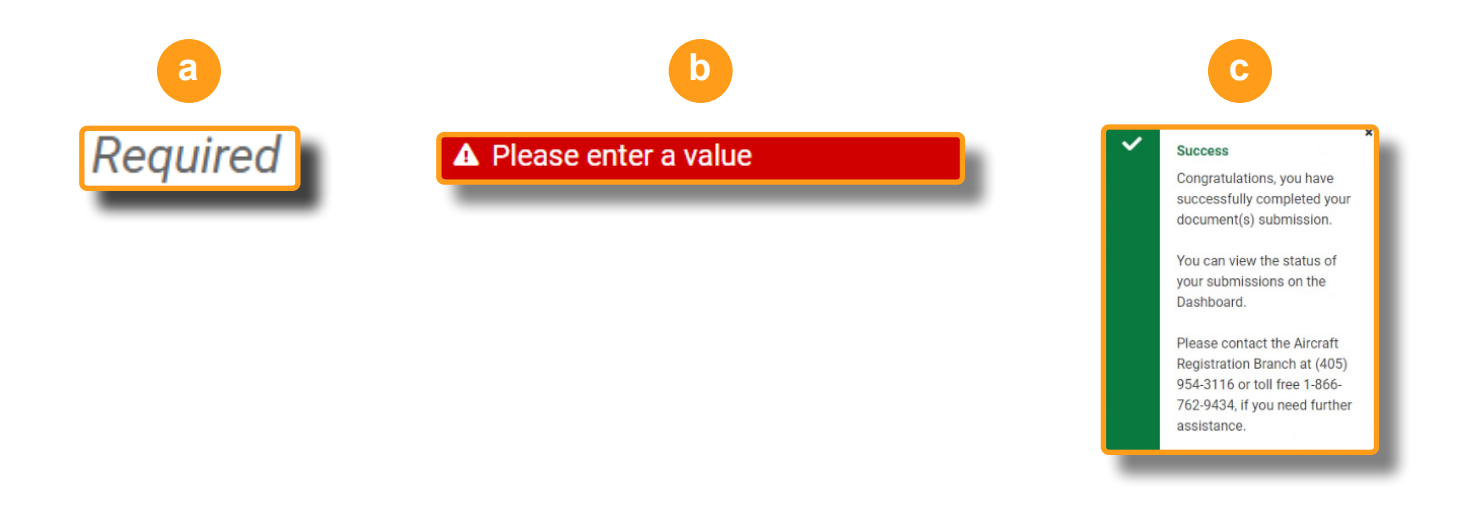

- a **Required-** Indicates a field needs to be filled out with mandatory information
- **b** Error- Indicates a required field is incomplete and you cannot continue
- **c Confirmation-** Indicates you have successfully competed a task

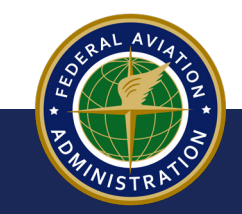

UNCONTROLLED COPY WHEN DOWNLOADED

## **Tool Tips**

#### Select any of the "?" question mark icons to reveal helpful **TOOL TIPS:**

| Applicant Information   |                                                                         |                                                                                                    |   |
|-------------------------|-------------------------------------------------------------------------|----------------------------------------------------------------------------------------------------|---|
| Aircraft Identification |                                                                         | TELL US A LITTLE ABOUT THE AIRCRAFT                                                                                                    |   |
| Documentation           |                                                                         | LET'S START WITH THE AIRCRAFT IDENTIFICATION INFORMATION                                                                                                    |   |
| Review                  | AIRCRAFT INFORMATION                                                    | AIRCRAFT STATUS                                                                                                    |   |
|                         |                                                                         | <ul> <li>New U.S. Aircraft Registration - The aircraft has either never been registered in the U.S., it is a newly manufactured aircraft from the factory, Amateur Built, an Import or a Light Sport</li> <li>Previously Registered in the U.S The aircraft currently has a U.S. Registration Number (aka N-Number) or has been previously registered in the United States.</li> <li>I Am Not Sure - If we may be of further assistance, please contact the Aircraft Registration Branch at (405) 954-3116 or toll free 1-866-762-9434.</li> </ul> |   |
|                         |                                                                         | AIRCRAFT TYPE *                                                                                                    | - |
|                         |                                                                         | Amateur Built - Non-type certificated aircraft often built from parts, plans or kits. This also includes other non-type certificated aircraft that are eligible for experimental certification.<br>Light-Sport - Newly manufactured assembled or unassembled aircraft that meet all applicable consensus standards<br>under 14 CFR §§ 21.190 and 21.191.                                                                                                    |   |
|                         | VEAR<br>2020<br>SERIAL NUMBER - Required<br>N-NUMBER OPTIONS - Required | Unmanned Aircraft Systems (UAS) aka Drones - UAS are Unmanned Aircraft (UA) and associated elements that are required for the pilot in command to operate safely and efficiently in the national airspace system. UA are aircraft operated without the possibility of direct human intervention from within or on the aircraft.<br>All Other Aircraft - Any aircraft that aren't one of the categories above (Amateur Built, Light-Sport, or UAS).                                                                                                 | ÷ |
|                         |                                                                         | Not Sure? - If we may be of further assistance, please contact the Aircraft Registration Branch toll free at 1-866-762-9434 or (405) 954-3116.                                                                                                    |   |

UNCONTROLLED COPY WHEN DOWNLOADED

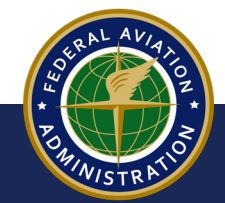

<Back to Contents

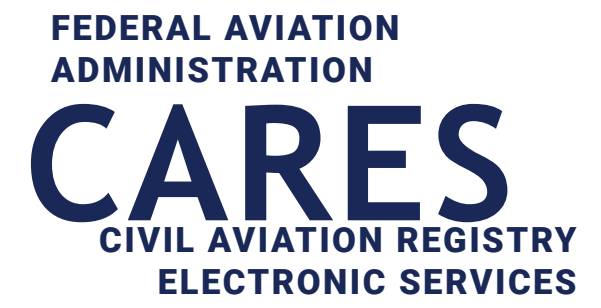

# 05 Manage Aircraft Registration

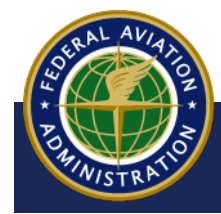

UNCONTROLLED COPY WHEN DOWNLOADED

<Back to Contents

#### **Request Aircraft Records**

You can request and view aircraft records within CARES, by searching N-Numbers or Serial Numbers.

**1** From your user dashboard, select the **GET STARTED** button:

|         | Federal Aviation<br>Administration<br>Civil Aviation Registry |                          |              |                     | L Sign Out     | Wei | come,                 |
|---------|---------------------------------------------------------------|--------------------------|--------------|---------------------|----------------|-----|-----------------------|
|         |                                                               | INVITATIONS              |              |                     |                |     | CONNECT WITH PIN      |
|         |                                                               | Aircraft Registration    |              |                     |                |     |                       |
|         | NDIVIDUAL                                                     | APPLICATIONS IN PROGRESS |              |                     |                |     |                       |
| GET     | STARTED                                                       | PROCESS                  | DATE STARTED | PERCENTAGE COMPLETE |                |     |                       |
|         |                                                               | Aircraft Registration    | Oct 3, 2022  |                     | LET'S CONTINUE |     | REMOVE                |
| Dashboa | rd                                                            |                          |              |                     |                |     |                       |
| Profile |                                                               |                          |              |                     |                | 1   | release/1.0.0-test-79 |
|         |                                                               |                          |              |                     |                |     |                       |
|         | Federal Avi                                                   | ation                    |              |                     |                |     |                       |
|         | Administra                                                    | tion                     |              |                     |                |     |                       |
|         |                                                               |                          |              |                     |                |     |                       |

2 The Services Selection screen appears. Select AIRCRAFT SERVICES:

|                                                                                    | HOW CAI              | N WE HELP YOU                  | TODAY?         |   |        |
|------------------------------------------------------------------------------------|----------------------|--------------------------------|----------------|---|--------|
| Select Aircraft Services to complete various transactions. Airmen Services and Acc | count Management se  | rvices will be available in fu | ture releases. |   |        |
|                                                                                    | AIRCRAFT<br>SERVICES | AIRMEN<br>SERVICES             | ACCOUNT        |   |        |
| ≺ DASHBOARD                                                                        |                      |                                |                |   |        |
|                                                                                    | _                    | _                              | _              | _ | v.reie |

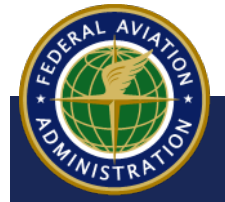

UNCONTROLLED COPY WHEN DOWNLOADED

**3** The AIRCRAFT SERVICES screen appears. Select REQUEST AIRCRAFT RECORDS:

| YOUR HOME FOR AIRCRAFT SERVICES        |                                                   |                                           |                                             |                                                 |                                       |  |  |
|----------------------------------------|---------------------------------------------------|-------------------------------------------|---------------------------------------------|-------------------------------------------------|---------------------------------------|--|--|
|                                        | N13075                                            | Q                                         | ×                                           | N13075                                          |                                       |  |  |
| REGISTER AN<br>AIRCRAFT                | FIND / RESERVE<br>AN N-NUMBER                     | SEARCH<br>AIRCRAFT<br>INQUIRY<br>DATABASE | REGISTERED<br>AIRCRAFT<br>SERVICES          | N-NUMBER<br>RELATED<br>SERVICES                 | REQUEST<br>AIRCRAFT<br>RECORDS        |  |  |
|                                        |                                                   |                                           |                                             |                                                 |                                       |  |  |
| REQUEST AN IR<br>AUTHORIZATION<br>CODE | FILE A<br>SECURITY/LEASE<br>AGREEMENT<br>DOCUMENT | FILE A LIEN<br>AGAINST AN<br>AIRCRAFT     | FILE A RELEASE<br>OF A SECURITY<br>DOCUMENT | FILE A<br>TERMINATION ON<br>A LEASE<br>DOCUMENT | SUBMIT OTHER<br>AIRCRAFT<br>DOCUMENTS |  |  |

#### 4 The **Request Aircraft Records** screen appears:

- a Use the drop-down menu to select N-Number or Serial Number.
- **b** Type the N-Number or Serial Number you're requesting records for
- C Select the **Search** button:

| Aircraft Services | > Reque | est Aircraft Records      |              |   |
|-------------------|---------|---------------------------|--------------|---|
|                   |         | WHAT WOULD YOU LIKE TO LO |              |   |
|                   | N-      | Keyword                   | N-Number 💠 🔍 |   |
|                   |         | b                         | C            |   |
| _                 | _       |                           |              | _ |

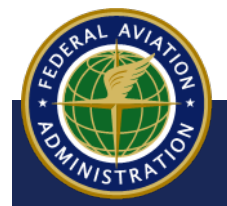

UNCONTROLLED COPY WHEN DOWNLOADED

5 Search results appear. If there is more than one aircraft record (past or present) with the same N-Number or Serial Number, all aircraft will appear. Select the radio button for your aircraft:

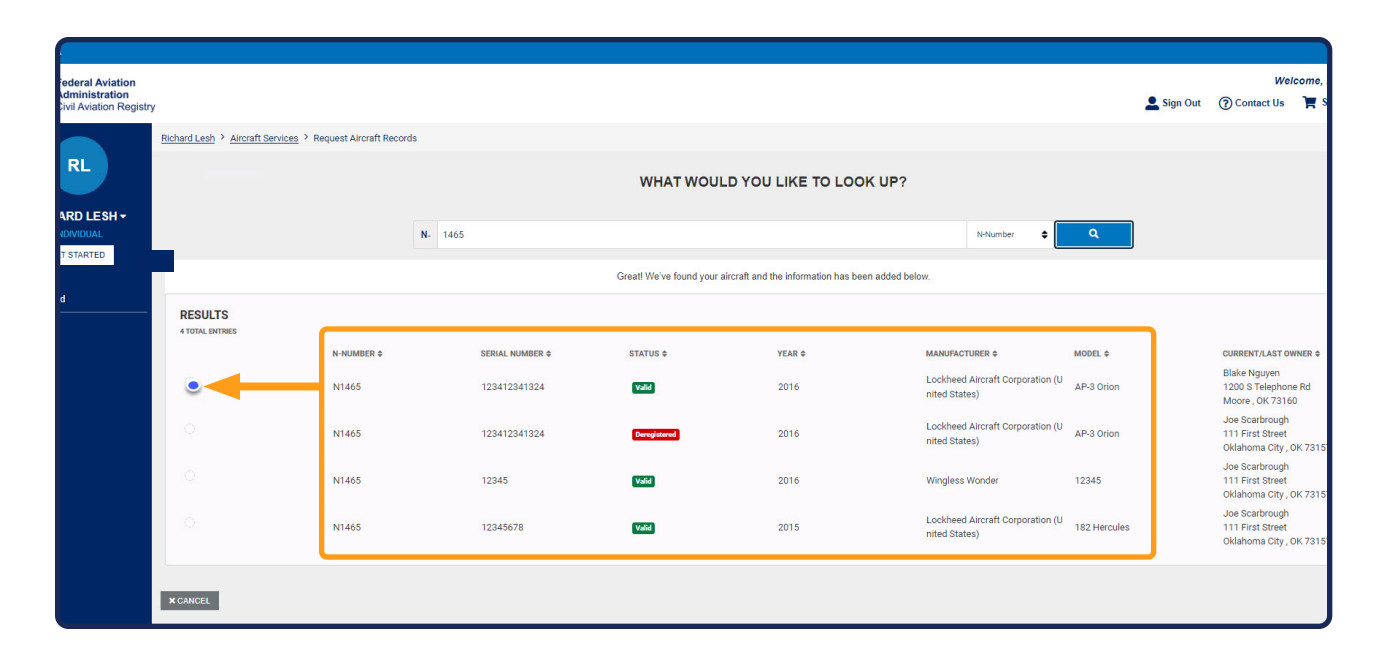

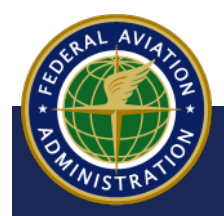

UNCONTROLLED COPY WHEN DOWNLOADED

- 6 The aircraft record appears, displaying the **REGISTRATION HISTORY, AIRWORTHINESS**, and **SUSPENSE** in separate tabs.
  - a Select the **View** button to open the record in an online viewer
  - **b** Select the **Download** button to download the record to your computer:

| Interest and a state of the state of the state | victait delvices / Request Airclait P            |                                                               |                                                                                     |                               |                                      |               |
|----------------------------------------------------------------------------------------------------|--------------------------------------------------|---------------------------------------------------------------|-------------------------------------------------------------------------------------|-------------------------------|--------------------------------------|---------------|
| 212 LI CUCHER JARCART CORPORTION (INTED STATES) AP-3 ORION   New   National States (1450-14) Control Control Co                                     |                                                  | N- 1465                                                       |                                                                                     |                               | N-Number © Q                         |               |
| Nort Nort<                                                                                                    | 2016 LOCKHEED AIRCRAFT CORPORATIO                | ON (UNITED STATES) AP-3 ORION                                 |                                                                                     |                               | Veid Re                              | joination     |
| Name Name Name Note Note<                                                                                                    | RESERVED DATE<br>Mar 14, 2022                    | RENEWAL DATE<br>None                                          | PURGE DATE<br>Apr 14, 2023                                                          | PENDING NUMBER CHANGE<br>None | TYPE OF REGISTRATION                 | INDIVIDUAL    |
| AIRCRAFT   Nick Names   Iskin Names   Nick Names   Nick Names                                                                                                    | RESERVING PARTY NAME<br>Blake Nguyen             | RESERVATION TYPE<br>Reserved - Fee Paid                       | ADDRESS<br>1200 S Telephone Rd<br>Moore, OK 73160<br>United States of America (the) |                               | DEALER<br>FRACTIONAL OWNER           | NO<br>NO      |
| Bit Number     MARKETINE Lackare Resultand Cooperation (Linter States)     MORE Loc (Resultand Cooperation (Linter States)     MORE Loc (Resultand Cooperation (Linter States)       Nice     Trep or Resultand Cooperation (Linter States)     MORE Loc (Resultand Linter States)     MORE Loc (Resultand Linter States)       Nice     Trep or Resultand Linter States)     MORE Loc (Resultand Linter States)     MORE Loc (Resultand Linter States)       Nice     Rescentration Linter States)     Rescentration Linter States)     MORE Loc (Resultand Linter States)       Nice     Nice     Disposition Data     States)                                                                                                    | AIRCRAFT                                         |                                                               |                                                                                     |                               |                                      |               |
| Note:     Througe: Note:     Mode Scole (off)     Mode Scole (off)     Mode Scole (off)       Note:     Througe: Note:     Note:     Note:     Note:     Note:       Note:     Note:     Note:     Note:     Note:     Note:     Note:       Note:     Note:     Note:     Note:     Note:     Note:     Note:       Note:     Note:     Note:     Note:     Note:     Note:     Note:                                                                                                    | SERIAL NUMBER<br>123412341324                    | MANUFACTURER<br>Lockheed Aircraft Corporation (United States) | MODEL<br>AP-3 Orion                                                                 | YEAR<br>2016                  |                                      |               |
| Descent and and a production and a production and production and production and a production and a productio       | AIRCRAFT TYPE<br>None                            | TYPE OF ENGINE INSTALLED<br>Turboprop/Turboshaft              | MODE S-CODE (OCT)<br>50136001                                                       | MODE S-CODE (HEX)<br>A0BC01   |                                      |               |
| DISPOSITION DATE         escribing inability to obtain a recordable ownership document:       Sep 15, 202       VEW       Dor         Source File Spectra Colspan="2">Source File Spectra Colspan="2">Source Colspan="2">Source File Spectra Colspan="2">Source File Spectra Colspan="2">Source File Spectra Colspan="2">Source File Spectra Colspan="2">Source File Spectra Colspan="2">Source File Spectra Colspan="2">Source File Spectra Colspan="2">Source File Spectra Colspan="2">Source File Spectra Colspan="2">Source File Spectra Colspan="2">Source File Spectra                                                                                                    | COUNTRY IMPORTED FROM<br>None                    | DEREGISTRATION DATE<br>None                                   | COUNTRY EXPORTED TO<br>None                                                         |                               |                                      |               |
| DISPOSITION DATE         VEW 00         scribing inability to obtain a recordable ownership document       Sep 15, 2022       VEW 00         10-1 Aircraft Registration Application       Sep 15, 2022       VEW 00         10-1 Aircraft Registration Application       Sep 15, 2022       VEW 00         00-1 Aircraft Registration Application       Sep 15, 2022       VEW 00         00-1 Aircraft Registration Application       Sep 15, 2022       VEW 00         00-1 Aircraft Registration Application       Sep 15, 2022       VEW 00         00-1 Aircraft Registration Application       Sep 15, 2022       VEW 00         00-1 Aircraft Registration Application       Sep 15, 2022       VEW 000         VEW       Documents       Sep 15, 2022       VEW 000         VEW       Documents       Sep 15, 2022       VEW 000         VEW       Documents       Sep 15, 2022       VEW 000         VEW       Decuments       Sep 15, 2022       VEW 0000         VEW       Decuments       Sep 15, 2022       VEW 00000         VEW       Decuments       Sep 15, 2022       VEW 000000         VEW       Decuments       Sep 16, 2020       VEW 0000000         VEW       Decuments       Sep 200000000000000000000000000000000000                                                                                                    |                                                  |                                                               |                                                                                     |                               |                                      |               |
| bisPosition bare<br>secribing inability to obtain a recordable ownership document Sep 15, 2022 VEW 0 or<br>50-1 Aircraft Registration Application Sep 15, 2022 VEW 0 or<br>50-1 Aircraft Registration Application Sep 15, 2022 VEW 0 or<br>FOCUMENTS<br>REGISTRATION HISTORY ARMORTHINESS 0.USPENDE<br>TWR<br>Accord Bill of Seir (AC Fem 8050-2) NA                                                                                                    | AIRWORTHINESS                                    | SUSPENSE                                                      |                                                                                     |                               |                                      |               |
| secriting inability to obtain a recordable ownership document Sep 15, 2022 000<br>50-1 Aircraft Registration Application Sep 15, 2022 000<br>DOCUMENTS<br>REGISTRATION HISTORY ARMORTHMESS SUSPENSE<br>TYPE<br>Acroff Bill of Sei (A CP fem 8009 c) N/A<br>Arouth Bill of Sei (A CP fem 8009 c) N/A                                                                                                    |                                                  |                                                               | DISPOSITION DATE                                                                    |                               |                                      |               |
| 50-1 Aircrift Registration Application Sep 15, 202 VEW 000<br>Resistration Hardworth HESS Suspenses<br>Resistration History Alevicethies Suspenses<br>Tre Biersonne kare<br>A form 8051 Alexaft Registration Application NiA<br>Alexaft Biel of Sale (AC form 8051-2)<br>NA                                                                                                    | scribing inability to obtain a recordable o      | wnership document                                             | Sep 15, 2022                                                                        |                               |                                      | VIEW DO       |
| DOCUMENTS         REVORTHANCES         DUPORTION ANTE           REGISTRATION HISTORY         ARV/ORTHINESS         DUPORTION ANTE           Areant Bill of Sale (AC From 8030-2)         NA         Var                                                                                                    | 0-1 Aircraft Registration Application            |                                                               | Sep 15, 2022                                                                        |                               |                                      | VIEW DO       |
| DOCUMENTS           RECONSTRATION INSTORY         ADMICRITINESS         SUBPOSE           TYPE         Deerostion Axea         Celemon 3000 / Acceat Registration Application         N/A           Accester Bill of Sale (AC Form 8050-2)         N/A         View         Some.Acceat                                                                                                    |                                                  |                                                               |                                                                                     |                               |                                      |               |
| REGISTRATION HISSORY         ABRINCHTHILESS         0.0FENDE           TYPE         DePORTION DATE         Verm         Openw.LOD           AC From 00001 Auroaft Registration Application         N/A         Verm         Openw.LOD           Acrinit Bill of Sale (AC From 80502)         N/A         Verm         Openw.LOD                                                                                                    | DOCUMENTS                                        |                                                               |                                                                                     |                               |                                      |               |
| TYPE         B00000100_0/TE           ALC From 5000 1 Aurosh Registration Application         N/A           Accruit Bill of Sale (AC From 80562)         N/A                                                                                                    | REGISTRATION HISTORY AIRWORTHINESS               | SUSPENSE                                                      |                                                                                     |                               |                                      |               |
| Aircuft Bill of Sale (AC Form 8059-2) N/A CommALGO                                                                                                    | AC Form 8050-1 Aircraft Registration Application |                                                               | DISPOSITION DATE                                                                    |                               |                                      | VIEW DOWNLOAD |
|                                                                                                    | Aircraft Bill of Sale (AC Form 8050-2)           |                                                               | N/A                                                                                 |                               |                                      | VEW DOWNLOAD  |
|                                                                                                    |                                                  |                                                               |                                                                                     |                               |                                      |               |
|                                                                                                    |                                                  |                                                               |                                                                                     |                               |                                      |               |
|                                                                                                    |                                                  |                                                               |                                                                                     | NOTE                          |                                      |               |
| NOTE                                                                                                    |                                                  | Documonte i                                                   |                                                                                     | aro any rocorde               | that are avaiting                    |               |
| <b>NOTE</b>                                                                                                    |                                                  | Documents I                                                   | ii suspense                                                                         | are any records               | ה נו זמנ מו <del>כ</del> מיצמונוו וץ |               |
| NOTE<br>Documents in Suspense are any records that are awaiting                                                                                                    |                                                  | confirmation or                                               | <sup>-</sup> more informa                                                           | ation                         |                                      |               |
| <b>NOTE Documents in Suspense</b> are any records that are awaiting confirmation or more information                                                                                                    |                                                  |                                                               |                                                                                     |                               |                                      |               |
| <b>NOTE Documents in Suspense</b> are any records that are awaiting confirmation or more information                                                                                                    |                                                  |                                                               |                                                                                     |                               |                                      |               |

When you select the View button, the record will open in an online viewer. The viewer allows you to view, print, or download the document. Note that some files can be too large to open in the viewer. Larger files will need to be downloaded to your computer for viewing:

| RY AIRWORTHINESS SUSPENSE      | DISPOSITION DATE<br>N/A                                                                                                    | VEN DOWNLOAD                                    |
|--------------------------------|----------------------------------------------------------------------------------------------------|-------------------------------------------------|
| nRzdHJIYW0KZW5kb2JqCnhyZWYKMCA | yCjAwMDAwMDAyMDAgNjU1MzUgZiAKMDAw 1 / 3   - 100% +   🖂 👌                                                                                                    | 🛨 👼 🔅                                           |
|                                | DocuSign Envelope ID: FDMAGROC 92954-015-820F.03919000DBP1     POVOEDB OF DOCUSIGNO NULL BISONNO SERVICE     ACCONTRACT, ADDICATION, ADDICATION,      | ✓ Annotations<br>Present<br>Document properties |
|                                | PRIVIACY ACT 63 TATEMENT: Privacy Act 61 STATEMENT: Privacy Act 61 STATEMENT: Privacy Act 61 STATEMENT: (4) To provide aircraft center and operators information about informed of the autority which adves the selicitation of the information and whether disclosure of such information is inamatory or veriants the priority purpose for which may be made of the information privace the resulties users which may be made of the information aircraft of the information is incured to be used; the effects, if any, of not providing all or any part of the requested becometion (4) To provide supporting information in court cases. (5) To provide supporting information in court cases. (6) To provide supporting information in court cases. (6) To provide supporting information in court cases. (7) To provide supporting information in court cases. (8) To provide supporting information in court cases. (8) To provide supporting information in court cases. (9) To provide supporting information in court cases. (9) To provide supp |                                                 |

SRAL AVIATION BUNNISTRATION

UNCONTROLLED COPY WHEN DOWNLOADED

## **Registered Aircraft Services**

1 On the **Services Selection** screen, select **AIRCRAFT SERVICES**:

|                                                                                  | HOW CAN               | NWE HELP YOU                   | TODAY?         |   |   |  |
|----------------------------------------------------------------------------------|-----------------------|--------------------------------|----------------|---|---|--|
| Select Aircraft Services to complete various transactions. Airmen Services and A | .ccount Management se | rvices will be available in fu | ture releases. |   |   |  |
|                                                                                  | AIRCRAFT<br>SERVICES  | AIRMEN<br>SERVICES             | ACCOUNT        |   |   |  |
| < DASHBOARD                                                                      |                       |                                |                |   |   |  |
|                                                                                  |                       | _                              | _              | _ | _ |  |

2 The AIRCRAFT SERVICES screen appears. Select REGISTERED AIRCRAFT SERVICES button:

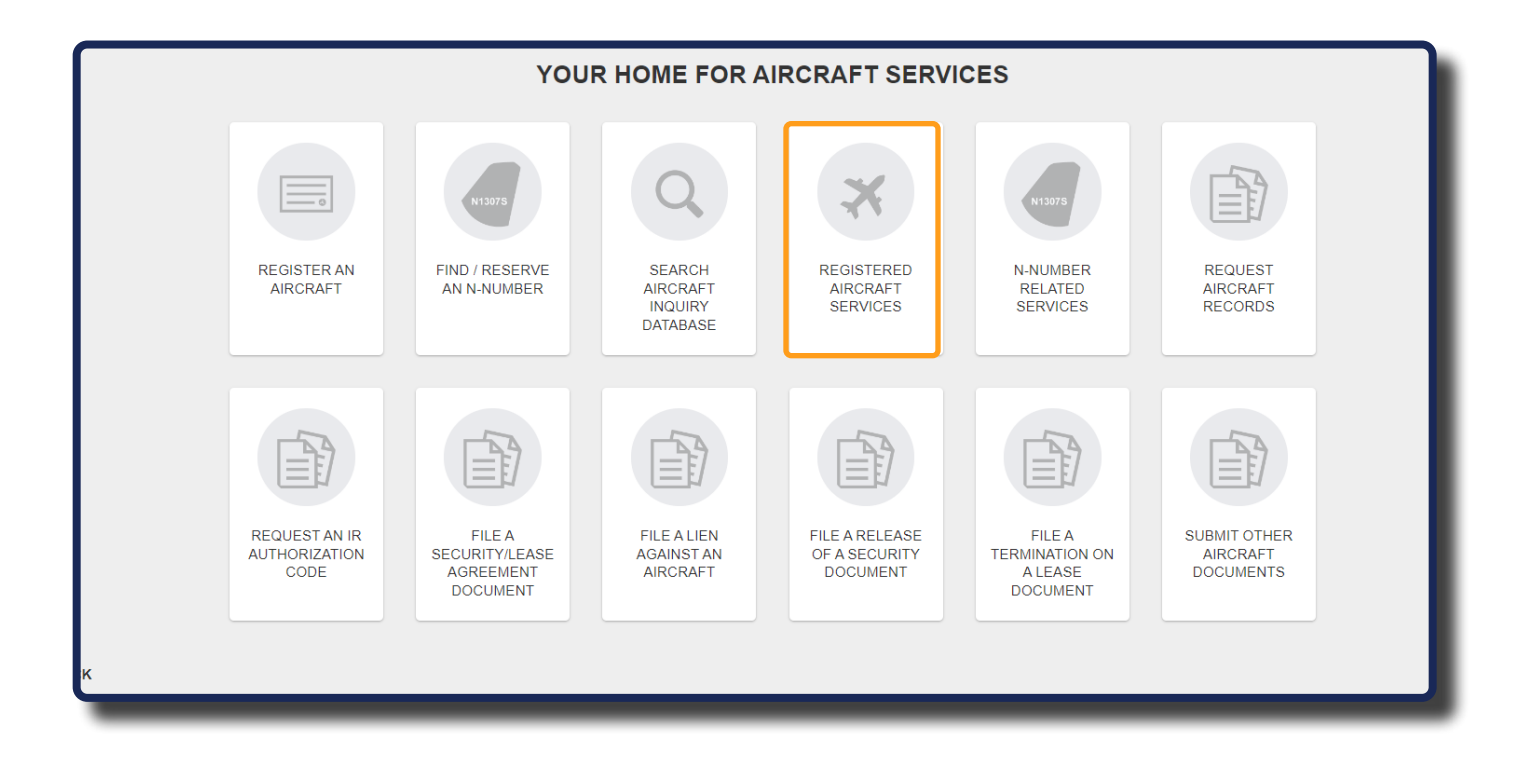

UNCONTROLLED COPY WHEN DOWNLOADED

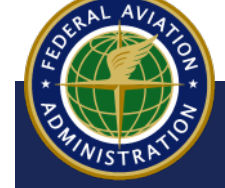

**3** The **REGISTERED AIRCRAFT SERVICES** screen appears. Select the drop-down menu to select a registry service. In this example, **Renew Aircraft Registration** is selected:

| ocuments                  |                         |                                 |
|---------------------------|-------------------------|---------------------------------|
| view                      |                         | WHAT WOULD YOU LIKE TO DO TODAY |
|                           | REQUEST TYPE - Required |                                 |
|                           | Select a Request Type   |                                 |
|                           |                         |                                 |
| REQUEST TYPE - Required   |                         |                                 |
| Select a Request Type     |                         |                                 |
| Renew Aircraft Registrat  | ion 🚽                   |                                 |
| Cancel Aircraft Registrat | ion                     |                                 |
| Address Change            |                         |                                 |
|                           |                         |                                 |
| Transfer Aircraft Owners  | hip                     |                                 |

4 The Documents section appears. Select the **DOCUMENT TYPE** drop-down, then select a request type document to upload.

| Documents |                                                                                      |                                                             |          |
|-----------|--------------------------------------------------------------------------------------|-------------------------------------------------------------|----------|
| Review    |                                                                                      | WHAT WOULD YOU LIKE TO DO TODAY                             |          |
|           | REQUEST TYPE - Required                                                              |                                                             |          |
|           | Select a Request Type                                                                | \$                                                          |          |
|           | DOCUMENTS                                                                            |                                                             |          |
|           | in a single file.<br>Any electronically filed docume<br>Documents signed in ink must | Select a Document Type                                      | \$       |
|           | DOCUMENT TYPE                                                                        |                                                             | Q NG     |
|           | Select a Document Type                                                               | Renew Aircraft Registration                                 | <b>^</b> |
|           |                                                                                      | AC Form 8050-1B - Aircraft Registration Renewal Application | PN.      |
|           |                                                                                      | Other Supporting Documents                                  |          |
|           | × CANCEL                                                                             | Appointment of Bankruptcy Trustee, Receiver or Liquidator   |          |
|           |                                                                                      | Articles of Organization/Incorporation/Association          |          |
|           |                                                                                      | Business Trust                                              | •        |

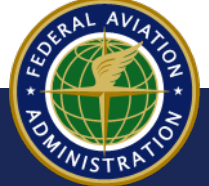

UNCONTROLLED COPY WHEN DOWNLOADED

5 Fields appear to type N-Number and Serial Number of the aircraft:

| Documents                  |                                                                                                    |                                                                                                    |                                                                                        |
|----------------------------|----------------------------------------------------------------------------------------------------|----------------------------------------------------------------------------------------------------|----------------------------------------------------------------------------------------|
| Review                     | WHAT WOU                                                                                                    | LD YOU LIKE TO DO TO                                                                                                    | ODAY                                                                                   |
|                            | REQUEST TYPE - Required                                                                                                    |                                                                                                    |                                                                                        |
|                            | Renew Aircraft Registration                                                                                                    |                                                                                                    | ÷                                                                                      |
|                            | DOCUMENTS<br>Please ensure all submitted documents have the complete aircraft descript<br>in a single file.<br>Any electronically filed documents that require a signature must contain an<br>Documents signed in Ink must be submitted by U.S. Post Office or commer | tion (ie. N-Number, Serial Number, Ma<br>nacceptable <b>digital signature</b> .<br>rcial delivery services to the <b>Aircraft F</b> | anufacturer and Model) and that all pages of each document are<br>Registration Branch. |
|                            | DOCUMENT TYPE                                                                                                    | DOCUMENT UPLOAD                                                                                                    | + lipland Ella                                                                         |
| DOCUMENT TYPE              |                                                                                                    |                                                                                                    | DOCUMENT UPLOAD 😮                                                                      |
| AC Form 8050-1B - Aircraft | Registration Renewal Application                                                                                                    | \$                                                                                                    | + Uplo                                                                                 |
| N-NUMBER                   |                                                                                                    |                                                                                                    | SERIAL NUMBER                                                                          |
| N-                         |                                                                                                    |                                                                                                    |                                                                                        |
| THIS SUBMISSION HAS        | PREVIOUSLY BEEN PAID FOR, IS A CORRECTION                                                                                                    | SUBMISSION OR BEIN                                                                                                    | IG SUBMITTED FOR A GOVERNMENT ENTITY                                                   |

**6** To upload a document to support your request, select the **+Upload File** button and add the document from your computer:

| DOCUMENTS                                                                                                |                                                                  |
|----------------------------------------------------------------------------------------------------|------------------------------------------------------------------|
| Please ensure all submitted documents have the complete aircraft description (ie. N-Ne in a single file. | umber, Serial Number, Manufacturer and Model) and that all pages |
| Any electronically filed documents that require a signature must contain an acceptable                   | digital signature.                                               |
| Documents signed in ink must be submitted by U.S. Post Office or commercial delivery                     | services to the Aircraft Registration Branch.                    |
| DOCUMENT TYPE<br>AC Form 8050-1B - Aircraft Registration Renewal Application                             | DOCUMENT UPLOAD 😧                                                |
| N-NUMBER N- THIS SUBMISSION HAS PREVIOUSLY BEEN PAID FOR, IS A CORRECTION SUBMISSION OR BEI              | SERIAL NUMBER                                                    |
|                                                                                                    |                                                                  |

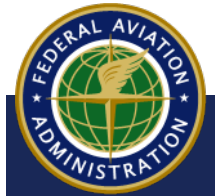

UNCONTROLLED COPY WHEN DOWNLOADED

7 Select the +Add Additional Document button to receive another document type drop down and repeat step 6 - 7 until you have uploaded all documentation.

| DOCUMENTS                                                                                    |                                                                                       |
|----------------------------------------------------------------------------------------------|---------------------------------------------------------------------------------------|
| Please ensure all submitted documents have the complete aircraft description (ie. N-Nu       | umber, Serial Number, Manufacturer and Model) and that all pages of each document are |
| in a single file.                                                                            |                                                                                       |
| Any electronically filed documents that require a signature must contain an acceptable       | digital signature.                                                                    |
| Documents signed in ink must be submitted by U.S. Post Office or commercial delivery         | services to the Aircraft Registration Branch.                                         |
|                                                                                              |                                                                                       |
| DOCUMENT TYPE                                                                                | DOCUMENT UPLOAD                                                                       |
| AC Form 8050-1B - Aircraft Registration Renewal Application                                  | .jpg REMOVE                                                                           |
| N-NUMBER                                                                                     | SERIAL NUMBER                                                                         |
| N-                                                                                           |                                                                                       |
| THIS SUBMISSION HAS PREVIOUSLY BEEN PAID FOR, IS A CORRECTION SUBMISSION OR BEIN ADD ADDITIO | NG SUBMITTED FOR A GOVERN PENT ENTITY                                                 |

8 You may need to enter the N-Number and Serial Number, depending upon which Document Type(s) you've uploaded. If they are required, you will be notified by the red error indicator

| SERIAL NUMBER                                         |                                                                                                    |
|-------------------------------------------------------|----------------------------------------------------------------------------------------------------|
| Number.                                               |                                                                                                    |
| )R, IS A CORRECTION SUBMISSION OR BEING SUBMITTED FOR | A GOVERNMENT ENTITY                                                                                  |
| + ADD ADDITIONAL DOCUMENT                             |                                                                                                    |
|                                                       |                                                                                                    |
|                                                       |                                                                                                    |
|                                                       | SERIAL NUMBER Number. R, IS A CORRECTION SUBMISSION OR BEING SUBMITTED FOR + ADD ADDITIONAL DOCUMENT |

Once you've entered all necessary information, click the Continue button

#### NOTE

Checking the box in the image below will bypass payment for previously paid for registrations, corrections to registrations that have been paid, or govenrment submissions. If this does not apply to you, DO NOT select this check box. Your registration will be significantly delayed:

□ THIS SUBMISSION HAS PREVIOUSLY BEEN PAID FOR, IS A CORRECTION SUBMISSION OR BEING SUBMITTED FOR A GOVERNMENT ENTITY

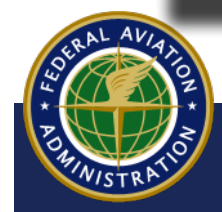

UNCONTROLLED COPY WHEN DOWNLOADED

**9** The **Review** screen appears. Review the information, select the **ATTESTATION** checkbox to verify the accuracy of the information, then click the **Submit** button:

|                                                             | ALMOST DONE. LET'S MAKE SURE WI<br>TAKE A MINUTE TO REVIEW YOUR S |          |   |
|-------------------------------------------------------------|-------------------------------------------------------------------|----------|---|
| REQUEST TYPE                                                |                                                                   |          |   |
| Renew Aircraft Registration                                 |                                                                   |          |   |
| DOCUMENTS                                                   |                                                                   |          |   |
| DOCUMENT TYPE                                               | DOCUMENT                                                          |          |   |
| Aircraft Registration Renewal Application (AC Form 8050-1B) | RenewalApp.pdf                                                    | FACT MAY | • |
| N-NUMBER                                                    | SERIAL NUMBER                                                     |          |   |
| 1234                                                        | 985214                                                            |          |   |
| ATTESTATION                                                 |                                                                   |          |   |
| I DO HEREBY ATTEST THAT THE DOCUMENT(S) ATTACHED HEREB      | Y IS/ARE TRUE, ACCURATE AND COMPLETE TO THE BEST OF MY KNOWLED    |          |   |
| SUBJECT ME TO ADMINISTRATIVE, CIVIL, OR CRIMINAL LIABILITY  |                                                                   |          |   |

**10** If a payment is required, you will be redirected to your CARES Shopping Cart. Locate the transaction, then select the **PAY WITH PAY.GOV** button:

| MyFAA                     |                                                                                 |                                                                |               |                |                                 |
|---------------------------|---------------------------------------------------------------------------------|----------------------------------------------------------------|---------------|----------------|---------------------------------|
| CARES                     |                                                                                 | 🚨 Sign Out                                                     | Q Search      | Contact        | Welcome, i i<br>P Shopping Cart |
|                           |                                                                                 | SHOPPING CART<br>All payments are completed securely on the pa | Y.GOV WEBSITE |                |                                 |
| INDIVIDUAL<br>GET STARTED | E-FILE SUBMISSION<br>Registered Aircraft Services - Renew Aircraft Registration | Richard Lesh                                                   |               | SAVE FOR LATER | \$5.00                          |
| Dashboard                 |                                                                                 |                                                                |               | TOTAL          | \$5.00                          |
| Profile                   |                                                                                 |                                                                |               |                | PAY WITH PAY.GOV                |

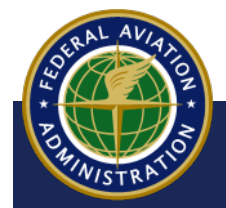

UNCONTROLLED COPY WHEN DOWNLOADED

**11** The Pay.gov interface appears. Follow the steps to enter your payment information, then select the **Continue** button:

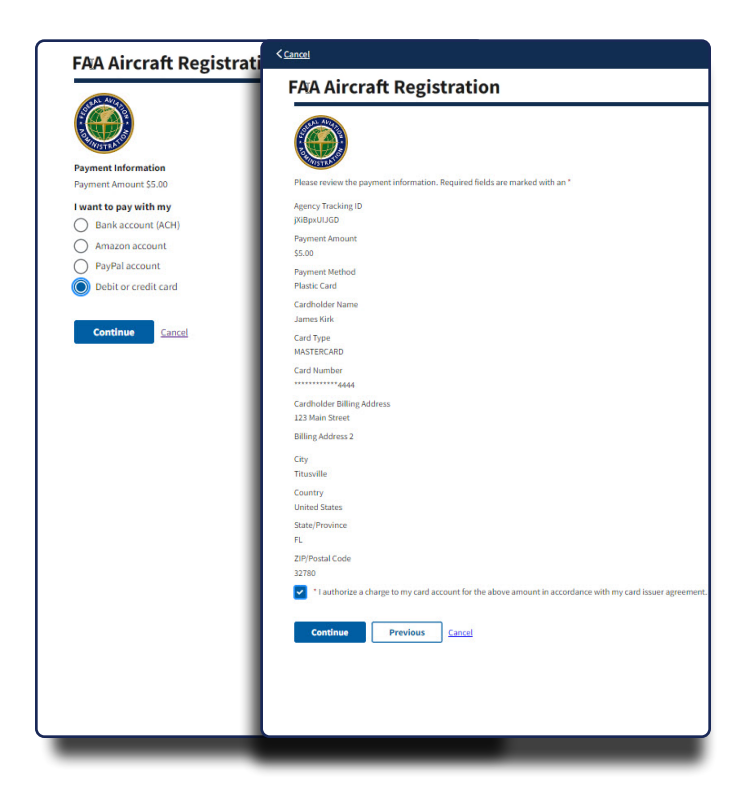

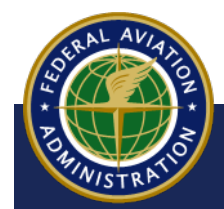

UNCONTROLLED COPY WHEN DOWNLOADED

12 On your CARES dashboard, Renew Aircraft Registration displays under the heading of Pending Agency Review:

| Federal Aviation<br>Administration<br>Civil Aviation Registry                                                                                                    | ,<br>,                                                                          |              | 💄 Sign Out 🏾 🤇        | Welcome,<br>Contact Us 🏾 🏋 Shopping Cart |
|----------------------------------------------------------------------------------------------------|---------------------------------------------------------------------------------|--------------|-----------------------|------------------------------------------|
|                                                                                                    | INVITATIONS                                                                     |              |                       | CONNECT WITH PIN                         |
| INDIVIDUAL                                                                                                    | Aircraft Registration<br>PENDING AGENCY REVIEW                                  | )            |                       |                                          |
| GET STARTED                                                                                                    | DESCRIPTION                                                                     | SUBMITTED    | ESTIMATED REVIEW DATE | STATUS                                   |
|                                                                                                    | Registered Aircraft Services - Renew Aircraft Registration - N1234/985214       | Sep 6, 2022  | May 31, 2023          | Pend                                     |
|                                                                                                    | Submit Other Aircraft Documents - Other Supporting Documents - N1234B/123456789 | Sep 8, 2022  | Jun 2, 2023           | M Pend                                   |
| nboard                                                                                                    | File a Security/Lease Agreement Document - Security Agreement - N123FG/54789632 | Sep 14, 2022 | Jun 8, 2023           | M Pens                                   |
| e                                                                                                    |                                                                                 |              |                       | v.release/1.0.0-test-79                  |
|                                                                                                    |                                                                                 |              |                       |                                          |
| Sederal Av                                                                                                    | intion                                                                          |              |                       |                                          |
| Administra                                                                                                    | ition                                                                           |              |                       |                                          |
| North Contraction of the Contraction of the Contrac |                                                                                 |              |                       |                                          |
|                                                                                                    |                                                                                 |              |                       |                                          |

#### **Tool Tip**

Select the information icon to view the definitions of items in the PENDING AGENCY REVIEW section (Pending, Under Review, Estimated Review Date).

| Statuses       Submitted       Status of Services - Renew Aircraft Registration - M1234/91324 - Sep 6, 2022 - Mey 31, 2023 - Weight and the Augment - M1234/91324 - Sep 6, 2022 - Mey 31, 2023 - Weight and the Augment - M1234/91324 - Sep 6, 2022 - Mey 31, 2023 - Weight and the Augment - M1234/91324 - Sep 6, 2022 - Mey 31, 2023 - Weight and the Augment - M1234/9134 - Sep 6, 2022 - Mey 31, 2023 - Weight and the Augment - M1234/9134 - Sep 6, 2022 - Mey 31, 2023 - Weight and the Augment - M1234/9134 - Sep 6, 2022 - Mey 31, 2023 - Weight and the Augment - M1234/9134 - Sep 6, 2022 - Mey 31, 2023 - Weight and the Augment - M1234/9134 - Sep 6, 2022 - Mey 31, 2023 - Weight and the Augment - M1234/9134 - Sep 6, 2022 - Mey 31, 2023 - Weight and the Augment - M1234/9134 - Sep 6, 2022 - Mey 31, 2023 - Weight and the Augment - M1234/9134 - Sep 6, 2022 - Mey 31, 2023 - Weight and the Augment - M1234/9134 - Sep 6, 2022 - Mey 31, 2023 - Weight and the Augment - M1234/9134 - Sep 6, 2022 - Mey 31, 2023 - Weight and the Augment - M1234/9134 - Sep 6, 2022 - Mey 31, 2023 - Weight and the Augment - M1234/9134 - Sep 6, 2022 - Mey 31, 2023 - Weight and the Augment - M1234/9134 - Sep 6, 2022 - Mey 31, 2023 - Mey 31, 2023 - Weight and the Augment - M1234/9134 - Sep 6, 2022 - Mey 31, 2023 - Weight and the Augment - M1234/9134 - Sep 6, 2022 - Mey 31, 2023 - M1244 - M1244 - M1244/914 - M1244/9144 - M1244/914 - M1244/914 - M1244/914 - M1244/914 - M1244/914 - M1244/914 - M1244/914 - M1244/914 - M1244/914 - M1244/914 - M1244/914 - M1244/914 - M1244/914 - M1244/914 - M1244/914 - M1244/914 - M1244/914 - M1244/9144 - M1244/914 - M1244/914 - M1244/ | ENDING AGENCY REVIEW                                                                                                    |                                                                |                                                                                             |                                     |
|----------------------------------------------------------------------------------------------------|----------------------------------------------------------------------------------------------------|----------------------------------------------------------------|---------------------------------------------------------------------------------------------|-------------------------------------|
| Registered Anrands Reviews - Renew Akroads Registration - N1234/985214       Sep 6, 2022       May 31, 2023       Marca 2023         Jubrit Other Akroads Documents - Other Supporting Documents - N12340/1224867/89       Sep 6, 2022       Jun 2, 2023       Marca 2023         Status Other Supporting Documents - N12340/1224867/89       Sep 14, 2022       Jun 8, 2023       Marca 2023         Status Other Supporting Documents - N12340/1224867/89       Sep 14, 2022       Jun 8, 2023       Marca 2023         Status Other Supporting Documents - N12340/1224867/89       Sep 14, 2022       Jun 8, 2023       Marca 2023         Status Other Supporting Documents - N12340/1224867/89       Sep 14, 2022       Jun 8, 2023       Marca 2023         Status Other Supporting Documents - N12340/122467/89       Sep 14, 2022       Jun 8, 2023       Marca 2023         Status Other Supporting Documents - N12340/122467/89       Sep 14, 2022       Jun 8, 2023       Marca 2023         Status Other Supporting Documents - N12340/122467/89       Sep 14, 2022       Jun 8, 2023       Marca 2023         Status Other Supporting Other Supporting Documents - N12340/1224       Sep 14, 2022       Jun 8, 2023       Marca 2023         Pending - Your application or documents have been submitted to the Agency and is awaiting assignment to a team member in order to start your review process.       Under Review - Your application or documents have been assigned to an Agency team member and are in rev                                                                                                    | ESCRIPTION                                                                                                    | SUBMITTED                                                      | ESTIMATED REVIEW DATE                                                                       | STATUS 😡                            |
| Jun 2 0021<br>Jun 2 0023<br>Jun 2 0023<br>Jun 2 0023<br>Jun 2 0023<br>Jun 2 0023<br>Jun 2 0023<br>Jun 2 0023<br>Jun 2 0023<br>Premer<br>Premer<br>Pending - Your application or documents have been submitted to the Agency and is awaiting assignment to a team member in order to start your review process.<br>Under Review - Your application or documents have been assigned to an Agency team member and are in review.                                                                                                    | egistered Aircraft Services - Renew Aircraft Registration - N1234/985214                                                       | Sep 6, 2022                                                    | May 31, 2023                                                                                | Pending)                            |
| le a Security/Lease Agreement Document - Security Agreement - N123FG/5479653 5ep 14. 2022 2 Jun 8, 2023 TATUSES Pending - Your application or documents have been submitted to the Agency and is awaiting assignment to a team member in order to start your review process. Under Review - Your application or documents have been assigned to an Agency team member and are in review.                                                                                                    | ubmit Other Aircraft Documents - Other Supporting Documents - N1234B/123456789                                                 | Sep 8, 2022                                                    | Jun 2, 2023                                                                                 | Pending                             |
| STATUSES Pending - Your application or documents have been submitted to the Agency and is awaiting assignment to a team member in order to start your review process. Under Review - Your application or documents have been assigned to an Agency team member and are in review.                                                                                                    | le a Security/Lease Agreement Document - Security Agreement - N123FG/54789632                                                  | Sep 14, 2022                                                   | Jun 8, 2023                                                                                 | Pending                             |
|                                                                                                    | STATUSES                                                                                                    | a been submitted to the Agen                                   | ev and is awaiting assignment to a team member in                                           | order to start your review process  |
|                                                                                                    | STATUSES<br>Pending - Your application or documents hav<br>Under Review - Your application or documen                          | re been submitted to the Agen<br>ts have been assigned to an A | acy and is awaiting assignment to a team member in<br>agency team member and are in review. | order to start your review process. |
| ESTIMATED REVIEW DATE                                                                                                    | STATUSES<br>Pending - Your application or documents hav<br>Under Review - Your application or documen<br>ESTIMATED REVIEW DATE | re been submitted to the Agen<br>ts have been assigned to an A | icy and is awaiting assignment to a team member in<br>gency team member and are in review.  | order to start your review process. |

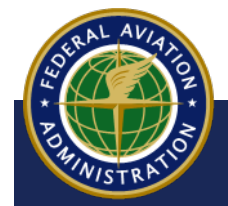

UNCONTROLLED COPY WHEN DOWNLOADED

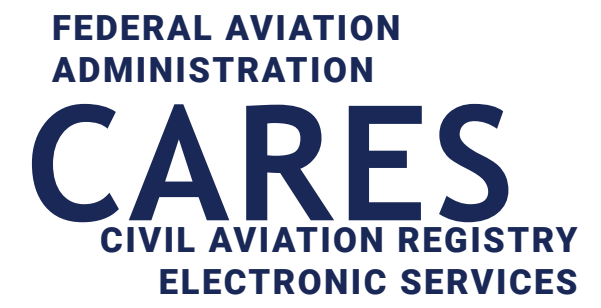

## 06 Aircraft Registration - Individual

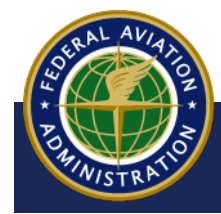

UNCONTROLLED COPY WHEN DOWNLOADED

<Back to Contents

## Sign In to CARES

Before you get started:

• You must have a CARES Individual account to proceed with the steps in this guide. For help creating a CARES Individual account, refer to the Sign Up for CARES Account User Guide

To Sign In, navigate to the CARES home page at CARES.FAA.GOV

- a Sign in with your Registered Public User Account
- b When the Terms of Service appear, select the **I AGREE** button:

| United States Department of Transportation                                                                                              |                                                                                                    | About DOT Our Activities Areas of Focus                                                                    |
|----------------------------------------------------------------------------------------------------|----------------------------------------------------------------------------------------------------|----------------------------------------------------------------------------------------------------|
| FAA                                                                                                    | Civil Aviation Registry Electronic Se<br>(CARES)                                                                                                    | Welcome, Guest<br>Sign In /<br>Register Search Us                                                          |
| YOU CAN HAVE THE<br>FAA REGISTR<br>AT YOUR FINGER                                                                                       | RY<br>RTIPS                                                                                                    | HOW CAN WE HELP YOU TODAY?<br>AIRCRAFT SERVICES<br>REGISTER, UPDATE OR MANAGE                              |
| The CARES System for the FAA's Civil Av<br>the speed of the application processes, all<br>register an aircraft, update information or i | iation Registry gives you control over your FAA records, increases<br>I while providing protection against fraud. Whether you need to<br>request official copies of your records, we've got you covered.                                                                                                    | AIRCRAFT RECORDS<br>SIGN IN / REGISTER<br>LEARN MORE                                                       |
|                                                                                                    | TERMS OF SERVICE                                                                                                    | S<br>PDATE OR MANAGE<br>IRMATION                                                                           |
| Y<br>a<br>c<br>C                                                                                                    | You are accessing a U.S. Government-authorized information system, which includes (1) this comput<br>II computers connected to this network, (4) all devices and storage media attached to this network or<br>nd (5) all cloud services and hosting environments supporting this information system. This informat<br>Government-authorized use only.                                                                     | ter, (2) this computer network, (3)<br>r to a computer on this network,<br>ion system is provided for U.S. |
| U                                                                                                    | Inauthorized or improper use of this system may result in disciplinary action, as well as civil and crim                                                                                                    | ninal penalties.                                                                                           |
| В                                                                                                    | <ul> <li>by logging in and using this information system, you understand and consent to the following:</li> <li>You have no reasonable expectation of privacy regarding communications or data transiting or system.</li> <li>At any time, and for any lawful go the purpose, communication between the user and this transiting to/from the system, or the system is subject to monitoring, interception, and</li> </ul> | stored on this information<br>information system, data<br>I search.                                        |
| _                                                                                                    | ✓ I AGREE XI DISAGREE                                                                                                    |                                                                                                    |

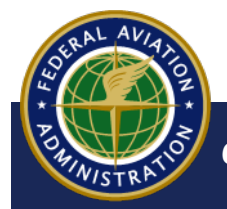

UNCONTROLLED COPY WHEN DOWNLOADED

#### NOTE

Upon successful sign in, if you have pending actions in CARES or other activity on your Dashboard, your Dashboard will appear. If you have not used CARES to take action on an aircraft registration, you will have no activity on your Dashboard, and you will be taken to the main options screen.

| Federal Aviation<br>Administration<br>Civil Aviation Registr | у                     |                                                                        |                     | 👤 Sign Out     | Wel<br>Contact Us | come,                 |
|--------------------------------------------------------------|-----------------------|------------------------------------------------------------------------|---------------------|----------------|-------------------|-----------------------|
|                                                              | INVITATIONS           |                                                                        |                     |                | c                 | CONNECT WITH PIN      |
|                                                              | Aircraft Registration |                                                                        |                     |                |                   |                       |
| GET STARTED                                                  | PROCESS               | DATE STARTED                                                           | PERCENTAGE COMPLETE |                |                   |                       |
| Dashboard                                                    | Aircraft Registration | Oct 3, 2022                                                            |                     | LET'S CONTINUE |                   | REMOVE                |
| Profile                                                      |                       |                                                                        |                     |                | v                 | release/1.0.0-test-79 |
| Federal Av<br>Administra                                     | viation<br>ation      | <back th="" to<=""><th>Contents</th><th></th><th></th><th></th></back> | Contents            |                |                   |                       |

#### **1** On your User Dashboard, select the **GET STARTED** button:

2 The registry option buttons appear. Select the **AIRCRAFT SERVICES** button:

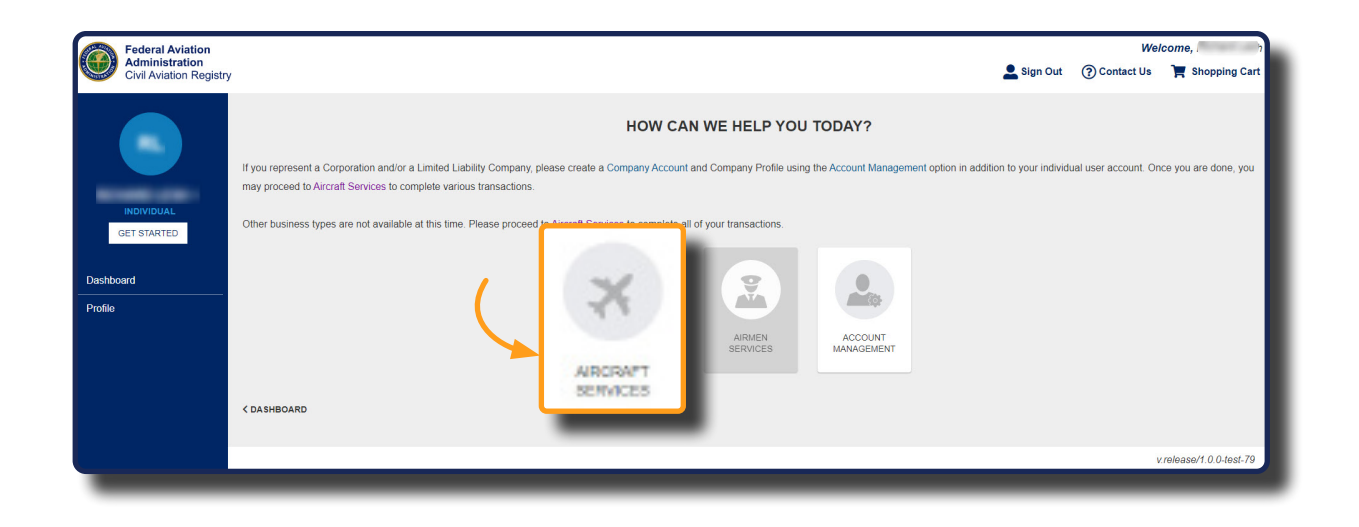

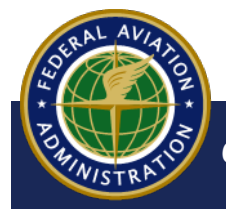

UNCONTROLLED COPY WHEN DOWNLOADED

**3** The Aircraft Services screen appears, displaying all available services. Select the **REGISTER AN AIRCRAFT** button:

| Administration<br>CMI Aviation Registry |        |                                        |                                              |                                |                                            |                                     | 💄 Sign Cut (                         | 🕑 Contact Us | 📌 Shopping Cart |
|-----------------------------------------|--------|----------------------------------------|----------------------------------------------|--------------------------------|--------------------------------------------|-------------------------------------|--------------------------------------|--------------|-----------------|
|                                         |        |                                        | YOUR                                         | HOME FOR A                     | RCRAFT SERVI                               | CES                                 |                                      |              |                 |
| PENIDUAL                                |        |                                        |                                              | Q                              | ×                                          |                                     | EDUI-21                              |              |                 |
| Dishboard                               |        | AIRCRAFT                               | AN N-N-IMPER                                 | ARCRAFT<br>INSURY<br>DATABASE  | AIRCRAFT<br>GERVICED                       | RELATED<br>DERVICES                 | ARCRAFT                              |              |                 |
| Politika                                |        |                                        | ð                                            |                                |                                            |                                     |                                      |              |                 |
|                                         |        | REQUEST AN IR<br>AUTHORIZATION<br>CODE | PLEA<br>SECURITYCEASE<br>ACREMEN<br>DOCUMENT | PLEATEN<br>ACANSTAN<br>ARCIAFT | NET A RELEASE<br>ON A SECURITY<br>DOCUMENT | TERVIEWION ON<br>ALEASE<br>DOCUMENT | SUBMITOTHER<br>AIRCRAFT<br>DOCUMENTS |              |                 |
|                                         | C DAOK |                                        |                                              |                                |                                            |                                     |                                      |              |                 |

4 The Applicant Information screen appears. Select the APPLICANT FOR REGISTRATION drop-down menu, then select yourself as Individual. Next, select the CONTINUE button:

| Federal Aviation<br>Administration<br>Civil Aviation Registr | y                                                               |                                                                       | Welcome, sen                                                                                                    |
|--------------------------------------------------------------|-----------------------------------------------------------------|-----------------------------------------------------------------------|----------------------------------------------------------------------------------------------------|
|                                                              | e, ) > <u>Aircraft Services</u> > Airc<br>Applicant Information | craft Registration                                                    |                                                                                                    |
|                                                              | Documentation<br>Review                                         | WHO IS REGISTE                                                        |                                                                                                    |
| GET STARTED                                                  |                                                                 | APPLICANT OPTIONS APPLICANT FOR REGISTRATION - Required  - Individual | NOT AN INDIVIDUAL?<br>If you need to Register an Alicraft as a Corporation or LLC, please create a Company<br>Account.<br>If you need to Register an Alicraft as a Couperment Bartnarchin Co-Duparchin or |
| Profile                                                      |                                                                 | APPLICANT DETAILS                                                     | Non-Citizen Corporation, please proceed to the E-File - Register an Aircraft page.                                                                                                    |
|                                                              |                                                                 | - INDIVIDUAL<br>MAILING ADDRESS                                       | PHYSICAL ADDRESS                                                                                                    |
|                                                              |                                                                 | EMAIL ACORESS                                                         | PHONE                                                                                                    |
|                                                              |                                                                 |                                                                       | CONTINUE                                                                                                    |

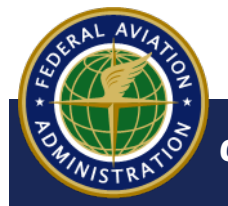

UNCONTROLLED COPY WHEN DOWNLOADED

5 The Aircraft Identification screen appears. Select NEW US AIRCRAFT REGISTRATION:

|                                     | Bruce Wayne > Aircraft Services > Applicant Information Aircraft Identification Documentation Bruener | Aircraft Registration | TELL US A LITTLE ABOUT THE AIRCRAFT<br>LET'S START WITH THE AIRCRAFT IDENTIFICATION INFORMATION |            |
|-------------------------------------|----------------------------------------------------------------------------------------------------|-----------------------|-------------------------------------------------------------------------------------------------|------------|
| GET STARTED<br>Dashboard<br>Profile |                                                                                                    | AIRCRAFT INFORMATION  | NEW U.S.<br>AIRCRAFT<br>REGISTRATION                                                            |            |
|                                     |                                                                                                    | < BACK                |                                                                                                 | CONTINUE > |

6 The Select Import Status drop-down menu appears. Select Yes or No:

| GET START | ED        |                                    | AIRCRAFT INFORMATION         |                                     |                                         |    |
|-----------|-----------|------------------------------------|------------------------------|-------------------------------------|-----------------------------------------|----|
| Dashboard |           |                                    | AIRCRAFT STATUS - Required 🚱 |                                     |                                         |    |
| Profile   |           |                                    |                              | NEW U.S.<br>ARCRAFT<br>REGISTRATION | PREVICUSLY<br>REGISTERED IN<br>THE U.S. | D2 |
|           | IS THIS A | AIRCRAFT BEING IMPORTED FROM A FOR | EIGN COUNTRY? - Required 🚱   | Select an Import Status<br>Yes      |                                         | •  |
|           |           |                                    |                              | No                                  |                                         |    |

If you select Yes for Import Status, a drop down menu appears with choices for **COUNTRY IMPORTED FROM**. Select the country from the menu, then type a **DEREGISTRATION DATE**, if applicable:

| BRUCE   | WAYNE                                                         | Documentation<br>Review                      |                                       | LET'S START WITH THE AIRCRAFT IDENTIFICATION INFORMATION                 |
|---------|---------------------------------------------------------------|----------------------------------------------|---------------------------------------|--------------------------------------------------------------------------|
| GET ST  | ARTED                                                         |                                              | AIRCRAFT INFORMATION                  |                                                                          |
| Profile | IS THIS AIRCRAF<br>COUNTRY IMPOI<br>Canada<br>Bulgaria        | T BEING IMPORTED FROM A FOREIGN COUNTRY? - P | equired 9                             | Yes   DEREGISTRATION DATE   OB/31/2022                                   |
|         | Burkina Faso<br>Burundi<br>Cabo Verde<br>Cambodia<br>Cameroon |                                              |                                       | *                                                                        |
|         | Canada                                                        |                                              | · · · · · · · · · · · · · · · · · · · | UMAANED ALLOTHER<br>ARCRAFT AIRCRAFT<br>SYSTEMS (UAS)<br>ARA DRONES R.23 |

POMINISTRATIO

UNCONTROLLED COPY WHEN DOWNLOADED

7 The **AIRCRAFT TYPE** options appear. Select the type of aircraft you're registering (in this example, **ALL OTHER AIRCRAFT** is selected):

|                            | AIRCRAFT<br>REGISTRATIO                     | N THE U.S.                                          |                         |
|----------------------------|---------------------------------------------|-----------------------------------------------------|-------------------------|
| IS THIS AIRCRAFT BEING IMP | PORTED FROM A FOREIGN COUNTRY? - Required 🚱 | No                                                  | \$                      |
| AIRCRAFT TYPE - Required   |                                             |                                                     |                         |
|                            | AMATEUR BUILT                               | UNMANNED<br>AIRCRAFT<br>SYSTEMS (UAS)<br>AKA DRONES |                         |
| < BACK                     |                                             |                                                     | CONTINUE >              |
|                            |                                             |                                                     | v.release/1.0.0-test-83 |
|                            |                                             |                                                     |                         |

8 Select the YEAR, MANUFACTURER, MODEL from the drop-down menus that appear, then type the aircraft **Serial Number** (all are required):

| Applicant Information<br>Aircraft Identification<br>Documentation<br>Beview        | IS THIS AIRCRAFT BEING IMPORTED FROM A FOREIGN COUNTRY? - Required  NO AIRCRAFT TYPE - Required                                                                                                    | •        |
|------------------------------------------------------------------------------------|----------------------------------------------------------------------------------------------------|----------|
| YEAR                                                                               | MANUFACTURER - Required MODEL - Required                                                                                                    |          |
| 2019                                                                               | ♦ aero Select a Model                                                                                                    |          |
| SERIAL NUMBER - Required  Serial Number is required.  N-NUMBER OPTIONS - Required. | AD Aerospace Ltd (United Kingdom)<br>Advanced Aerodynamics and Structures Inc<br>(United States)<br>Advanced Aerospaziale Italiana pA (Italy)<br>Aero Adventure<br>Aero Adventure Inc (United States) | •        |
|                                                                                    | USE ONE OF MY<br>RESERVED SEARCH FOR AN<br>AVAILABLE NAVAULABLE<br>KBACK CON                                                                                                    | NTINUE > |

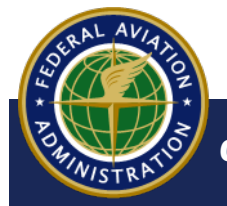

UNCONTROLLED COPY WHEN DOWNLOADED

## **Select an N-Number**

- 9 Next, select an option for your N-Number. A description of each option appears when selected:
  - Select the USE ONE OF MY RESERVED N-NUMBERS button. If you have received confirmation from FAA that you have a reserved N-Number, type the number in the RESERVED N-NUMBER field:

| N-NUMBER OPTIONS - Required  | USE ONE OF MY<br>RESERVED<br>N-NUMBERS                                              | SEARCH FOR AN<br>AVAILABLE<br>N-NUMBER                                                   | ASSIGN THE NEXT<br>AVAILABLE<br>N-NUMBER                                |                                                                                                    |
|------------------------------|-------------------------------------------------------------------------------------|------------------------------------------------------------------------------------------|-------------------------------------------------------------------------|----------------------------------------------------------------------------------------------------|
| RESERVED N-NUMBER - Required | DO YOU HAVE A I<br>A Reserved N-Numb<br>a mailed confirmatio<br>confirmation notice | RESERVED N-NUM<br>per (aka Special N-Nu<br>on notice from the FA<br>from the FAA that th | IBER?<br>umber) is an N-Num<br>AA. Please, DO NOT<br>le requested N-Num | uber that was reserved in your name, for a year, with<br>use this option if you have not yet received the<br>uber was reserved in your name. |

Select the SEARCH FOR AN AVAILABLE N-NUMBER button. In the description that appears, select the FAA Reservation link to search for available N-Numbers at FAA.gov:

| USE ONE OF MY | SEARCH FOR AN                 | ASSIGN THE NEXT            |                                                                 |
|---------------|-------------------------------|----------------------------|-----------------------------------------------------------------|
| RESERVED      | AVAILABLE                     | AVAILABLE                  |                                                                 |
| N-NUMBERS     | N-NUMBER                      | N-NUMBER                   |                                                                 |
|               | DON'T HAVE AN N-              | NUMBER RESERVED            | • YET?                                                          |
|               | N-Numbers are provid          | led on a first-come, first | -served basis. You may request a reservation for an N-Number by |
|               | visiting the <u>FAA Reser</u> | vation site. A request fo  | or reservation does not guarantee an N-Number is available to   |
|               | reserve until the requi       | est is reviewed and appr   | roved by an FAA Registry Examiner. Once approved, you will      |
|               | receive a written rese        | rvation confirmation not   | tice. At that time the N-number may be assigned to an aircraft. |

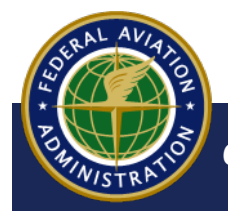

UNCONTROLLED COPY WHEN DOWNLOADED

C Select the ASSIGN THE NEXT AVAILABLE N-NUMBER button to have the FAA Registry assign you the next available N-Number:

|               | USE ONE OF MY<br>RESERVED<br>N-MI MREPS | SEARCH FOR AN<br>AVAILABLE<br>N-NIIMBER | ASSIGN THE NEXT<br>AVAILABLE |                                                                    |
|---------------|-----------------------------------------|-----------------------------------------|------------------------------|--------------------------------------------------------------------|
| ASSIGN THE NE | N-NUMBERS                               | UMBER<br>first-served basis. By cho     | N-NUMBER                     | issigned the next available N-Number from the FAA Registry System. |

When complete, select the **CONTINUE** button:

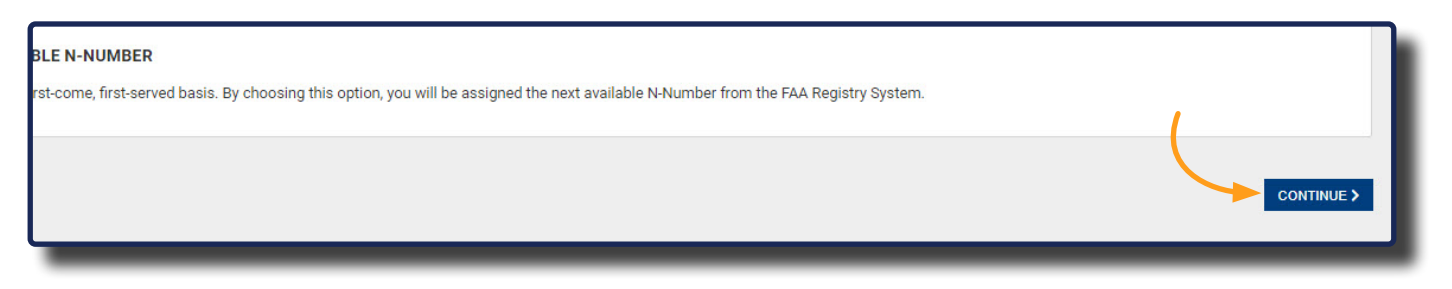

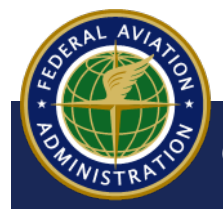

UNCONTROLLED COPY WHEN DOWNLOADED

## **Documents**

**11** Upon completing required aircraft information, the **Documentation** screen appears:

a Select the **DOCUMENT TYPE** drop-down menu, then select **AC Form 8050-**2 Aircraft Bill of Sale

Select the **+Upload File** button, then select the Bill of Sale document from your computer:

|                            |                                                                                                    |                                                         | Sign Out Q Search |
|----------------------------|----------------------------------------------------------------------------------------------------|---------------------------------------------------------|-------------------|
| es > Aircraft Registration |                                                                                                    |                                                         |                   |
|                            |                                                                                                    |                                                         |                   |
|                            |                                                                                                    | GREAT! NOW WE JUST NEED SOME PAPERWORK.                 |                   |
|                            |                                                                                                    | BASED ON THE INFORMATION YOU HAVE PROVIDED WE WILL NEED |                   |
|                            | DOCUMENTS                                                                                             |                                                         |                   |
|                            | Please make sure all the pages of each document are in a single file.                                 |                                                         |                   |
|                            | REQUIRED DOCUMENTATION                                                                                |                                                         |                   |
|                            | Evidence of Ownership                                                                                 |                                                         |                   |
|                            |                                                                                                    | Q                                                       |                   |
|                            | DOCUMENT TYPE                                                                                         | DOCUMENT UPLOAD 0 + L                                   | Ipload File       |
|                            | AC Form 8050-2 - Aircraft Bill of Sale                                                                |                                                         |                   |
|                            | AC Form 8050-88 - Affidavit of Ownership for Amateur-Built/Non-Type Certificated Aircraft             |                                                         |                   |
|                            | AC Form 8050-88A - Light-Sport Aircraft Manufacturers Affidavit of Ownership                          |                                                         |                   |
|                            | Affidavit - Describing inability to obtain a recordable ownership document<br>Affidavit - Heir-at-Law |                                                         |                   |
|                            | mm/dd/yyyy                                                                                            | AMOUNT OF SALE                                          |                   |
|                            | SELLERS                                                                                               |                                                         |                   |
|                            | <b>VELENT</b>                                                                                         |                                                         |                   |
|                            | Please add the sellers provided on this Evidence of Ownership Document.                               |                                                         |                   |
|                            |                                                                                                    | + ADD SELLER                                            |                   |
|                            |                                                                                                    |                                                         |                   |

- **C** Type the **DATE OF SALE** and **AMOUNT OF SALE** in their respective fields
- **d** Select the **+ ADD SELLERS** button to add the seller or sellers name and title:

| OCUMENT TYPE                                                                         | DOCUMENT UPLOAD           |                  |            |
|--------------------------------------------------------------------------------------|---------------------------|------------------|------------|
| AC Form 8050-2 - Aircraft Bill of Sale                                               | •                         | Bill of Sale.pdf |            |
| EVIDENCE OF OWNERSHIP                                                                |                           |                  |            |
| Dease provide documentation that details the Transfer of Ownership for this aircraft |                           |                  |            |
| DATE OF SALE                                                                         | A                         | AMOUNT OF SALE   |            |
| mm/dd/yyyy                                                                           |                           |                  |            |
|                                                                                      |                           |                  |            |
|                                                                                      |                           |                  |            |
| Please add the sellers provided on this Evidence of Ownership Document.              |                           |                  |            |
|                                                                                      | + ADD SELLER              |                  |            |
|                                                                                      |                           |                  |            |
|                                                                                      | + ADD ADDITIONAL DOCUMENT |                  |            |
|                                                                                      |                           |                  |            |
| ACK                                                                                  |                           |                  | CONTINUE > |
|                                                                                      |                           |                  |            |
|                                                                                      |                           |                  |            |

When complete, select the **CONTINUE** button

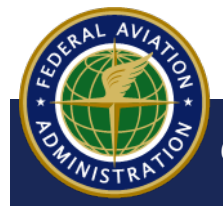

UNCONTROLLED COPY WHEN DOWNLOADED

**12** The Review screen appears. Review the information you provided. When complete, select the **ATTESTATION** check-box, then select the **Submit** button. To make changes, select the **<Back** button:

|   | DOCUMENT TYPE                                                                                                    | DOCUMENT                                                                                                   |  |
|---|----------------------------------------------------------------------------------------------------|----------------------------------------------------------------------------------------------------|--|
|   | AC FORM 8050-98 Aircraft Security Agreement                                                                                                    | Sample Document.pdf                                                                                        |  |
|   | THIS SUBMISSION HAS PREVIOUSLY BEEN PAID FOR, IS A CORRECTION SUBMISSION OR BEING SUBMITTED FOR A GOVERNMENT ENTITY? No                                            |                                                                                                    |  |
|   | N-NUMBER                                                                                                    | SERIAL NUMBER                                                                                              |  |
|   | N123AB                                                                                                    | None                                                                                                    |  |
|   | 112010                                                                                                    |                                                                                                    |  |
|   | N-NUMBER                                                                                                    | SERIAL NUMBER                                                                                              |  |
|   | N345AB                                                                                                    | None                                                                                                    |  |
|   | N-NUMBER                                                                                                    | SERIAL NUMBER                                                                                              |  |
|   | N456AB                                                                                                    | None                                                                                                    |  |
|   | NUMBER OF NON-AIRCRAFT COLLATERALS<br>10                                                                                                    |                                                                                                    |  |
|   | ATTESTATION                                                                                                    |                                                                                                    |  |
| 1 | DO HEREBY ATTEST THAT THE DOCUMENT(S) ATTACHED HEREBY IS/ARE TRUE, ACCURATE A<br>MISSION, OR CONCEALMENT OF MATERIAL FACT MAY SUBJECT ME TO ADMINISTRATIVE, CIVIL, | AND COMPLETE TO THE BEST OF MY KNOWLEDGE AND I UNDERSTAND THAT ANY FALSIFICATION,<br>OR CRIMINAL LIABILITY |  |
|   |                                                                                                    |                                                                                                    |  |
|   | < BACK                                                                                                    | SUBMIT >                                                                                                   |  |

**13** The **CERTIFICATIONS** screen appears. Follow the on-screen instructions to select the appropriate citizenship status, then select the **SIGN** button:

| CERTIFICATIONS                                                                                                    |
|----------------------------------------------------------------------------------------------------|
| I / We certify that the above aircraft is owned by the undersigned applicant who is: (Must Check A, B, C or D)                                                                                                    |
| <ul> <li>A. □ A CITIZEN OF THE UNITED STATES AS DEFINED BY 49 USC 40102(A)(15)</li> <li>B. □ A RESIDENT ALIEN WITH ALIEN REGISTRATION (FORM 1-551) NO.</li> <li>C. □ A NON-CITIZE CORPORATION AND SAID AIRCRAFT IS BASED AND PRIMARILY USED IN THE UNITED STATES.</li> <li>D. □ A CORPORATION USING A VOTING TRUST TO QUALIFY.</li> </ul>                                                                                                    |
| If box C or D above is checked, I, the below signed, certify that I am authorized, by the applicant shown above, to sign corporate documents and to seek aircraft registration on behalf of the entity and that I will provide the same authorization if requested;                                                                                                    |
| I/We certify that the aircraft is not registered under the laws of any foreign country; and                                                                                                    |
| I/We certify that legal evidence of ownership is attached or has been filed with the Federal Aviation Administration.                                                                                                    |
| ANY AND ALL SIGNATORIES OF THIS APPLICATION MUST READ THE FOLLOWING AND UNDERSTAND THAT, BY APPLYING A SIGNATURE TO THIS DOCUMENT, THEY ARE SUBJECT TO THE REFERENCED STATUTES AND ASSOCIATED PENALITIES.                                                                                                    |
| I/we hereby certify that the information provided in, and in any attachments to, this application for aircraft registration is true, accurate and correct to the best of my/our knowledge and belief. I/we understand that the FAA administrator will rely on the information I/we provide in determining my/our qualification for aircraft registration. I/we understand that whoever, in any matter within the jurisdiction of any department or agency of the United States, knowingly and willfully faisifies, conceals, or covers up by any trick, scheme, or device any material fact(s), statement(s), representation(s) or entry(ies) may be fined up to \$500,000 or imprisoned for not more than five (5) years or both (18 U.S.C. §§ 1001 and 3571). I/we understand that to knowingly and willfully: a) falsify or conceal a material fact; or b) use a document knowing it contains a false, fictitious or fraudulent statement/entry; or c) provide any inaccurate, false statement/information can subject me to criminal prosecution (49 U.S.C. § 46306), and the registration of the subject aircraft may be delayed, denied and/or revoked. |
| BACK SIGN >                                                                                                    |

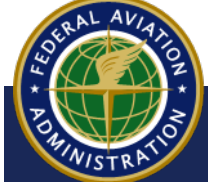

UNCONTROLLED COPY WHEN DOWNLOADED

## DocuSign

1 You will be redirected to DocuSign to provide an electronic signature. Select the I **agree to use electronic records and signature** check-box, then select the **Continue** button:

| Please Review & Act on These                        | Documents                                                                                                    |                                                                                                    |          | Protocol And Anton Anton |
|-----------------------------------------------------|----------------------------------------------------------------------------------------------------|----------------------------------------------------------------------------------------------------|----------|----------------------------------------------------------------------------------------------------|
| Please read the <u>Dischostic Record and Strack</u> | as Skinkowski<br>witrowski PENACY AT SATEDENT: PENACY AT SATEDENT: Penacy At a SATEDENT: Penacy At a SATEDENT: Penacy At A SATEDENT: Penacy At A SAT | <ul> <li>(4) To provide drawell servers seri-questers information drawell potentian watching deficit a visuality contribution of these ancosts in the form of sensortherms devices.</li> <li>(5) To provide question for management information for the second server is an obtain income to each server is server to account the transmission of the second server is the second server is the second server is the second server is the second server is the second server is the second server is the second server is the second server is the second server is the second server is the second second second second second server is the second second se</li></ul> | CONTINUE | OTHER ACTIONS •                                                                                                    |

- **2** To digitally sign the document:
  - a Select the **START** button
  - **b** Select the **Sign** button to place your digital signature
  - **c** Select the **FINISH** button to complete signing and return
  - to CARES:

| selow.             |                                                                                                    | FINISH | OTHER ACT |
|--------------------|----------------------------------------------------------------------------------------------------|--------|-----------|
|                    | @ @ ±- ₩ ₽ ₽ @                                                                                                    |        |           |
| START Decity       | Eventsyn ID. DOEFFCD-EITD-Hild-ROBE DIAMETERSDAT     Eventsyn ID. DOEFFCD-EITD-Hild-ROBE DIAMETERSDAT     Alexand ROBENDATION DOCUMENT ONLY     NOVEDDE FF DOCUMENT ONLY     NOVEDDE FF DOCUMENT     NOVEDDE FF DOCUMENT     NOVEDDE FF DOCUMENT     NOVEDDE FF DOCUMENT     NOVEDDE FF DOCUMENT |        |           |
| Pro<br>Pro<br>r fe | MACE ACT STATUMENT:<br>year of VFU ACT STATUMENT:<br>med of The outforms when the solutions of this term to<br>patiential mechanics attacks or update continues of ther anount<br>patiential mechanics attacks or update continues of ther anount                                                                                                    |        |           |
|                    | NOTE: If exemption of the subset alcost may be deleved, devid and/or evolved.                                                                                                    |        |           |
| 11                 | SIGNATURE:         DATE:         10/13/2022           TYPEOPRINTED<br>NAME:         Bruce Wayne         TifLE:         Owner                                                                                                    | _      |           |
|                    | SIGNATURE: DATE:                                                                                                    |        |           |
| 12                 | TYPEO/PRINTED TITLE:                                                                                                    |        |           |
|                    | NOTE: Eacept when the most recent registration of the subject aircraft is expired or canceled. If CHM 47-11(c) provides for an anywormy<br>U.S. aircraft to be operated for up to 10 days within the United States when a copy of the signed aircraft registration application is carried<br>in the aircraft while available issuance and receipt of the new registration certificate.                                                                                                    |        |           |

RAL AVIANOZ

UNCONTROLLED COPY WHEN DOWNLOADED

#### **PAY.gov**

**1** Navigate to your **CARES** shopping cart by selecting the **Shopping Cart** icon:

| Federal Aviation<br>Administration<br>Civil Aviation Registry | y                                           |              | ±. 🌪   | Shopping Cart    |
|---------------------------------------------------------------|---------------------------------------------|--------------|--------|------------------|
| RL                                                            | INVITATIONS                                 |              |        | CONNECT WITH PIN |
|                                                               | INCOMING INVITES                            |              |        |                  |
| INDIVIDUAL                                                    | DETAILS                                     | INVITE DATE  | ACTION |                  |
| GET STARTED                                                   | Invite to Jorgensen Inc. by Aaron Jorgensen | Oct 21, 2022 | ACTION | •                |
| shboard                                                       | Aircraft Registration                       |              |        | _                |
| file                                                          | PENDING AGENCY REVIEW                       |              |        |                  |
|                                                               |                                             |              |        |                  |

2 On the **SHOPPING CART** screen, select the **PAY WITH PAY.GOV** button:

| ion<br>on<br>Registry |                                                                    |                                                                             | 💄 Sign Out 🛛 😭 | Welcome,                  | Cart |
|-----------------------|--------------------------------------------------------------------|-----------------------------------------------------------------------------|----------------|---------------------------|------|
|                       |                                                                    | SHOPPING CART<br>ALL PAYMENTS ARE COMPLETED SECURELY ON THE PAY.GOV WEBSITE |                |                           | I    |
|                       | AIRCRAFT REGISTRATION<br>E-File Submission<br>Register an Aircraft | Bruce Wayne                                                                 | SAVE FOR LATER | \$6.00                    | I    |
|                       |                                                                    |                                                                             | TOTAL          | \$5.00<br>PAY WITH PAY.GO |      |
|                       |                                                                    |                                                                             |                | v.rølease/1.0.0-test-     | 83   |
| al Avia<br>nistrati   | tion<br>on                                                         |                                                                             |                |                           | U    |

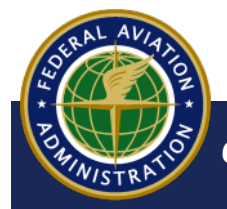

UNCONTROLLED COPY WHEN DOWNLOADED
**3** You will be re-directed to PAY.gov. Select a payment method, then select the **Continue** button:

| < | Cancel                    |  |  |  |  |  |  |  |  |
|---|---------------------------|--|--|--|--|--|--|--|--|
|   | FAA Aircraft Registration |  |  |  |  |  |  |  |  |
|   | L'S                       |  |  |  |  |  |  |  |  |
|   | Payment Information       |  |  |  |  |  |  |  |  |
|   | Payment Amount \$20.00    |  |  |  |  |  |  |  |  |
|   | I want to pay with my     |  |  |  |  |  |  |  |  |
|   | Bank account (ACH)        |  |  |  |  |  |  |  |  |
|   | O Amazon account          |  |  |  |  |  |  |  |  |
|   | PayPal account            |  |  |  |  |  |  |  |  |
|   | O Debit or credit card    |  |  |  |  |  |  |  |  |
|   | Continue                  |  |  |  |  |  |  |  |  |

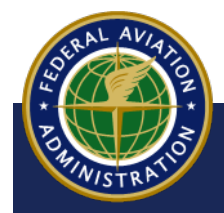

UNCONTROLLED COPY WHEN DOWNLOADED

06 Aircraft Registration – Individual

**4** Enter, review, and authorize your payment information, then select the **Continue** button:

| Previous Cancel |                 |                 |
|-----------------|-----------------|-----------------|
|                 | Previous Cancel | Previous Cancel |

**5** When your payment has been approved, you will return to CARES, and a success message will appear:

| tion<br>n -togistry | Congratulations, you have<br>successfully completed your<br>document(s) submission.                                                                                                    | 👤 Sign Dur:              | () Contr |
|---------------------|----------------------------------------------------------------------------------------------------|--------------------------|----------|
| NE                  | You can view the status of<br>your outmission on the<br>Dashboard.<br>Pleases contact the Alecraft<br>Registration Branch at (408)<br>054-8116 or tail free 1-866<br>752-943If you need further<br>accestance. | CART<br>HE SHOPPING CART |          |

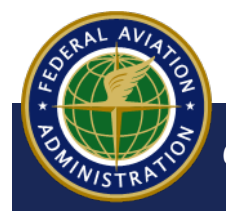

UNCONTROLLED COPY WHEN DOWNLOADED

06 Aircraft Registration – Individual

**6** Your registration appears on your Dashboard in the **PENDING AGENCY REVIEW** section:

| Welcome,<br>Dut ⑦ Contact Us 🏋 Shopping Cart<br>CONNECT WITH FIN |
|------------------------------------------------------------------|
| CONNECT WITH PIN                                                 |
|                                                                  |
|                                                                  |
|                                                                  |
|                                                                  |
| REMOVE                                                           |
| v.role.aaa/1.0.0-tast-79                                         |
|                                                                  |
|                                                                  |
|                                                                  |

**7** You will receive an email stating that payment has been submitted with a confirmation number, a payment receipt, and a copy of the signed FAA Aircraft Registration:

| r                                                                          | Federal Aviation<br>Administration                                                                                                    |
|----------------------------------------------------------------------------|----------------------------------------------------------------------------------------------------|
|                                                                            | Baar Bruce Wayne,         Work         Work |
| U.S. Department<br>of Transportation<br>Federal Aviation<br>Administration | FAA Aircraft Registry, PO Box 25504,<br>dt<br>Oklahoma City, OK 73125-0504<br>(405) 954-3116<br>Tell Free: 1-866-762-9434<br>WEB Address: https://faa.gov/go/registry                                                                                                    |
|                                                                            | PAYMENT CONFIRMATION                                                                                                    |

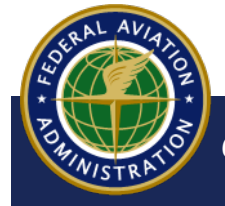

UNCONTROLLED COPY WHEN DOWNLOADED

06 Aircraft Registration – Individual

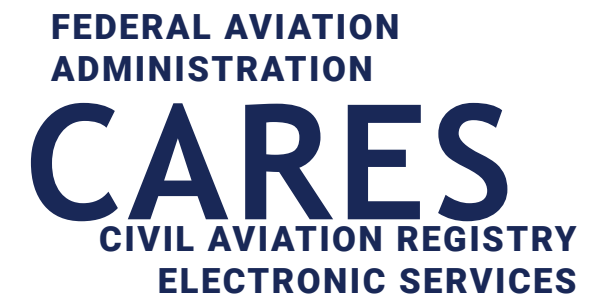

# 07 N-Numbers

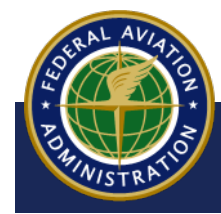

UNCONTROLLED COPY WHEN DOWNLOADED

You can use CARES to initiate a search for N-Number availablity, reserve, renew, or change/cancel an N-Number reservation through the FAA's Aircraft Registry. CARES will display pending N-Number actions on your user dashboard, and allow you to pay related fees at Pay.gov.

**1** From your user dashboard, select the **GET STARTED** button:

| Federal Aviation<br>Administration<br>Civil Aviation Registry |                                                |              |                     |   | 💄 Sign Out    | Wel | come,                 |
|---------------------------------------------------------------|------------------------------------------------|--------------|---------------------|---|---------------|-----|-----------------------|
|                                                               | INVITATIONS                                    |              |                     |   |               | c   | CONNECT WITH PIN      |
| INDIVIDUAL                                                    | Aircraft Registration APPLICATIONS IN PROGRESS |              |                     |   |               |     |                       |
| GET STARTED                                                   | PROCESS                                        | DATE STARTED | PERCENTAGE COMPLETE |   |               |     |                       |
|                                                               | Aircraft Registration                          | Oct 3, 2022  |                     | L | ET'S CONTINUE |     | REMOVE                |
| Dashboard                                                     |                                                |              |                     |   |               |     |                       |
| Profile                                                       |                                                |              |                     |   |               | V   | release/1.0.0-test-79 |
|                                                               |                                                |              |                     |   |               |     |                       |
| Federal Avi                                                   | ation                                          |              |                     |   |               |     |                       |
| Administra                                                    | tion                                           |              |                     |   |               |     |                       |
|                                                               |                                                |              |                     |   |               |     |                       |

2 The Services Selection screen appears. Select AIRCRAFT SERVICES:

|             | INDIVIDUAL<br>GET STARTED | HOW CAN WE HELP YOU TODAY?<br>If you represent a Corporation and/or a Limited Liability Company, please create a Company Account and Company Profile using the Account Management option in addition to your individual user account. Once you are done<br>may proceed to Aircraft Services to complete various transactions.<br>Other business types are not available at this time. Please proceed to Aircraft Services to complete all of your transactions.<br>AircRaFT<br>SERVICES |
|-------------|---------------------------|----------------------------------------------------------------------------------------------------|
| < DASHBOARD |                           | < dashboard<br>vrelease/10.0-                                                                                                    |

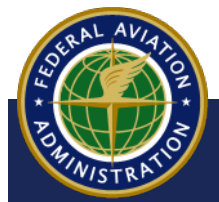

UNCONTROLLED COPY WHEN DOWNLOADED

**3** The AIRCRAFT SERVICES screen appears. Select FIND/RESERVE AN N-NUMBER:

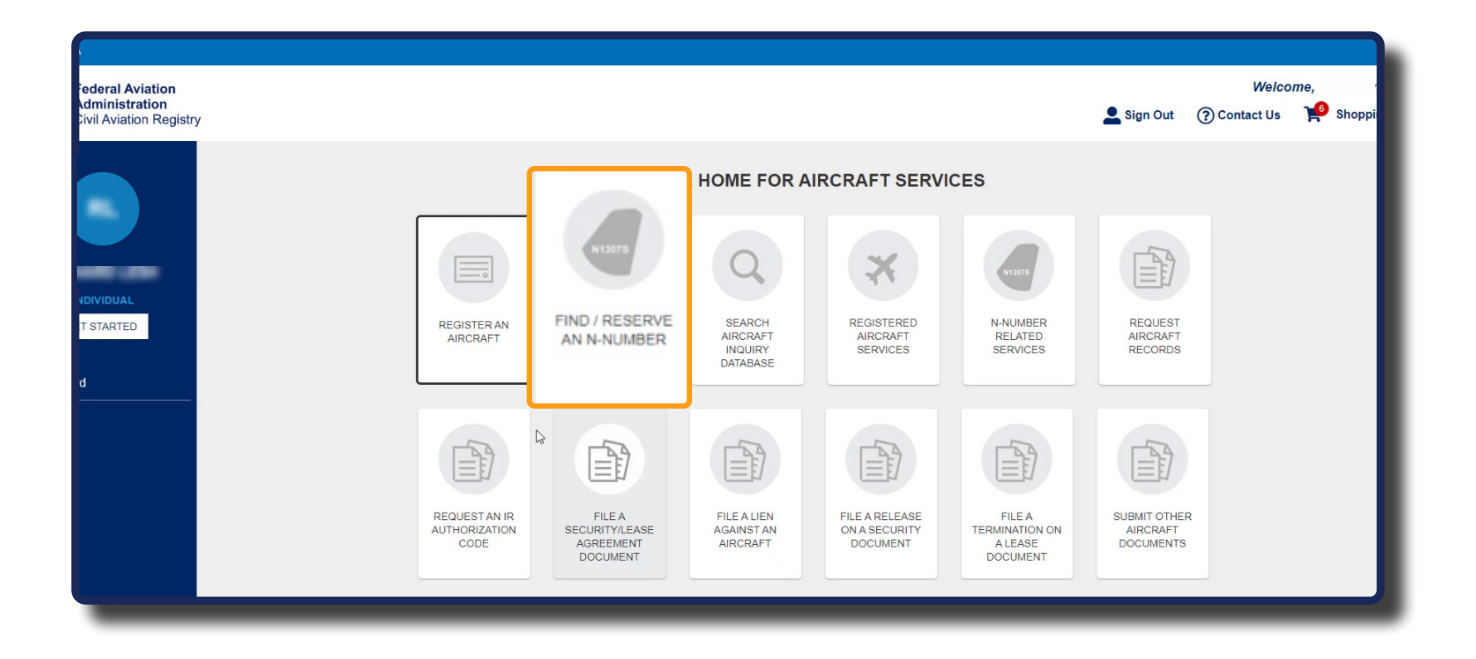

4 The **FIND/RESERVE N-NUMBER** screen appears. Select the **FIND AN N-NUMBER** button:

| CARES                                             | Alscaft Seciles > Find / Reserve an N-Number                                                            | Welcome, /<br>La Sign Out ⑦ Contact Us 🌳 Shopping Can                                                                                                    |
|---------------------------------------------------|----------------------------------------------------------------------------------------------------|----------------------------------------------------------------------------------------------------|
|                                                   | FIND / RE                                                                                               | SERVE AN N-NUMBER                                                                                                    |
| INDIVIDUAL<br>GET STARTED<br>Dashboard<br>Profile | FIND AN N-NUMBER<br>Are you looking for a specific N-Number or a series of N-Numbers for your aircraft? | RESERVE AN N-NUMBER NHAmbers are provided on a first-come, first-served basis. You may request a reservation for an N-Namber by visiting the <u>EAA Reservation</u> site. If<br>the numbers are available at the time of processing by any examiner, you will receive a written confirmation of assignment.<br>A request for reservation does not guarantee an N-Number assignment until the request is approved by an EAA Registry Examiner.<br>RESERVE AN INVANEE |
|                                                   | * CANCEL                                                                                                | vrelease/1.0.0dev-102                                                                                                    |
| Federal Av<br>Administra                          | /lation<br>tion                                                                                         |                                                                                                    |

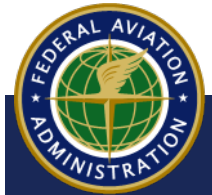

UNCONTROLLED COPY WHEN DOWNLOADED

5 A Confirmation message appears, stating that you will navigate away from the FAA Registry's CARES application. Select the **OK** button to open the FAA's Aircraft Registry Services page in a new window or tab:

| CARES                                             | > Aircraft Services                                                       | Confirmation                                                                                                    | Weicome, /<br>Sign Out 🔞 Contact Us 🏾 🗭 Shopping Carl                                                                             |
|---------------------------------------------------|---------------------------------------------------------------------------|----------------------------------------------------------------------------------------------------|----------------------------------------------------------------------------------------------------|
| INDIVIDUAL<br>GET STARTED<br>Dashboard<br>Profile | FIND AN N-NUMBER<br>Are you looking for a specific N-<br>FIND AN I-MUMBER | You are navigating away from the FAA Registry's CARES<br>application. A new window or tab will be opened for you, so you<br>should be able to return to this site when you're ready. | an N-Number by visiting the <u>FAA Reservation</u> site. If<br>confirmation of assignment.<br>revert by an FAA Registry Examiner. |
| Federal A<br>Administr                            | x CANCEL                                                                  | V OK × CANCEL                                                                                                    | v.reiease/1.0.0-dev-102                                                                                                    |

6 The FAA Aircraft Inquiry screen for N-Number Availablity appears in a new window or tab in your browser. To view a specified range of N-Numbers currently available, enter the Trailing Characters, Starting Range, and Ending Range of the N-Number range you wish to use or reserve:

| <b>FAA</b>                                                                                                    | Aircraft Inquiry                                                                                                    | Q Search  | ⑦ Contact                       |
|----------------------------------------------------------------------------------------------------|----------------------------------------------------------------------------------------------------|-----------|---------------------------------|
|                                                                                                    | Lookun Aireraft Rv. 🔻 Renorts 🔻 N-Numbers 🔻 Other Aireraft Resources 🔻                                                                                                    |           |                                 |
|                                                                                                    | Disclaimer Atthough a US Registration Number <u>may appear to be available</u> on the website, requests to reserve or assign nur<br>received and processed daily. Processing of the requests may change the availability of a number.          Trailing Characters:         Starting Range:         Ending Range:         Submit | nbers are |                                 |
| U.S. Department of Transportation<br>Federal Aviation Administration<br>800 Independence Avenue, SW<br>Washington, DC 20591<br>(866) TELL-FAA   (866) 835-5322 | Data Updated each Federal Working Day at Midnight                                                                                                    |           | Privacy Policy<br>Accessibility |

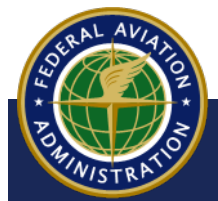

UNCONTROLLED COPY WHEN DOWNLOADED

**7** The list of expired or pending expiration N-Numbers within the range are listed. You can print, save the list as an excel or comma-sperated value (csv) spreadsheet, or redo the search by selecting the magnifying glass icon:

| Outled States I | Department of Transportati | on       |             |                                |                            |                         |       | About DOT | Our Activities Are |
|-----------------|----------------------------|----------|-------------|--------------------------------|----------------------------|-------------------------|-------|-----------|--------------------|
| 🙆 FA            | A                          |          |             | Airc                           | raft Inquiry               | /                       |       | Q Search  | () Con             |
|                 |                            |          | Lookup Aire | craft By ▼ Reports             | ▼ N-Numbers ▼              | Other Aircraft Resource | es ▼  |           |                    |
|                 |                            |          | E           | FAA<br>xpired / Pending Aircra | REGISTRY                   | cellation Results       | 1     |           |                    |
|                 |                            |          |             | Data Updated Eac               | h Federal Working Day A    | t Midnight              |       |           |                    |
|                 |                            |          |             | Showing                        | 1 - 50 of 97 (Page 1 of 2) | l.                      |       |           |                    |
|                 |                            |          |             |                                | 1 2 >                      |                         |       |           |                    |
| N-NUMBER RAN    | GE ENTERED: 100AB          | TO 500AB |             |                                |                            |                         |       |           |                    |
| 121AB           | 136AB                      | 146AB    | 159AB       | 174AB                          | 176AB                      | 183AB                   | 190AB | 192AB     | 198AB              |
| 199AB           | 202AB                      | 212AB    | 213AB       | 214AB                          | 219AB                      | 233AB                   | 240AB | 241AB     | 246AB              |
| 251AB           | 254AB                      | 255AB    | 256AB       | 259AB                          | 264AB                      | 265AB                   | 266AB | 268AB     | 269AB              |
| 272AB           | 274AB                      | 276AB    | 278AB       | 280AB                          | 297AB                      | 299AB                   | 302AB | 306AB     | 307AB              |
| 327AB           | 330AB                      | 349AB    | 361AB       | 363AB                          | 364AB                      | 371AB                   | 372AB | 373AB     | 374AB              |
|                 |                            |          |             |                                | 1 2 >                      |                         |       |           |                    |
|                 |                            |          |             |                                |                            |                         |       |           |                    |

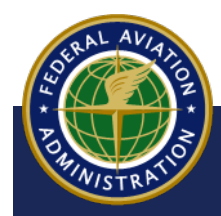

UNCONTROLLED COPY WHEN DOWNLOADED

### **Reserve an N-Number**

8 To start the N-Number reservation process using CARES, select **FIND/RESERVE AN N-NUM-BER** on the **AIRCRAFT SERVICES** screen:

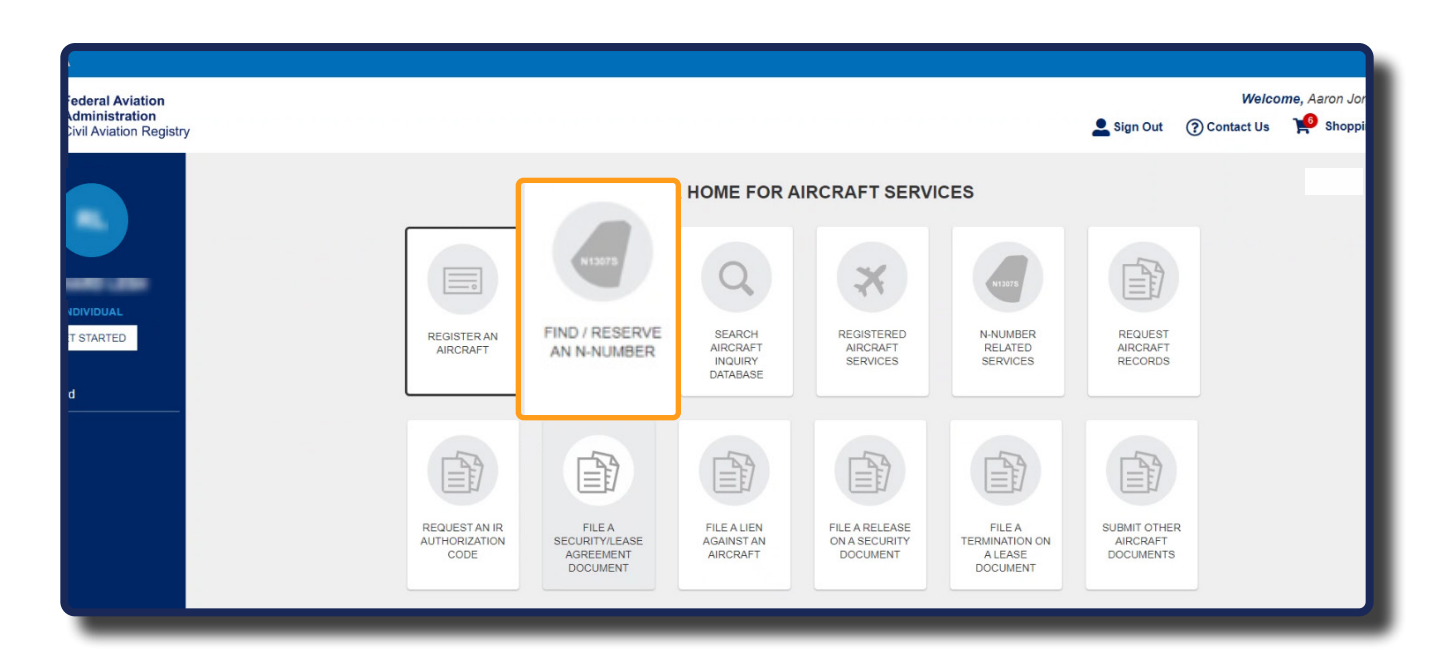

**9** On the Find/Reserve An N-Number screen, select the **Reserve an N-Number** button. A confirmation message appears, indicating that you will be redirected away from CARES. Select **OK** to continue:

| CARES                                             | > Aircraft Services > Find / Reserve an N-N                                                      | umber                                                              |                                                                       |                                                                                                    |                                                                                                    | L Sign Out                                                    | M<br>⑦ Contact Us                                                      | Velcome, /<br>s 🌪 Shopping Cart   |
|---------------------------------------------------|--------------------------------------------------------------------------------------------------|--------------------------------------------------------------------|-----------------------------------------------------------------------|----------------------------------------------------------------------------------------------------|----------------------------------------------------------------------------------------------------|---------------------------------------------------------------|------------------------------------------------------------------------|-----------------------------------|
| RL                                                |                                                                                                  | FIND / RESERVE AN N-NUMBER                                         |                                                                       |                                                                                                    |                                                                                                    |                                                               |                                                                        |                                   |
| INDIVIDUAL<br>GET STARTED<br>Dashboard<br>Profile | FIND AN N-NUMBER<br>Are you looking for a specific N-Number or a series of N<br>FIND AN N-NUMBER | Numbers for your aircraft?                                         |                                                                       | RESERVE AN N-NUMBER<br>N-Numbers are provided on a first-come, first-sen<br>the numbers are available at the time of processin<br>A request for reservation does not guarantee an N<br>ESERVE AN N-NUMBER | ved basis. You may request a reservat<br>ng by any examiner, you will receive a<br>-Number assignment until the reques | ion for an N-Numb<br>written confirmati<br>t is approved by a | er by visiting the <u>E</u><br>in of assignment.<br>i FAA Registry Exa | AA Reservation site. If<br>miner. |
|                                                   | K CANCEL                                                                                         | Confirmation                                                       |                                                                       |                                                                                                    |                                                                                                    |                                                               |                                                                        | v.release/1.0.0-dev-102           |
| Federal A<br>Administr                            | viation<br>ation                                                                                 | You are navigati<br>application. A new w<br>should be able to retu | ing away from the F<br>rindow or tab will be<br>urn to this site wher | AA Registry's CARES<br>opened for you, so you<br>you're ready.                                                                                                    |                                                                                                    |                                                               |                                                                        |                                   |
|                                                   |                                                                                                  |                                                                    |                                                                       | OK × CANCEL                                                                                                    |                                                                                                    |                                                               |                                                                        |                                   |

UNCONTROLLED COPY WHEN DOWNLOADED

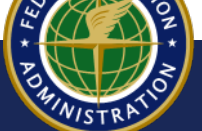

**10** The FAA Registry Aircraft N-Number Reservation window appears. Type up to five N-Numbers to reserve exact N-Number, or you can reserve up to 10 numbers ending in 2 characters. When complete, select **Proceed with Request**:

| Aircraft                                                 | FAA Home » Licenses & Certificates » Aircraft Certification » Reserve                                                                            |                                                  |
|----------------------------------------------------------|----------------------------------------------------------------------------------------------------|--------------------------------------------------|
| N-Number<br>Reservation<br>About N-Number<br>Reservation | FAA Registry<br>Aircraft N-Number Reservation                                                                                                    | Thursday, 09/22/2022 02:54:10 PM                 |
| Aircraft Inquiry<br>Aircraft Registration                | This site is provided to allow users to request the reservation of an available N                                                                | I-Number.                                        |
| N-Number Availability<br>Search<br>Renew N-Number        | that other requests for the same N-Number are already in process.<br>The cost to reserve an N-Number online is \$10.00 (payable by cradit card). | processed in order of receipt and it is possible |
| Reservation<br>Contact Aircraft<br>Registration          | Online N-Number reservation consists of the following steps:                                                                                     |                                                  |
| Contact Web<br>Administration                            | <ul> <li>Enter N-Number(s) for Reservation</li> <li>Verify N-Number Reservation Information</li> <li>Credit Card Payment Processing</li> </ul>   |                                                  |
|                                                          | What's a Valid N-Number ?                                                                                                    | (Click to Show Instructions)                     |
|                                                          | Let's get started                                                                                                    |                                                  |
|                                                          | Select up to 5 N-Numbers in order of preference: N- N-                                                                                           | N- N- N-                                         |
|                                                          | Reserve M. Number(s) ending (provide exactly 2 characters)                                                                                       |                                                  |
|                                                          | Proceed with Request Reset                                                                                                    |                                                  |

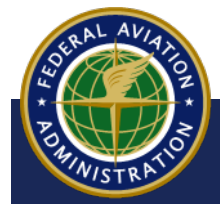

UNCONTROLLED COPY WHEN DOWNLOADED

**11** The **FAA Registry Aircraft N-Number Reservation** screen appears. Fill out your Name, Address, and Phone number. Also, validate your request and select **Proceed with Request**:

| About N-Number<br>Reservation<br>Aircraft Inquiry | Arcrant N-Number Reservatio            |                                                                         | Monday 09/26/2022 02:10:25 PM     |
|---------------------------------------------------|----------------------------------------|-------------------------------------------------------------------------|-----------------------------------|
| Reservation<br>Aircraft Inquiry                   |                                        | n<br>//                                                                 | monoup, concorrect or received in |
| Aircraft Inquiry                                  | N Number                               | Status                                                                  |                                   |
|                                                   | 150AB                                  | Available for Request                                                   |                                   |
| Aircraft Registration                             | 233AB                                  | Assigned                                                                |                                   |
| N-Number Availability                             | 373AB                                  | Available for Request                                                   |                                   |
| search<br>Renow N-Number<br>Reservation           | 2 of the N-Numbers listed ap           | opear to be available for your request.                                 |                                   |
| Contact Aircraft<br>Registration                  | "How many of the N-Number<br>reserved? | rs available for request do you want                                    | ]                                 |
| Contact Web                                       | NOTE: Your request will be processed   | d from first available N-Number to last available as an order of orafee | TRICO.                            |
| Administration                                    | Name and Address Info                  | mation                                                                  |                                   |
|                                                   | Harrie and Address into                |                                                                         |                                   |
|                                                   | "Name                                  |                                                                         |                                   |
|                                                   | *Street                                |                                                                         |                                   |
|                                                   |                                        |                                                                         |                                   |
|                                                   | 100000                                 |                                                                         |                                   |
|                                                   | *City                                  |                                                                         |                                   |
|                                                   | * State                                | -select a state-                                                        |                                   |
|                                                   |                                        |                                                                         |                                   |
|                                                   | Zip                                    |                                                                         |                                   |
|                                                   | *Country                               | UNITED STATES V                                                         |                                   |
|                                                   | *Phone Number                          |                                                                         |                                   |
|                                                   |                                        |                                                                         |                                   |
|                                                   | * Registrant Type                      |                                                                         |                                   |
|                                                   | Individual or Company                  | Reservation (Fee \$20.00)  Government Office                            | e No Fee                          |
|                                                   |                                        |                                                                         |                                   |
|                                                   | Dolugo the characters from             | the nicium:                                                             |                                   |
|                                                   | Retype the characters from             | ine picture.                                                            |                                   |
|                                                   | C SY                                   |                                                                         |                                   |
|                                                   | SUN !!                                 |                                                                         |                                   |
|                                                   |                                        | Valdata                                                                 |                                   |
|                                                   |                                        | Validate                                                                |                                   |
|                                                   |                                        |                                                                         |                                   |
|                                                   |                                        | · · · · · · · · · · · · · · · · · · ·                                   |                                   |

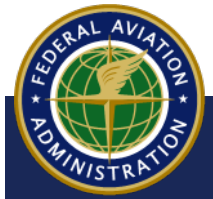

UNCONTROLLED COPY WHEN DOWNLOADED

### **N-Number Services**

N-Number Related Services is where you'll find ways to reserve, renew, or change/cancel an N-Number reservation throught the FAA's Aircraft Registry.

1 On the AIRCRAFT SERVICES screen, select N-NUMBER RELATED SERVICES:

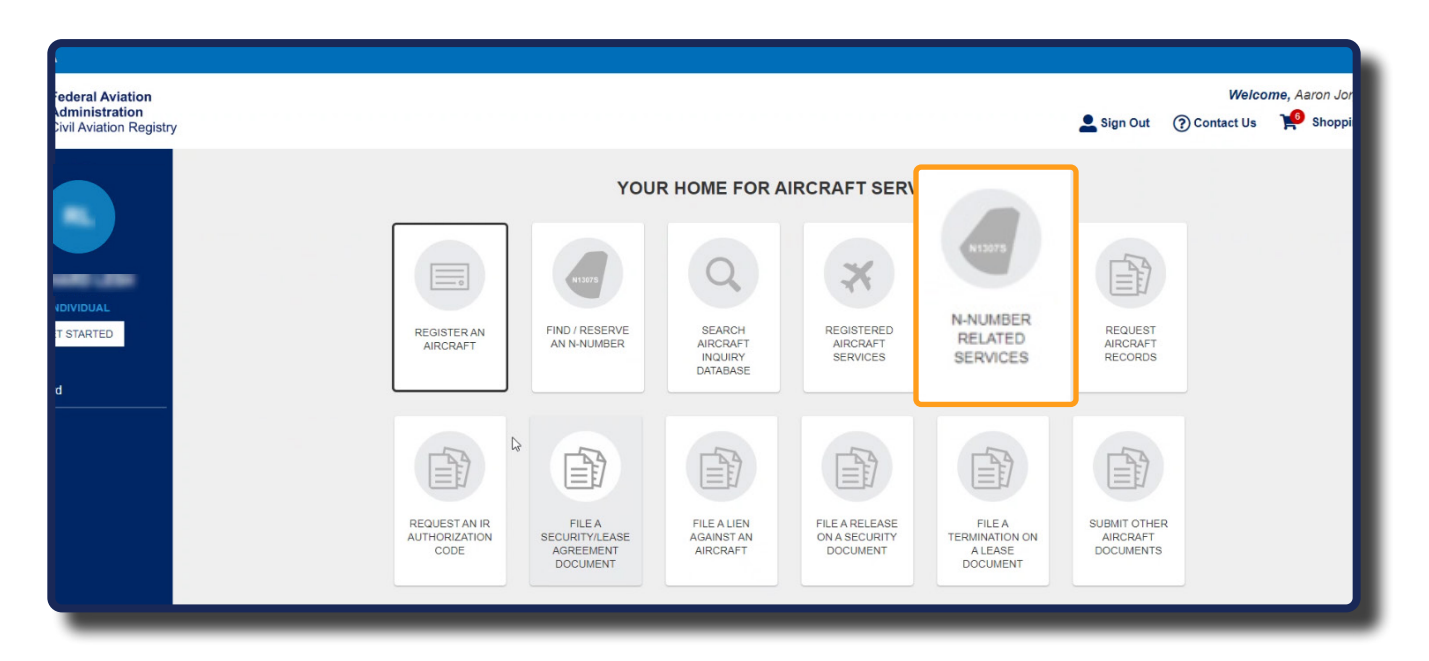

2 The **N-NUMBER RELATED SERVICES** screen appears. Select the **REQUEST TYPE** dropdown, then select a service from the menu. For this example, **Change N-Number** is selected.

| > <u>Aircraft Services</u> > N-Num | ber Related Services                          |   |
|------------------------------------|-----------------------------------------------|---|
| Documents                          |                                               |   |
| Review                             | WHAT WOULD YOU LIKE TO DO TODAY               |   |
|                                    | REQUEST TYPE - Required Select a Request Type | • |
| Select a Request Type              |                                               | ¢ |
| Change N-Number                    |                                               |   |
| Renew N-Number Reservation         |                                               |   |
| Assign N-Number                    |                                               |   |
| Relinquish N-Number                |                                               |   |
| Returned AC Form 8050-64 (Ass      | signment of Special Registration number)      |   |
| Cancel N-number Change             |                                               |   |
| 5                                  |                                               |   |

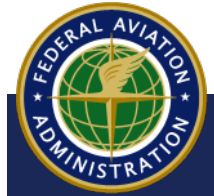

UNCONTROLLED COPY WHEN DOWNLOADED

**3** Select the **DOCUMENT TYPE** drop-down, then select a document to upload that supports your request. Fields appear to type N-Number and Serial Number of the aircraft:

| Documents<br>Review                                                                                      | WHAT WOULD YOU LIKE TO DO TODAY                                                                                                    |
|----------------------------------------------------------------------------------------------------|----------------------------------------------------------------------------------------------------|
|                                                                                                    | REQUEST TYPE - Required Select a Request Type Cheene to the mean of the mean of the mean o |
| Select a Document Type Request to Change N-Number Returned - REGAR-103 letter Other Supporting Documents | DOCUMENT UPLOAD @                                                                                                    |
| N-NUMBER                                                                                                 | SERIAL NUMBER                                                                                                    |

4 To upload a request document, select the **+Upload File** button and add the document from your computer:

| Review                               |                                                  | WHAT WOULD YOU LIKE TO DO TODAY      |
|--------------------------------------|--------------------------------------------------|--------------------------------------|
|                                      | REQUEST TYPE - Required<br>Select a Request Type | •                                    |
| CUMENT TYPE<br>equest to Change N-Nu | mber                                             | COCUMENT UPLOAD + Upload File REMOVE |
| NUMBER                               |                                                  | SERIAL NUMBER                        |

#### NOTE

Refer to **08 Aircraft Registration Documents Table** for more information on registry documents.

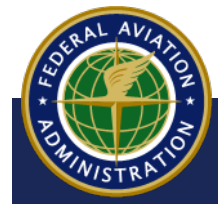

UNCONTROLLED COPY WHEN DOWNLOADED

5 Select the Add Another Document button to upload additional documents. Repeat step 4 until you have uploaded all required documentation. When complete, select the CONTINUE button:

| DOCUMENT TYPE                                                                                             | DOCUMENT UPLOAD 🚱    |
|----------------------------------------------------------------------------------------------------|----------------------|
| Request to Change N-Number                                                                                | + Upload File REMOVE |
| N-NUMBER N- THIS SUBMISSION HAS PREVIOUSLY BEEN PAID FOR, IS A CORRECTION SUBMISSION OR BEIN ADD ADDITION | SERIAL NUMBER        |
| × CANCEL                                                                                                  | CONTINUE >           |

#### NOTE

Select the check-box to indicate your submission has been previously paid for, is a correction, or being submitted for govenrment, if applicable. Only select the checkbox if one or more of the three conditions mentioned above are accurate. If neither are true and you select this box, it will take longer to complete the service request.

| THIS SUBMISSION HAS PREVIOUSLY BEEN PAID FOR, IS A CORRECTION SUBMISSION OR BEING SUBMITTED FOR A GOVERNMENT ENTITY |  |
|----------------------------------------------------------------------------------------------------|--|
|                                                                                                    |  |

6 The **Review** screen appears. Review the information, select the **ATTESTATION** checkbox to verify the accuracy of the information, then click the **Submit** button:

| Documents<br>Review                    |                                                       | ALMOST DONE. LET'S MAKE SURE WE HAVE EVERYTHING!<br>TAKE A MINUTE TO REVIEW YOUR SUBMISSION. |                                                                |
|----------------------------------------|-------------------------------------------------------|----------------------------------------------------------------------------------------------|----------------------------------------------------------------|
|                                        | REQUEST TYPE                                          |                                                                                              |                                                                |
| REQUEST TYPE                           |                                                       |                                                                                              | -                                                              |
| Change N-Number                        |                                                       |                                                                                              |                                                                |
| DOCUMENTS                              |                                                       |                                                                                              |                                                                |
| DOCUMENT TYPE                          |                                                       | DOCUMENT                                                                                     |                                                                |
| Request to Change N-Number             |                                                       | ChangeN_Number.pdf                                                                           |                                                                |
|                                        |                                                       |                                                                                              |                                                                |
| THIS SUBMISSION HAS PREVIOUSLY BEEN PA | TO FOR, IS A CORRECTION SUBMISSION OR BEING SUBMITTED | FOR A GOVERNMENT                                                                             |                                                                |
| No                                     |                                                       |                                                                                              |                                                                |
|                                        |                                                       |                                                                                              | ANY FALSIFICATION OMISSION OR CONCEALMENT IE MATERIAL FACT MAY |
| N-NUMBER                               |                                                       | SERIAL NUMBER                                                                                |                                                                |
| N123B                                  |                                                       | 12365489                                                                                     |                                                                |
| ATTESTATION                            |                                                       |                                                                                              | SUBMIT>                                                        |
| I DO HEREBY ATTEST THAT THE DOCUME     | ENT(S) ATTACHED HEREBY IS/ARE TRUE ACCURATE AND COM   | IPLETE TO THE BEST OF MY KNOWLEDGE AND I UNDERSTAND THAT ANY FALSIFICATI                     |                                                                |
| SUBJECT ME TO ADMINISTRATIVE CIVIL OR  |                                                       |                                                                                              | v.release/1.0.0-dev-                                           |

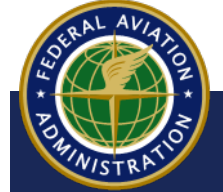

UNCONTROLLED COPY WHEN DOWNLOADED

**7** If a payment is required, you will be redirected to your CARES Shopping Cart. Locate the transaction, then select the **PAY WITH PAY.GOV** button:

| ES                                              | 👱 Sign Out                                                                                                    | ⑦ Contact Us   | Welcome,<br>Shopping Cart |
|-------------------------------------------------|----------------------------------------------------------------------------------------------------|----------------|---------------------------|
|                                                 | SHOPPING CART<br>ALL PAYMENTS ARE COMPLETED SECURELY ON THE PAY.GOV WEBSIT                                                                                                    | E              |                           |
| AL E-FILE SUBMISSION                            |                                                                                                    |                |                           |
| FED N-Number Related Requests - Change N-Number | Number of Control of Control of C | SAVE FOR LATER | \$10.00                   |
|                                                 |                                                                                                    | TOTAL          | \$10.00                   |
|                                                 |                                                                                                    |                | PAY WITH PAY.GOV          |
|                                                 |                                                                                                    |                | v.release/1.0.0-dev-66    |
|                                                 |                                                                                                    |                |                           |
|                                                 |                                                                                                    |                |                           |

8 The Pay.gov interface appears. Follow the steps to enter your payment information, then select the **Continue** button:

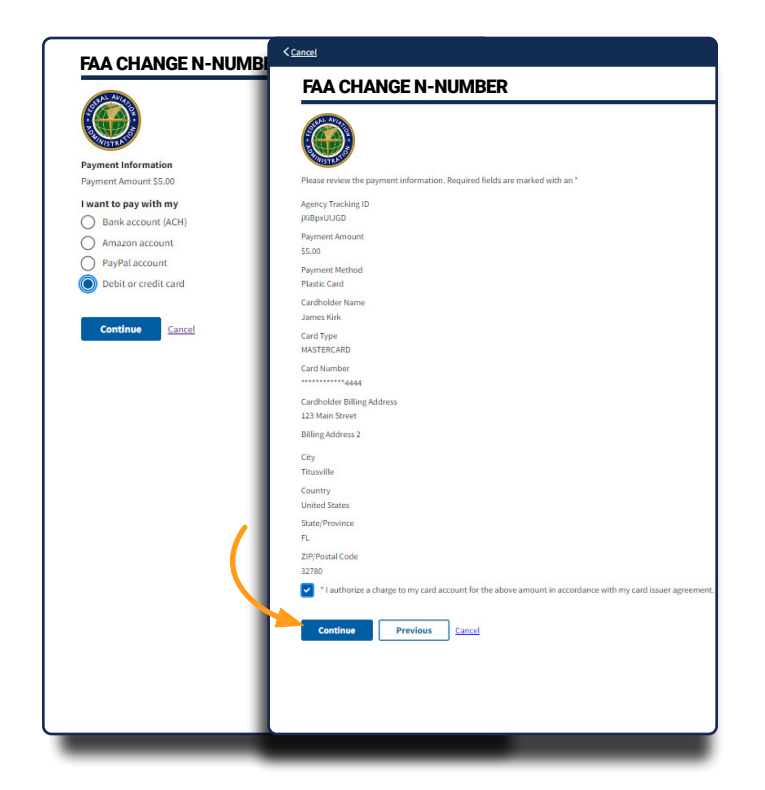

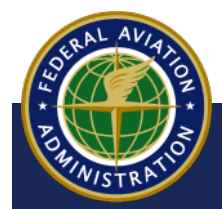

UNCONTROLLED COPY WHEN DOWNLOADED

9 On your CARES dashboard, Change N-Number displays under the heading of Pending Agency Review:

| Federal Aviation<br>Administration<br>Civil Aviation Registry |                                                              |                              | 💄 Sign Out              | (?) Contact Us 🏋 Shopping Cart |
|---------------------------------------------------------------|--------------------------------------------------------------|------------------------------|-------------------------|--------------------------------|
|                                                               | INVITATIONS                                                  |                              |                         | CONNECT WITH PIN               |
| INDIVIDUAL                                                    | Aircraft Registration<br>PENDING AGENCY REVIEW               |                              |                         |                                |
| GET STARTED                                                   | DESCRIPTION                                                  | SUBMITTED                    | ESTIMATED REVIEW DATE O | STATU                          |
|                                                               | N-Number Related Requests - Change N-Number - N1238/12365489 | Sep 16, 2022<br>Sep 16, 2022 | Jun 10, 2023            | jili Pe                        |
| shboard                                                       |                                                              |                              |                         |                                |
| île                                                           |                                                              |                              |                         | v.release/1.0.0-test-79        |
|                                                               |                                                              |                              |                         |                                |
| Federal Avi<br>Administra                                     | ation<br>tion                                                |                              |                         |                                |
|                                                               |                                                              |                              |                         |                                |

#### **Tool Tip**

Select the information icon to view the definitions of items in the **PENDING AGENCY REVIEW** section (Pending, Under Review, Estimated Review Date).

| PENDING AGENCY REVIEW                                                                      |                                                               |                                                                                             |                                       |
|--------------------------------------------------------------------------------------------|---------------------------------------------------------------|---------------------------------------------------------------------------------------------|---------------------------------------|
|                                                                                            |                                                               |                                                                                             |                                       |
| ESCRIPTION                                                                                 | SUBMITTED                                                     | ESTIMATED REVIEW DATE                                                                       | STATUS Ø                              |
| egistered Aircraft Services - Renew Aircraft Registration - N1234/985214                   | Sep 6, 2022                                                   | May 31, 2023                                                                                | M Pending                             |
| ubmit Other Aircraft Documents - Other Supporting Documents - N1234B/123456789             | Sep 8, 2022                                                   | Jun 2, 2023                                                                                 | M Pending                             |
| e a Security/Lease Agreement Document - Security Agreement - N123FG/54789632               | Sep 14, 2022                                                  | Jun 8, 2023                                                                                 | Pending                               |
|                                                                                            |                                                               |                                                                                             | 2                                     |
| Pending - Your application or documents hav<br>Under Review - Your application or document | e been submitted to the Ager<br>is have been assigned to an A | ncy and is awaiting assignment to a team member in<br>Agency team member and are in review. | n order to start your review process. |
| Pending - Your application or documents hav<br>Under Review - Your application or document | e been submitted to the Ager<br>is have been assigned to an A | ncy and is awaiting assignment to a team member ir<br>Agency team member and are in review. | n order to start your review process. |

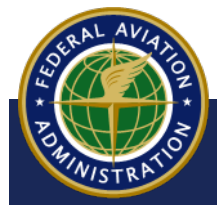

UNCONTROLLED COPY WHEN DOWNLOADED

**07** N-Numbers

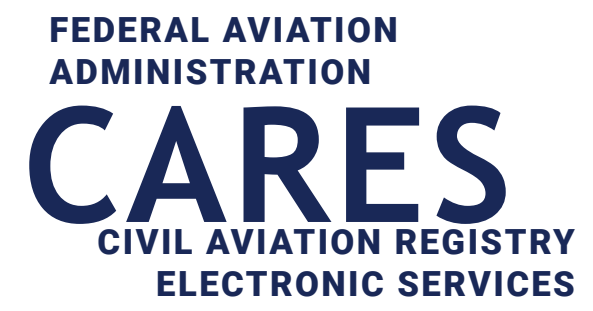

# 08 Aircraft Registration Documents Table

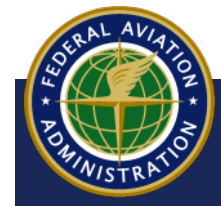

UNCONTROLLED COPY WHEN DOWNLOADED

**08 Aircraft Registration Documents Table** 

## **Document Types**

| Aircraft Services Option     | Request Types                                                            | Document Types                                                                                                    |
|------------------------------|--------------------------------------------------------------------------|----------------------------------------------------------------------------------------------------|
| Registered Aircraft Services | Renew Aircraft Registration                                              | Aircraft Reg Renewal App (AC Form 8050-1B)<br>Other Supporting Docs                                                                                                    |
|                              | Cancel Aircraft Registration                                             | Aircraft Reg Renewal App (AC Form 8050-1B)<br>Request to Cancel Aircraft Documents<br>Other Supporting Docs                                                                                                |
|                              | Address Change                                                           | Request to change address<br>Other Supporting Docs                                                                                                    |
|                              | Transfer Aircraft Ownership                                              | Report a Sale<br>Bill of Sale<br>Other Transfer Document<br>Other Supporting Docs                                                                                                    |
|                              | Order a replacement Aircraft Certificate                                 | Request to order a replacement Aircraft Certificate<br>Other Supporting Docs                                                                                                    |
| N-Number Related Services    | Change N-Number                                                          | Request to Change N-Number<br>Returned- REGAR-103 letter<br>Other Supporting Document                                                                                                    |
|                              | Renew N-Number                                                           | Request to Renew N-Number<br>Other Supporting Docs                                                                                                    |
|                              | Assign N-Number                                                          | Request to Assign N-Number<br>Other Supporting Docucments                                                                                                    |
|                              | Relinquish N-Number                                                      | Request to Relinquish N-Number<br>Other Supporting Document                                                                                                    |
|                              | Returned AC-Form 8050-64 (Assignment of Special<br>Registration Numbers) | Returned AC Form 8050-64 (Assignment of Special<br>Registration number)<br>Reserve special N-number back<br>Other Supporting Document                                                                      |
|                              | Cancel N-Number Change                                                   | Request to cancel a N-number change<br>Returned AC Form 8050-64 (Assignment of Special<br>Registration number)<br>Reserve special N-number back<br>Returned- REGAR-103 letter<br>Other Supporting Document |

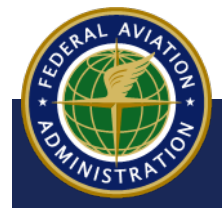

UNCONTROLLED COPY WHEN DOWNLOADED

**08 Aircraft Registration Documents Table** 

## **Document Types**

| Aircraft Services Option                    | Request Types      | Document Types                                                                                                    |
|---------------------------------------------|--------------------|----------------------------------------------------------------------------------------------------|
| File a Security/Lease Agreement<br>Document | Security Agreement | Aircraft Security Agreement<br>Engine Lien<br>Propeller Lien<br>Security Agreement for multiple collateral<br>Consignment Agreement<br>Cross Collateralization Agreement<br>Hypothecation Agreement<br>Subordination Agreement<br>Amendment-Security Agreements, Leases or Sub-<br>leases<br>Air Carrier Spare Part Location Agreement or Lease<br>Assignments -Security Agreement/Lease/Sublease<br>Assumptions-Security Agreement/Lease/Sublease<br>Supplements-Security Agreement/Lease/Sublease<br>Subplements-Security Agreement/Lease/Sublease<br>Substitution Agreement<br>File an Aircraft Mortgage<br>Other Supporting Document |
|                                             | Lease              | Engine Lease<br>Propeller Lease<br>Aircraft Lease or Head Lease<br>Lease of multiple types of collateral<br>Operating Agreement (Lease)<br>Air Carrier Spare Parts Security Agreement or Lease<br>Sublease<br>Other Supporting Document                                                                                                    |
|                                             | Disclaimer         | Disclaimer<br>Other Supporting Document                                                                                                    |
|                                             | Legal Opinion      | Legal Opinion<br>Other Supporting Document                                                                                                    |
| File a Lien Against an Aircraft             | Lien               | Mechanic/Artisan Lien<br>Fieri Facias and/or Writ of Fieri Facias<br>State Tax Lien<br>Local Tax Lien<br>Other Non-Consensual Liens<br>Judgment Lien(Court Order)<br>Other Supporting Document                                                                                                    |
| File a Release of a Security Docu-<br>ment  | Release            | Recordation Notice, or its equivalent(AC Form 8050-<br>41)<br>Statement of premature release<br>Release of consensual and non-consensual liens<br>Release an Aircraft Mortgage<br>Amendment to a release<br>Other Supporting Document                                                                                                    |
|                                             | Legal Opinion      | Legal Opinion submitted with other documents<br>Other Supporting Document                                                                                                    |
| File a Termination On a Lease<br>Document   | Termination        | Notice of Recordation<br>Termination<br>Request for amendment to a lease termination<br>Other Supporting Document                                                                                                    |

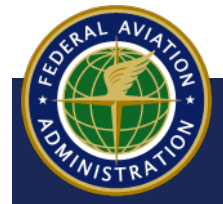

UNCONTROLLED COPY WHEN DOWNLOADED

08 Aircraft Registration Documents Table

## **Document Types**

| Aircraft Services Option        | Request Types              | Document Types                                                                                                    |
|---------------------------------|----------------------------|----------------------------------------------------------------------------------------------------|
| Submit Other Aircraft Documents | Flight Hour                | Flight Hour Report(AC Form 8050-117)<br>Flight Hour Report-Address Change<br>Other Supporting Documents                                                                                                    |
|                                 | Truth in Leasing           | Truth in Leasing<br>Foreign Leases<br>Master Interchange Agreement<br>Time Share Agreement<br>Other Supporting Document                                                                                                    |
|                                 | Legal Opinion              | Legal Opinion<br>Other Supporting Document                                                                                                    |
|                                 | Other Supporting Documents | Estate<br>Certificate of Incorporation<br>Name Change<br>Merger<br>Consolidation<br>Distribution of Assets<br>Power of Attorney<br>Resolution of the Board<br>Guardian<br>Receivership<br>Bankruptcy<br>Limited Liability Company<br>Trust<br>Business Trust<br>Statutory Trust<br>Voting Trust<br>Other |

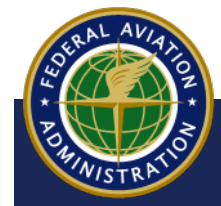

UNCONTROLLED COPY WHEN DOWNLOADED

**08 Aircraft Registration Documents Table**